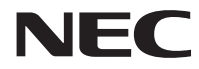

# Aterm<sup>®</sup>WG1800HP/WG1400HP

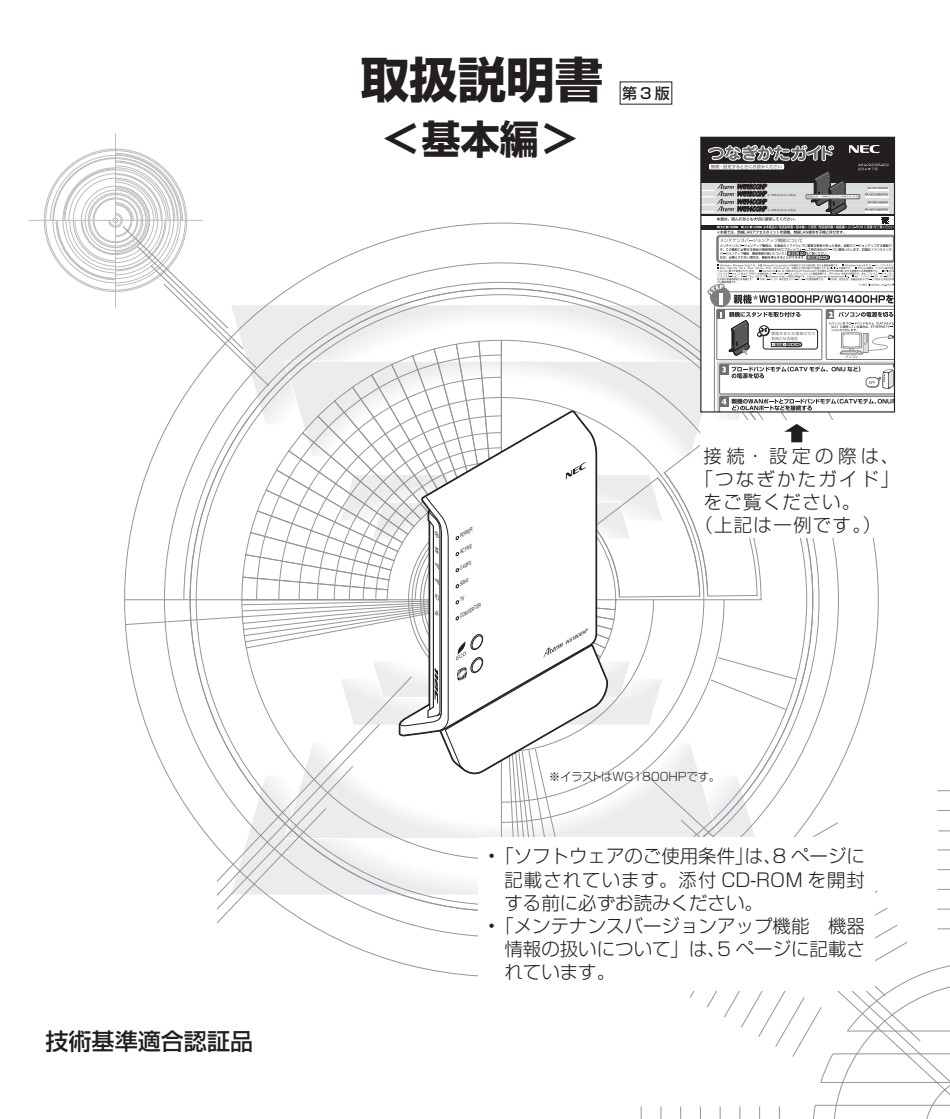

# はじめに

NECアクセステクニカ株式会社は、2014年7月1日より新会社「NECプラット フォームズ株式会社」として新たにスタートします。つきましては、商品ならびに同 梱品などに記載されております旧社名は、新社名に読み替えてご覧いただけますよう お願い申し上げます。

この度は Aterm(エーターム)シリーズをお買い上げいただきまことにありがとうご ざいます。

AtermWG1800HP/WG1400HP(以下、親機と呼びます)は、Draft IEEE802.11ac、 IEEE802.11n、IEEE802.11a、IEEE802.11g、IEEE802.11bの無線 LAN 規格に準拠 したワイヤレスブロードバンドルータです。また、Wi-Fi 通信の子機としてご使用いただくこ ともできます。

本商品のマニュアルでは本商品の設置・接続のしかたから、さまざまな機能における操 作・設定方法、困ったときの対処方法まで、本商品を使いこなすために必要な事項を説 明しています。本商品をご使用の前に、本書を必ずお読みください。また、本書は読ん だあとも大切に保管してください。

#### ■マニュアル構成

本商品のマニュアルは下記のように構成されています。ご利用の目的に合わせてお読み ください。

つなぎかたガイド (小冊子)・ 基本的な接続パターンを例にインターネットが使えるようになる までの接続と設定の手順をわかりやすく紹介しています。 取扱説明書<基本編>(本書)-本商品の設置・接続までに必要な基本事項についての説明書です。 取扱説明書く機能編>(PDFファイル) 本書には記載されていない、本商品の機能についての説明書です。 添付の CD-ROM に収録されています。 機能詳細ガイド (HTMLファイル) 取扱説明書には記載されていない本商品のより詳細な機能について解 説しています。 AtermStation より、「サポートデスク] – 「機能詳細ガイド」を選択し てください。

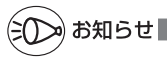

●本文中の参照先が「(◆ <機能編> PX-X)」となっている場合は、「取扱説明書<機能編>」 (PDF ファイル)を参照してください。

#### ■電波に関する注意事項

- 本商品は、技術基準適合証明を受けています。
- ●本商品は、Draft IEEE802.11ac、IEEE802.11n (5GHz) および IEEE802.11a 通信利用時 は 5GHz 帯域の電波を使用しております。5.2GHz、5.3GHz 帯域の電波の屋外での使用は電波 法により禁じられています。
- 5GHz帯で使用するチャネルは 36.40,44,48ch (W52) と 52,56,60,64ch (W53) と 100,104,108,112,116,120,124,128,132,136,140ch (W56) です。親機としては、 従来の IEEE802.11aで使用の 34,38,42,46ch (J52)の装置と IEEE802.11aモードでの 通信はできません。

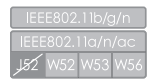

·W52 (5.2GHz帯/36,40,44,48ch)、

W53 (5.3GHz 带 /52,56,60,64ch)、

W56 (5.6GHz帯/100,104,108,112,116,120,124,128,132,

136,140ch)が利用できます。

5GHz 帯で接続する子機は、以下の表示があるものを推奨します。

- ·W52 (5.2GHz 帯 /36,40,44,48ch)
- ·W53 (5.3GHz帯/52,56,60,64ch)
- ·W56 (5.6GHz帯/100,104,108,112,116,120,124,128,132,136,140ch)
- ●W53 (52/56/60/64ch) またはW56 (100/104/108/112/116/120/124/128/132/ 136/140ch) を選択した場合は、法令により次のような制限事項があります。
  - ・各チャネルの通信開始前に、1分間のレーダー波検出を行いますので、その間は通信を行えません。
  - 通信中にレーダー波を検出した場合は、自動的にチャネルを変更しますので、通信が中断される ことがあります。
- ●本商品は2.4GHz 帯域の電波を使用しており、この周波数帯では、電子レンジなどの産業・科学・ 医療機器のほか、他の同種無線局、工場の製造ラインなどで使用される免許を要する移動体識別用 構内無線局、免許を要しない特定小電力無線局、アマチュア無線局など(以下「他の無線局」と略 す)が運用されています。
- 2.4GHz 帯使用の Bluetooth 機器との通信はできません。
- IEEE802.11n(2.4GHz)、IEEE802.11g、IEEE802.11b 通信利用時は、2.4GHz 全帯域を 使用する無線設備であり、移動体識別装置の帯域が回避可能です。変調方式として DS-SS 方式お よび、OFDM 方式を採用しており、与干渉距離は 40m です。

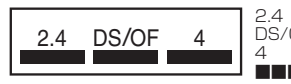

2.4 : 2.4GHz 帯を使用する無線設備を示す

DS/OF: DS-SS 方式および OFDM 方式を示す

: 想定される干渉距離が 40m 以下であることを示す ■: 全帯域を使用し、かつ移動体識別装置の帯域を回避可 能であることを意味する

- (1)本商品を使用する前に、近くで「他の無線局」が運用されていないことを確認してください。
- (2)万一、本商品と「他の無線局」との間に電波干渉が発生した場合は、速やかに本商品の使用 チャネルを変更するか、使用場所を変えるか、または機器の運用を停止(電波の発射を停止) してください。
- (3) その他、電波干渉の事例が発生し、お困りのことが起きた場合には、Aterm インフォメーションセンター(●P6-11)にお問い合わせください。
- デュアルチャネル (HT40) を利用する場合は、同一周波数帯を使用する他の無線局に対して干渉 を与える可能性があります。
  - デュアルチャネル (HT40) を「使用する」に設定する場合には、周囲の電波状況を確認して他の 無線局に電波干渉を与えないことを事前にお確かめください。
  - 万一、他の無線局において電波干渉が発生した場合には、すぐに「使用しない」に設定を変更してください。

- Aterm、WARPSTARは、日本電気株式会社の登録商標です。
- らくらく無線スタート、らくらくネットスタート、らくらくQRスタートは、NECプラット フォームズ株式会社の登録商標です。
- Windows, Windows Vista<sup>®</sup>は、米国 Microsoft Corporationの米国およびその他の 国における登録商標または商標です。
- Windows Vista はオペレーティングシステムです。
- Mac、Macintosh、Mac OS、OS X、AirMac、iPad、iPhone、iPod touch、 Safariは、米国および他の国々で登録された Apple Inc.の商標です。
- iPhone 商標は、アイホン株式会社のライセンスに基づき使用されています。
- Internet Explorer は、米国 Microsoft Corporationの米国およびその他の国における 商標または登録商標です。
- Android は、Google Inc. の商標または登録商標です。
- Firefox<sup>®</sup>は、米国 Mozilla Foundationの米国およびその他の国における商標または登録商標です。
- 「PlayStation」、「プレイステーション」および「PSP」は株式会社ソニー・コンピュータ エンタテインメントの登録商標です。「PS Vita」は同社の商標です。また、「プレイステー ション 3」、「PSP®「プレイステーション・ポータブル」」および「PlayStation®Vita」は 同社の商品です。
   @Sony Computer Entertainment Inc.
- ©Sony Computer Entertainment Inc.
- Wii・ニンテンドー DS・ディーエス /DS は、任天堂の登録商標または商標です。
- Xbox 360 は、米国 Microsoft Corporation の米国およびその他の国における登録商 標または商標です。
- Bluetooth は、Bluetooth SIG, Inc. の登録商標です。
- Oracle と Java は、Oracle Corporation およびその子会社、関連会社の米国およびその他の国における登録商標です。
- Linux は、Linus Torvalds 氏の米国およびその他の国における商標または登録商標です。
- Adobe Reader、Acrobat Reader は、Adobe Systems Incorporated (アドビシステムズ社)の米国およびその他の国における登録商標または商標です。
- •「QR コード」は、株式会社デンソーウェーブの登録商標です。
- その他、各会社名、各製品名およびサービス名などは各社の商標または登録商標です。

© NEC Platforms, Ltd. 2013-2014

NECプラットフォームズ株式会社の許可なく複製・改版、および複製物を配布することはできません。

# メンテナンスバージョンアップ機能 機器情報の扱いについて

メンテナンスバージョンアップは、本商品のソフトウェアに重要な更新<sup>(※)</sup>があった場合、自動でバージョンアップする機能です。この機能に必要な本商品の機器情報を NECプラットフォームズ株式会社(以下「弊社」とします。)のサーバに通知いたします。

#### (1) 通知される機器情報

- お客様がご使用になっている本商品の機器情報
- ・お客様がご使用になっている本商品のネットワーク情報

#### (2) 情報利用の目的について

本機能の実現と本商品や本機能の改善、向上のためにお客様の機器情報を利用いたし ます。

お客様の機器情報は、本機能およびホーム IP ロケーション機能 (●P6)を実現する ために利用し、これ以外の目的では利用いたしません。

#### (3) 情報の管理

弊社が利用するお客様の情報につきましては、弊社の取り扱い手続きに則り、適切な 管理を行います。

弊社が第三者と連携して実施する本機能につきましても、弊社の取り扱い手続き同様 に適切な管理を実施します。

本機能は、工場出荷時に機能が有効になっておりますので、お客様が本商品の電源を入れることで機能の提供が開始されます。本機能を必要とされない場合は、「メンテナンスバージョンアップ機能の停止方法」(**●**P5-14)を参照して、機能を停止してください。

(※)「重要な更新」とは、弊社が本商品の機能を提供するうえでソフトウェアのバージョ ンアップが必須と判断した場合を示します。重要な更新がある場合は、弊社ホーム ページ AtermStation の「重要なお知らせ」にてご案内します。

ホーム IP ロケーション機能の ご使用条件

ここでは、弊社が提供するホーム IP ロケーション機能の使用条件を記載しています。

ホーム IP ロケーション機能を使用する場合は、機能を有効にする前に<sup>(※)</sup>、こちらのご 使用条件をご確認ください。機能を有効にされた場合は、ご使用条件にご同意いただけ たものといたします。

ホーム IP ロケーション機能は、本商品をご使用になるお客様に、より便利にお使いい ただけるよう、インターネットからホーム IP ロケーション名で本商品へのアクセスを 可能とする機能です。

本機能は、以下の場合に有効になります。

- ・WAN 側にグローバル IP アドレスが付与されている
- ・ブリッジモード時は、上位ルータが
  - WAN 側にグローバル IP アドレスを付与されている
  - UPnP 機能が有効になっている

・メンテナンスバージョンアップ機能が「使用する」になっている(初期値:「使用する」) なお、機能が有効となる条件を満たしても、本商品へのアクセスが可能になるまで1時 間程度要する場合があります。

また、ホーム IP ロケーション名は、本商品固有の名前になり、変更することはできま せん。

(※)ホーム IP ロケーション機能の設定方法や詳細については、「 @機能詳細ガイド」 を参照してください。

#### 1. 使用権

本機能の提供は、本商品をご使用いただいているお客様に対して行います。 また、本商品を転売等された場合は、新たに本商品を所有されるお客様が本機能を ご使用いただけます。

#### 2. 禁止行為

本機能は、違法行為または以下の行為をされる場合、ご使用いただけません。 弊社が機能使用に適さないと判断した場合、予告なく機能を停止させていただきます。

- (1) 公序良俗に反する行為
- (2) 営利目的に使用する行為
- (3) 第三者の権利を侵害する行為またはその恐れのある行為
- (4) 本機能の運営を阻害する行為またはその恐れのある行為
- (5) 本機能を使用する権利を第三者に移譲する行為
- (6) 本商品の偽装をする行為

#### 3. 免責事項

弊社は本機能を提供するにあたり、機能の提供維持、安定化に努めますが、弊社の 対応は下記のものとなります。

(1) 本機能の損害賠償

本機能によるお客様が被る損害については、いかなる場合も弊社は一切の責任を 負いません。

(2) 本機能の保証範囲

本機能は本商品と弊社サーバにて機能動作を確認し、保証するものとなります。 本機能ご使用にあたり、お客様のご使用環境に起因する機能、性能の動作保証や お客様のデータや機器に関する保証については、弊社は一切の責任を負いません。 (3)本機能の中断、停止

やむを得ない理由または弊社の都合により、本機能の中断・停止を予告なく行う ことがあります。

(4)本条件の変更 本条件の改定を予告なく行うことがあります。

#### 4. 機器情報の扱い

この機能に必要な本商品の機器情報を弊社のサーバに通知いたします。

- 通知される機器情報
  - ・お客様がご使用になっている本商品の機器情報
  - ・お客様がご使用になっている本商品のネットワーク情報
- (2)情報利用の目的について 本機能の実現と本商品や本機能の改善、向上のためにお客様の機器情報を利用いたします。 お客様の機器情報は、本機能およびメンテナンスバージョンアップ機能(●P5)

る客様の機器情報は、本機能およびメンテナンスハーションアッノ機能(●P5) を実現するために利用し、これ以外の目的では利用いたしません。

(3) 情報の管理

弊社が利用するお客様の情報につきましては、弊社の取り扱い手続きに則り、適 切な管理を行います。

弊社が第三者と連携して実施する本機能につきましても、弊社の取り扱い手続き 同様に適切な管理を実施します。

#### 5. その他

本機能は国内法に従い対応します。また、関連した紛争については、東京地方裁判 所を第一審の専属的合意所轄裁判所とします。

# ソフトウェアのご使用条件

# お客様へのお願い

#### 添付の CD-ROM を開封される前に必ずお読みください。

このたびは、弊社 Aterm シリーズをお求めいただきありがとうございます。 本商品に添付の CD-ROM には、弊社が提供する各種ユーティリティやドライバ ソフトウェアが含まれています。弊社が提供するソフトウェアのお客様によるご 使用およびお客様へのアフターサービスについては、下記の「NEC・NECプラッ トフォームズが提供するソフトウェアのご使用条件」にご同意いただく必要がご ざいます。

添付の CD-ROM を開封された場合はご同意をいただけたものと致します。

### NEC・NECプラットフォームズが提供するソフトウェアのご使用条件

日本電気株式会社・NECプラットフォームズ株式会社(以下「弊社」とします。)は、本使 用条件とともに提供するソフトウェア製品(以下「許諾プログラム」とします。)を日本国 内で使用する権利を、下記条項に基づきお客様に許諾し、お客様も下記条項にご同意いた だくものとします。なお、お客様が期待された効果を得るための許諾プログラムの選択、 許諾プログラムの導入、使用および使用効果につきましては、お客様の責任とさせていた だきます。

#### 1. 期間

- (1) 本ソフトウェアの使用条件は、お客様が添付 CD-ROM を開封されたときに発効 します。
- (2) お客様は1ケ月以上事前に、弊社宛に書面により通知することにより、いつでも本 使用条件により許諾される許諾プログラムの使用権を終了させることができます。
- (3)弊社は、お客様が本使用条件のいずれかの条項に違反されたときは、いつでも許 諾プログラムの使用権を終了させることができるものとします。
- (4)許諾プログラムの使用権は、上記(2)または(3)により終了するまで有効に存続します。
- (5)許諾プログラムの使用権が終了した場合には、本使用条件に基づくお客様のその他の権利も同時に終了するものとします。お客様は、許諾プログラムの使用権の終了後、ただちに許諾プログラムおよびそのすべての複製物を破棄するものとします。

#### 2. 使用権

- (1) お客様は、許諾プログラムを一時に1台のコンピュータにおいてのみインストールし、使用することができます。ただし、複数のコンピュータ接続ポートを持つAtermシリーズに同数のコンピュータを一時に接続しご使用になるお客様は、その接続ポート数までを限度としてコンピュータにインストールし、使用することができます。
- (2) お客様は、前項に定める条件に従い、日本国内においてのみ許諾プログラムを使用することができます。
- 3. 許諾プログラムの複製、改変、および結合
  - お客様は、滅失、毀損などに備える目的でのみ、許諾プログラムを一部に限り複 製することができます。
  - (2) お客様は、許諾プログラムのすべての複製物に許諾プログラムに付されている著 作権表示およびその他の権利表示を付するものとします。

- (3)本使用条件は、許諾プログラムに関する無体財産権をお客様に移転するものでは ありません。
- 4. 許諾プログラムの移転など
  - (1) お客様は、賃貸借、リースその他いかなる方法によっても許諾プログラムの使用を 第三者に許諾してはなりません。ただし、第三者が本使用条件に従うこと、ならび にお客様が保有する Aterm シリーズ、許諾プログラムおよびその他関連資料をす べて引き渡すことを条件に、お客様は、許諾プログラムの使用権を当該第三者に 移転することができます。
  - (2)お客様は、本使用条件で明示されている場合を除き許諾プログラムの使用、複製、 改変、結合またはその他の処分をすることはできません。
- 5. 逆コンパイルなど
  - お客様は、許諾プログラムをリバースエンジニアリング、逆コンパイルまたは逆ア センブルすることはできません。
- 6. 保証の制限
  - (1)弊社は、許諾プログラムに関していかなる保証も行いません。許諾プログラムに関し発生する問題は、お客様の責任および費用負担をもって処理されるものとします。
  - (2)前項の規定に関わらず、お客様による本商品のご購入の日から1年以内に弊社が許諾ブログラムの誤り(バグ)を修正したときは、弊社は、かかる誤りを修正したブログラムもしくは修正のためのブログラム(以下[修正プログラム]といいます。)または、かかる修正に関する情報をお客様に提供するものとします。ただし、当該修正プログラムまたは情報をアフターサービスとして提供する決定を弊社がその裁量により為した場合に限ります。お客様に提供された修正プログラムは許諾プログラムと見なします。弊社では、弊社がその裁量により提供を決定した機能拡張のためのブログラムを提供する場合があります。このブログラムも許諾プログラムと見なします。
  - (3)許諾プログラムの記録媒体に物理的欠陥(ただし、許諾プログラムの使用に支障をきたすものに限ります。)があった場合において、お客様が許諾プログラムをお受け取りになった日から14日以内にかかる日付を記した領収書(もしくはその写し)を添えて、お求めになった取扱店に許諾プログラムを返却されたときには弊社は当該記憶媒体を無償で交換するものとし(ただし、弊社が当該欠陥を自己の責によるものと認めた場合に限ります。)これをもって記録媒体に関する唯一の保証とします。

#### 7. 責任の制限

(1)弊社はいかなる場合もお客様の逸失利益、特別な事情から生じた損害(損害発生につき弊社が予見し、また予見し得た場合を含みます。)および第三者からお客様に対してなされた損害賠償請求に基づく損害についていっさい責任を負いません。また弊社が損害賠償責任を負う場合には、弊社の損害賠償責任はその法律上の構成の知何を問わずお客様が実際にお支払いになったAtermシリーズの代金額をもってその上限とします。

#### 8. その他

- (1)お客様は、いかなる方法によっても許諾プログラムおよびその複製物を日本国から輸出してはなりません。
- (2)本契約に関わる紛争は、東京地方裁判所を第一審の専属的合意管轄裁判所として 解決するものとします。

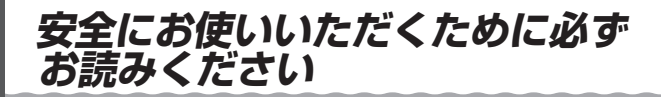

本書には、あなたや他の人々への危険や財産への損害を未然に防ぎ、本商品を安全にお 使いいただくために、守っていただきたい事項を示しています。

その表示と図記号の意味は次のようになっています。内容をよく理解してから本文をお 読みください。

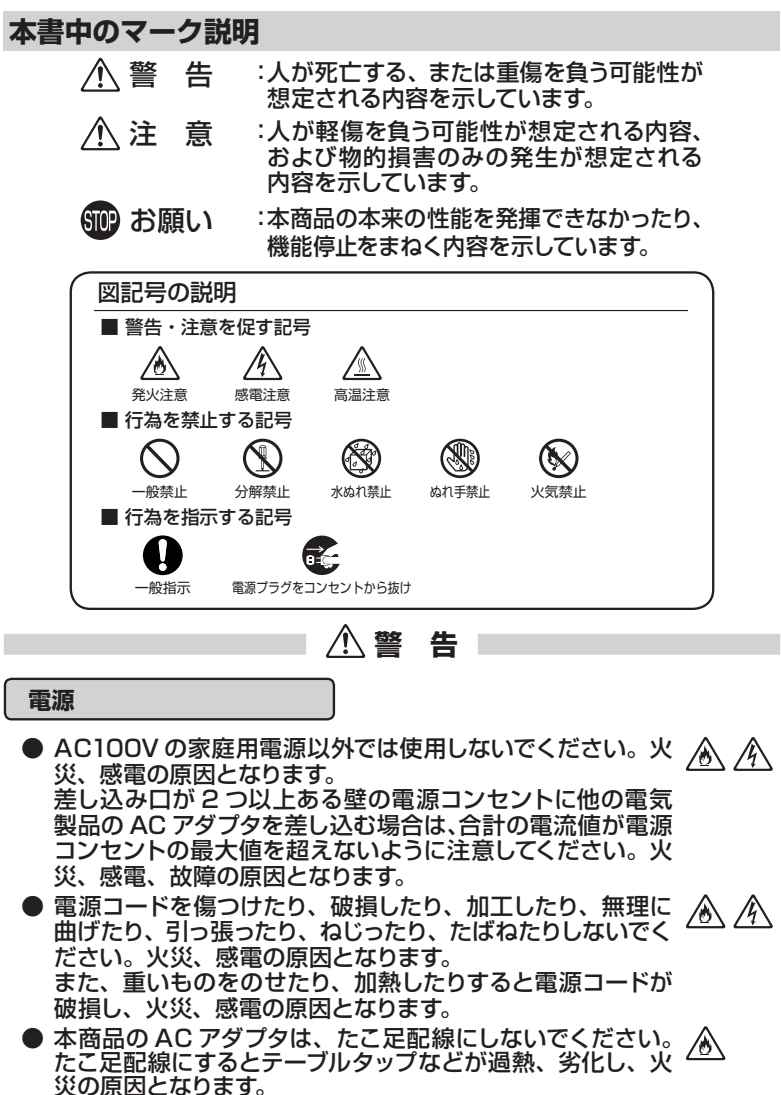

▲警告

- AC アダプタは、必ず本商品に添付のものをお使いください。 また、本商品に添付の AC アダプタは、他の製品に使用しないでください。 火災、感電、故障の原因となります。
- ACアダブタにものをのせたり布を掛けたりしないでくださ
  い。過熱し、ケースや電源コードの被覆が溶けて火災、感電
  の原因となります。
- ●本商品に添付のACアダプタは日本国内AC100V ▲ (50/60Hz)の電源専用です。他の電源で使用すると火災、 感電、故障の原因となります。
- AC アダプタは風通しの悪い狭い場所(収納棚や本棚の後ろ など)に設置しないでください。過熱し、火災や破損の原因 となることがあります。また、AC アダプタは、電源コンセント の近くに設置し、容易に抜き差し可能な状態でご使用ください。
- AC アダプタ本体が宙吊りにならないように設置してくださ い。電源プラグと電源コンセント間に隙間が発生し、ほこり による火災が発生する可能性があります。

#### こんなときは

- 万一、煙が出ている、変なにおいがするなどの異常状態のまま使用すると、火災、感電の原因となります。すぐに本商品のACアダプタをコンセントから抜いてください。煙が出なくなるのを確認してから、Aterm インフォメーションセンター(●P6-11)にご連絡ください。お客様による修理は危険ですから絶対におやめください。
- ●本商品を水や海水につけたり、ぬらさないでください。万一 内部に水が入ったり、ぬらした場合は、すぐに本商品のAC アダプタをコンセントから抜いて、Aterm インフォメーショ ンセンター(●P6-11)にご連絡ください。そのまま使用 すると、火災、感電、故障の原因となることがあります。
- 本商品の通風孔などから内部に金属類や燃えやすいものなどの、異物を差し込んだり落としたりしないでください。 万一、異物が入った場合は、すぐに本商品のACアダプタをコンセントから抜いて、Aterm インフォメーションセンター (●P6-11)にご連絡ください。そのまま使用すると、火災、 感電、故障の原因となることがあります。特にお子様のいる ご家庭では、ご注意ください。
- 電源コードが傷んだ状態(芯線の露出・断線など)のまま使
   用すると火災・感電の原因となります。すぐに本商品のAC
   アダプタをコンセントから抜いて、Aterm インフォメーショ
   ンセンター(~P6-11)にご連絡ください。

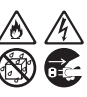

/8\/{\

/4

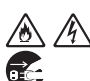

▲警告

● 万一、本商品を落としたり破損した場合は、すぐに本商品の ▲ ▲ AC アダプタをコンセントから抜いて、Aterm インフォメー ションセンター(●P6-11)にご連絡ください。そのまま使用 すると、火災、感電の原因となることがあります。

#### 禁止事項

- ●本商品は家庭用のOA機器として設計されております。人命に 直接関わる医療機器や、極めて高い信頼性を要求されるシス テム(幹線通信機器や電算機システムなど)では使用しないで ください。社会的に大きな混乱が発生する恐れがあります。
- ●本商品を分解・改造しないでください。火災、感電、故障の 原因となります。
- ぬれた手で本商品を操作したり、接続したりしないでくださ い。感電の原因となります。
- ●本商品の内部や周囲でエアダスターやダストスプレーなど、 可燃性ガスを使用したスプレーを使用しないでください。引 火による爆発、火災の原因となります。

#### その他の注意事項

● 航空機内や病院内などの無線機器の使用を禁止された区域 では、本商品の電源を切ってください。電子機器や医療機器 に影響を与え、事故の原因となります。

●本商品は、高精度な制御や微弱な信号を取り扱う電子機器や 心臓ペースメーカなどの近くに設置したり、近くで使用したり しないでください。電子機器や心臓ペースメーカなどが誤動 作するなどの原因となることがあります。 また、医療用電子機器の近くや病院内など、使用を制限され た場所では使用しないでください。

- ●本商品のそばに花びん、植木鉢、コップ、化粧品、薬品や水 の入った容器、または小さな金属類を置かないでください。 こぼれたり中に入った場合、火災、感電、故障の原因となる ことがあります。
- ●本商品を医療機器や高い安全性が要求される用途では使用 しないでください。 人が死亡または重傷を負う可能性があり、社会的に大きな混 乱が発生する恐れがあります。
- ふろ場や加湿器のそばなど、湿度の高いところでは設置およ び使用しないでください。火災、感電、故障の原因となるこ とがあります。

⚠ 注 意

#### 設置場所

- 直射日光の当たるところや、ストーブ、ヒータなどの発熱器 のそばなど、温度の高いところに置かないでください。内部 の温度が上がり、火災の原因となることがあります。
- 温度変化の激しい場所(クーラーや暖房機のそばなど)に置かないでください。本商品の内部に結露が発生し、火災、感電、故障の原因となります。
- 調理台のそばなど油飛びや湯気が当たるような場所、ほこり ▲ ▲ の多い場所に置かないでください。火災、感電、故障の原因となることがあります。
- ぐらついた台の上や傾いたところなど、不安定な場所に置か ないでください。 また、本商品の上に重いものを置かないでください。バラン スがくずれて倒れたり、落下してけがの原因となることがあり ます。
- ●本商品の通風孔をふさがないでください。通風孔をふさぐと 内部に熱がこもり、火災の原因となることがあります。次の ような使い方はしないでください。
  - ・収納棚や本棚、箱などの風通しの悪い狭い場所に押し込む
  - ・じゅうたんや布団の上に置く
  - ・テーブルクロスなどを掛ける
- ●本商品を重ね置きしないでください。重ね置きすると内部に 熱がこもり、火災の原因となることがあります。また、必ず 添付のスタンドを使用して、本商品の周囲に十分なスペース を確保してください。

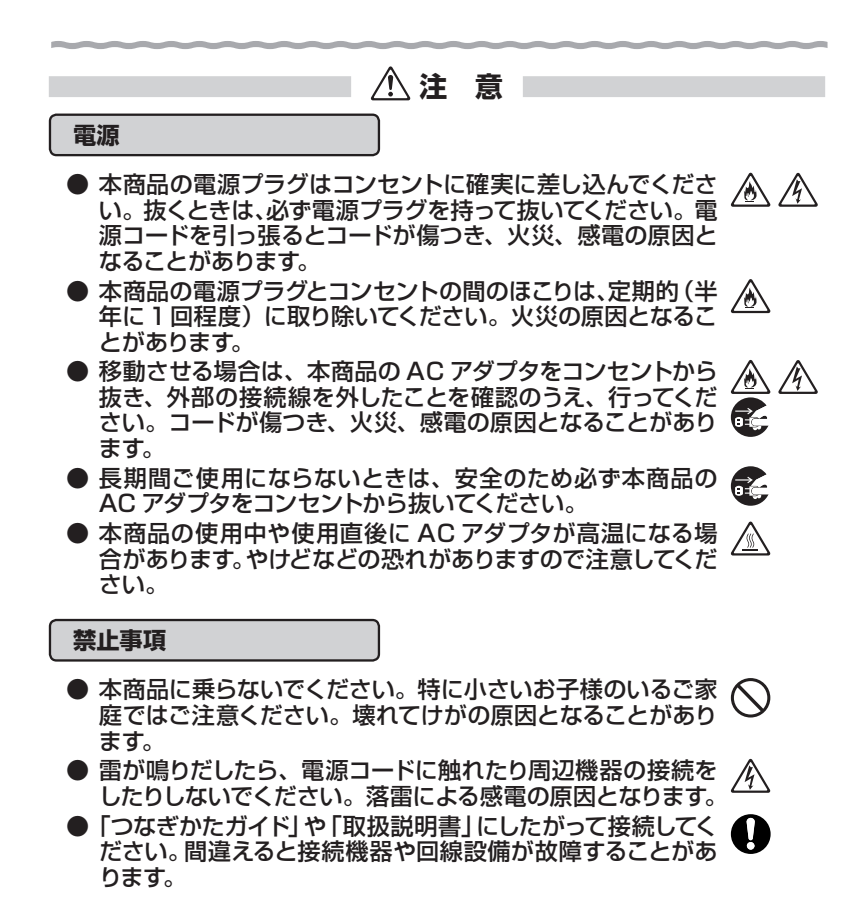

その他の注意事項

●本商品は動作中に高温になる場合があります。本商品の移動 や取り外しの際には、ご注意ください。

●使用中は本商品が熱くなることがありますが、手で触れるこ とができる温度であれば故障ではありません。ただし、長時 間触れたまま使用しないでください。低温やけどになること があります。 SIP お願い

#### 設置場所

- ●本商品を安全に正しくお使いいただくために、次のようなところへの設置は避けてください。
  - ・振動が多い場所
  - ・気化した薬品が充満した場所や、薬品に触れる場所
  - ・電気製品・AV・OA 機器などの磁気を帯びている場所や電 磁波が発生している場所(電子レンジ、スピーカ、テレビ、 ラジオ、蛍光灯、電気こたつ、インバータエアコン、電磁調 理器など)
  - ・高周波雑音を発生する高周波ミシン、電気溶接機などが近くにある場所
- ●本商品をコードレス電話機やテレビ、ラジオなどの近くで使用すると、コードレス電話機の通話にノイズが入ったり、テレビ画面が乱れるなど受信障害の原因となることがあります。このような場合は、お互いを数m以上離してお使いください。
- 親機と子機の距離が近すぎるとデータ通信でエラーが発生 する場合があります。このような場合は、お互いを 1m 以上 離してお使いください。
- ●本商品を壁掛けで使用する場合、同じ場所に長期間設置すると、壁紙が変色(色あせ)する場合があります。

禁止事項

- 落としたり、強い衝撃を与えないでください。故障の原因となることがあります。
- 製氷倉庫など特に温度が下がるところに置かないでください。本商品が正常に動作しないことがあります。
- ●本商品を移動するときは、接続コードを外してください。 故障の原因となることがあります。
- ●動作中に接続コード類が外れたり、接続が不安定になると誤動作の原因となります。動作中は、コネクタの接続部には触れないでください。
- ●本商品の電源を切ったあと、すぐに電源を入れ直さないでください。10秒以上の間隔をあけてから電源を入れてください。すぐに電源を入れると電源が入らなくなることがあります。

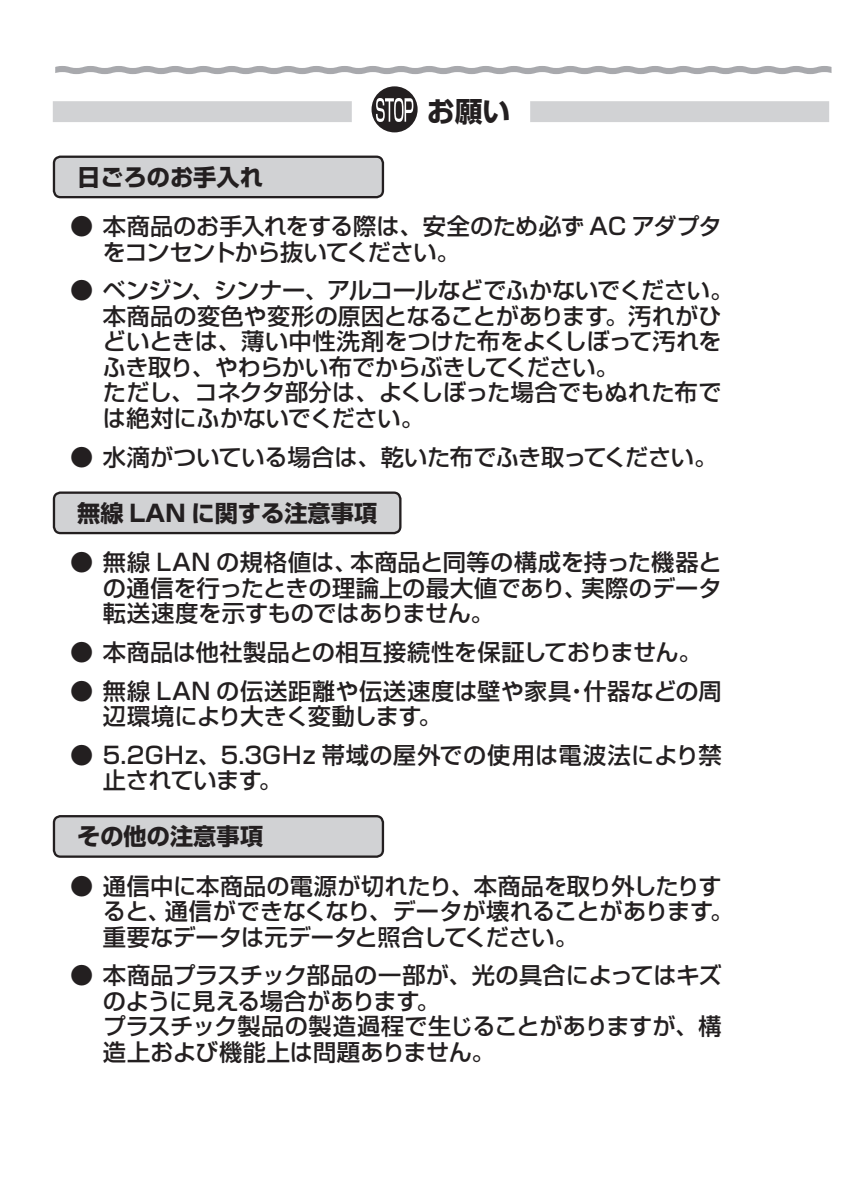

無線 LAN 製品ご使用時におけるセキュリティに関するご注意

無線 LAN では、ETHERNET ケーブルを使用する代わりに、電波を利用 してパソコン等と親機間で情報のやり取りを行うため、電波の届く範囲であ れば自由に LAN 接続が可能であるという利点があります。

その反面、電波はある範囲内であれば障害物(壁等)を越えてすべての場 所に届くため、セキュリティに関する設定を行っていない場合、以下のような 問題が発生する可能性があります。

● 通信内容を盗み見られる 悪意ある第三者が、電波を故意に傍受し、 ID やパスワード又はクレジットカード番号等の個人情報 メールの内容 等の通信内容を盗み見られる可能性があります。

●不正に侵入される 悪意ある第三者が、無断で個人や会社内のネットワークへアクセスし、 個人情報や機密情報を取り出す(情報漏洩) 特定の人物になりすまして通信し、不正な情報を流す(なりすまし) 傍受した通信内容を書き換えて発信する(改ざん) コンピュータウィルスなどを流しデータやシステムを破壊する(破壊) などの行為をされてしまう可能性があります。

本来、無線 LAN 製品は、セキュリティに関する仕組みを持っていますの で、その設定を行って製品を使用することで、上記問題が発生する可能性は 少なくなります。

セキュリティの設定を行わないで使用した場合の問題を充分理解した上で、お客様自身の判断と責任においてセキュリティに関する設定を行い、製品を使用することをお奨めします。

セキュリティ対策をほどこさず、あるいは、無線LANの仕様上やむをえない事情によりセキュリティの問題が発生してしまった場合、当社はこれによって生じた損害に対する責任は一切負いかねますのであらかじめご了承ください。

なお、無線 LAN をより安全にお使いいただくために、親機の暗号化キー、 PIN コードは定期的に変更することをお奨めします。変更は、クイック設定 Web で行います。(●P2-3) 暗号化キーは[Wi-Fi 詳細設定]、PIN コードは [WPS 設定]の画面で変更してください。

# 目次

| メンテ                      | ナンスバ                                             | デージョンアップ機能 機器情報の扱いについて・・・・・・・・・・・・・・・・・・・・・・・・・・・・・・・・・・・    |
|--------------------------|--------------------------------------------------|--------------------------------------------------------------|
| ホーム                      | IP ロケ・                                           | ーション機能のご使用条件・・・・・・・・・・・・・・・・・・・・・・・・・・・・・・・・・・・・             |
| ソフト                      | ウェアの                                             | )ご使用条件・・・・・・・・・・・・・・・・・・・・・・・・・・・・・・・・・・・8                   |
| 安全に                      | お使いい                                             | かただくために必ずお読みください・・・・・・・・・・・・・・・・・・・・・・・・10                   |
| 日次・・                     |                                                  | 18                                                           |
| HO +I                    | 话的事。                                             | - 一番影響に見な                                                    |
| ях <i>1</i> //<br>Г (СС) | (武明音)<br>機能詳細                                    | < 仮能編/日次·····20                                              |
| 「じ」                      | 1成用ビロー小叫<br>5日1二)沃利                              | すの CD_ROM について · · · · · · · · · · · · · · · · · · ·         |
| 木商品                      | の動作王                                             |                                                              |
| 고씽                       |                                                  | - 「COULC - ビの設定支注                                            |
| 実施の                      | を (UUN<br>夕秋 レH                                  | VENIEN) モードの設定力法 ······20                                    |
|                          |                                                  |                                                              |
| WG                       | 1800F                                            | 1P/WG1400HP(則囬/側囬(衣)図)・・・・・・・・・・・・・・・2/                      |
| 100<br>100               | 1800F                                            | 1P/WG1400HP(月山/ 側山 (表) 凶) ·································· |
| ອອມ                      |                                                  |                                                              |
| 回約                       | 製約と.                                             | ノロハイダの加入について・・・・・・・・・・・・・・・・・・・・・・・・・・・・・・・・・・・・             |
| ハン<br>1 <del>古</del>     | ב(0עריי)<br>בינייייייייייייייייייייייייייייייייי | 阜佩・・・・・・・・・・・・・・・・・・・・・・・・・・・・・・・・・・・・                       |
| 丨早                       | 設直9                                              | ିବ<br>                                                       |
|                          | 1-1                                              | 設置する                                                         |
| 2章                       | 親機を                                              | E設定する                                                        |
|                          | 2-1                                              | 設定方法について ・・・・・ 2-2                                           |
|                          | 2-2                                              | クイック設定 Web の使いかた · · · · · · · · · · · · · · · · · · ·       |
|                          |                                                  | 設定できる WWW ブラウザ ・・・・・ 2-3                                     |
|                          |                                                  | クイック設定 Web を利用するための準備・・・・・・・・・・・・・・・・・2-4                    |
|                          |                                                  | クイック設定 Web の起動のしかた ······ 2-5                                |
|                          |                                                  | ボップアップヘルプについて                                                |
|                          | 2-3                                              | らくらく Web ウィザードで設定する                                          |
|                          |                                                  | らくらく Web ウィザードで設定する                                          |
|                          | 2-4                                              | RT/BR/CNV モード切替スイッチでのブリッジモードの設定方法 ・・・ 2-13                   |
| 3章                       | Wi-Fi                                            | を設定する                                                        |
|                          | 3-1                                              | Wi-Fiを設定する ······3-2                                         |
|                          |                                                  | マルチ SSID について                                                |
|                          | 3-2                                              | Wi-Fi 対応のゲーム機から接続する ・・・・・・・・・・・・・・・・・・・・・・・ 3-5              |
|                          | 3-3                                              | iPad/iPhone/iPod touch から接続する ······ 3-7                     |
|                          | 3-4                                              | スマートフォン・タブレット端末から                                            |
|                          |                                                  | QR コード表示機能を利用して接続する3-9                                       |
|                          | 3-5                                              | パソコンなどから Wi-Fi を簡単に設定する ・・・・・・・・・・・・・・・・ 3-11                |
|                          |                                                  | らくらく無線スタート/らくらく無線スタート EX を                                   |
|                          |                                                  | 使用して Wi-Fi 設定する ・・・・・ 3-11                                   |
|                          |                                                  | WPS 機能を使用して Wi-Fi 設定する ······ 3-12                           |

|    | 3-6 | Windows Vista および Windows 8/7/XP を<br>「ワイヤレスネットワーク接続」で手動で設定する ・・・・・・・・・・・・・・・・・・・・・・・・・・・・・・・・・・・・ | 3-18 |
|----|-----|----------------------------------------------------------------------------------------------------|------|
|    |     | Windows 8 の場合・・・・・・・・・・・・・・・・・・・・・・・・・・・・・・・・・・・・                                                  | 3-19 |
|    |     | Windows 7 の場合・・・・・・・・・・・・・・・・・・・・・・・・・・・・・・・・・・・・                                                  | 3-25 |
|    |     | Windows Vistaの場合・・・・・・・・・・・・・・・・・・・・・・・・・・・・・・・・・・・・                                               | 3-31 |
|    |     | Windows XP(SP3)の場合・・・・・・・・・・・・・・・・・・・・・・・・・・・・・・・・・・・・                                             | 3-37 |
|    |     | 親機との通信状態を確認するには ・・・・・・・・・・・・・・・・・・・・・                                                              | 3-41 |
|    | 3-7 | 子機 WG1800HP/WG1400HP を設定する · · · · · · · · · · · · · · · · · · ·                                   | 3-42 |
|    |     | 子機 WG1800HP/WG1400HP をらくらく無線スタートで                                                                  |      |
|    |     | Wi-Fi 設定する ・・・・・                                                                                   | 3-42 |
|    |     | 子機 WG1800HP/WG1400HP をクイック設定 Web で                                                                 |      |
|    |     | Wi-Fi 設定する · · · · · · · · · · · · · · · · · · ·                                                   | 3-47 |
|    |     | クイック設定 Web の設定項目について ・・・・・・・・・・・・・・・・                                                              | 3-53 |
| 4章 | トラフ | ブルシューティング                                                                                          |      |
|    | 4-1 | トラブルシューティング ・・・・・                                                                                  | 4-2  |
|    |     | 設置に関するトラブル ・・・・・・                                                                                  | 4-2  |
|    |     | ユーティリティに関するトラブル ・・・・・・・・・・・・・・・・・・・・・                                                              | 4-15 |
|    |     | 本商品が接続しているネットワークのアドレス体系を確認する ・・・・・                                                                 | 4-19 |
| 5章 | メンラ | テナンス                                                                                               |      |
|    | 5-1 | バージョンアップする ・・・・・                                                                                   | 5-2  |
|    |     | 親機でバージョンアップする場合 ・・・・・・・・・・・・・・・・・・・・・・                                                             | 5-2  |
|    |     | 子機 WG1800HP/WG1400HP でバージョンアップする場合・・・・・                                                            | 5-6  |
|    | 5-2 | 初期化する ・・・・・・・・・・・・・・・・・・・・・・・・・・・・・・・・・・・・                                                         | 5-10 |
|    |     | 親機で初期化する場合 ・・・・・・・・・・・・・・・・・・・・・・・・・・・・・・・・・                                                       | 5-10 |
|    |     | 子機 WG1800HP/WG1400HP で初期化する場合・・・・・・・・・・・・・・・・・・・・・・・・・・・・・・・・・・・・                                  | 5-12 |
|    | 5-3 | メンテナンスバージョンアップ機能の停止方法 ・・・・・・・・・・                                                                   | 5-14 |
| 6章 | 付録  |                                                                                                    |      |
| •  | 6-1 | 製品仕様 ••••••                                                                                        | 6-2  |
|    |     | WG1800HP/WG1400HP ハードウェア仕様 ・・・・・・                                                                  | 6-2  |
|    | 6-2 | マニュアルで使用している用語について・・・・・・・・・・・・・・・・・・・・・・・・・・・・・・・・・・・・                                             | 6-5  |
|    | 6-3 | 索引                                                                                                 | 6-7  |
|    |     |                                                                                                    |      |

# 取扱説明書<機能編>目次

本書には記載されていない、本商品の機能についての説明書(PDF ファイル)です。 添付の CD-ROM に収録されています。

ご覧になる場合は、CD-ROM を CD-ROM ドライブにセット後、メニュー画面にて [MANUAL] をクリックし、[取扱説明書] にある [AtermWG1800HP] または [AtermWG1400HP] をクリックしてください。

※ PDF 形式のファイルをお読みいただくためには、Acrobat Reader 5.0 以上が必要です。 Adobe Reader または Acrobat Reader がインストールされていない場合は、アドビシ ステムズ社のホームページからダウンロードしてインストールしてください。

掲載されている内容は、下記のとおりです。

| 本商品でできること・・・・・・・・・・・・・・・・・・・・・・・・・・・・・ 7           |
|----------------------------------------------------|
| セキュリティ対策をする・・・・・・1-1                               |
| セキュリティ機能について ・・・・・・・・・・・・・・・・・・・・・・・・・・・・・・・・・・・・  |
| 悪質サイトブロック(ファミリースマイル)機能を設定する ・・・・・・・・・・・・・・・・1-9    |
| 便利な機能・・・・・・2-1                                     |
| Wi-Fi 高速中継機モードで使用する(WG1800HP のみ)・・・・・・・・・・・・・・・2-2 |
| USB ポートのご利用について ・・・・・ 2-3                          |
| ECO モードにする ・・・・・ 2-16                              |
| その他の機能 ・・・・・ 2-20                                  |
| トラブルシューティング・・・・・・3-1                               |
| 別売りオプション・・・・・・・・・・・・・・・・・・・・・・・・・・・・・・・・・・・・       |

# 「機能詳細ガイド」目次

本商品の詳細な機能について説明した「ြ@機能詳細ガイド」は、Web サイトにて掲載 されています。掲載されている項目は、下記のとおりです。(2013 年 6 月現在) 機能詳細ガイド:AtermStation(http://121ware.com/aterm/)より、[サポート

Jィト・Aternistation (http:// 121 ware.com/aterni/) より、[リホート デスク] ー [機能詳細ガイド] を選択してください。

#### 〈親機としてご利用の場合〉

機能一覧(下記)

#### ■ルータ機能■

ブロードバンドルータ機能 ポートマッピング(アドバンスドNATオブション) DNS ルーティング ダイナミックポートコントロール(SPI) DNS フォワーディング 不正アクセス検出機能 通信情報ログ(アクセスログ機能) UPnP 機能

#### ■ WAN 側機能

らくらくネットスタート PPPoE ブリッジ IPv6 ブリッジ機能 VPN パススルー機能

#### ■パソコンインタフェース■

1000BASE-T/100BASE-TX/10BASE-Te スイッチング HUB(4ポート)

#### ■ Wi-Fi 機能■

Draft IEEE802.11ac 通信 クワッドチャネル IEEE802.11a 通信 IEEE802.11b 通信 MAC アドレスフィルタリング機能 ESS-ID ステルス機能(SSID の隠蔽) ネットワーク分離機能 らくらく無線スタート 強制ブリッジ(BR)モード

#### ■その他の機能■

管理者パスワードの変更 通信確認(疎通確認テスト) LAN 側ジャンボフレーム透過機能 USB ポート USB ファイル HTTP 公開機能 ECO モード ホーム IP ロケーション機能

〈子機としてご利用の場合〉
 〈Wi-Fi 高速中継機としてご利用の場合〉
 〈Wi-Fi 機能の使い方〉
 子機の使い方

#### 〈高度な使い方〉

外部にサーバを公開する ファイルとプリンタの共有

〈お困りのときには〉

クイック設定 Web の使い方

アドバンスド NAT (IP マスカレード /NAPT) 静的ルーティング IP パケットフィルタリング DHCP サーバ機能 ダイナミック DNS 機能 悪質サイトブロック (ファミリースマイル)機能 ブリッジモード (ルータ機能を停止する) DMZ ホスト機能

らくらく QR スタート 2 IPv6 トンネル対応アダプタ機能 PPPoE マルチセッション PPP キープアライブ

IEEE802.11n 通信 デュアルチャネル IEEE802.11g 通信 暗号化 ネットワーク名(SSID)によるセキュリティ機能 マルチ SSID オートチャネルセレクト らくらく無線スタート EX WPS 機能 TV モード

時刻設定 情報表示(装置情報、状態表示) 省電力型イーサネット(EEE)機能 メディアサーバ機能 USB カメラ機能 WoL 機能 ファームウェアの更新

Wi-Fi セキュリティ

ネットワーク対応アプリケーション 宅内 LAN のパソコンをリモートで起動する

# 本商品に添付の CD-ROM について

Windows の場合

添付の CD-ROM には主に下記内容のソフトウェアやファイルが収録されています。詳 細は、メニュー画面の「本 CD-ROM について」をご覧ください。

- 「らくらく無線スタート EX」(Windows Vista および Windows 8/7/XP (SP3) のみ)
- 無線 LAN 内蔵パソコンなどの Wi-Fi セキュリティ設定を簡単に行うことができます。 ②「取扱説明書<機能編>」(PDF ファイル)<sup>(※1)(※2)</sup>
- ③ Wi-Fi 接続方法を端末例で説明している HTML ファイル (\*\* 1)
  - ・「無線 LAN 内蔵パソコンと Aterm を接続する方法」
  - ・「ゲーム機と Aterm を接続する方法」
  - ・「iPhone/iPod touch/iPad と Aterm を接続する方法」
- (※1) メニュー画面にある [MANUAL] をクリックし、ご覧になりたい項目を選択してください。
- (※ 2) PDF 形式のファイルをお読みいただくためには、Acrobat Reader 5.0 以上が必要です。Adobe Reader または Acrobat Reader がインストールされていない場合は、アドビシステムズ社のホー ムページからダウンロードしてインストールしてください。

#### 【ご使用上の注意】

- 添付の CD-ROM をセットしてディスクに対して行う操作選択の画面([自動再生]画面) が表示されたら、 [Menu.exe の実行]をクリックしてください。
- 添付の CD-ROM をセットしてもメニュー画面が起動しない場合は、以下の操作を行います。
  - [スタート] 画面上で右クリックして [すべてのアプリ] をクリックし、[アプリ] 画面 にある [ファイル名を指定して実行] をクリックする
    - ※ Windows 7/Windows Vista の場合は、「スタート」(Windows のロゴボタン) [すべてのプログラム] – [アクセサリ] – [ファイル名を指定して実行] をクリッ クします。
    - ※ Windows XP の場合は、[スタート] [ファイル名を指定して実行] をクリック します。
  - ② 名前の欄に、CD-ROM ドライブ名と ¥menu.exe を入力し、[OK] をクリックする (例: CD-ROM ドライブ名が Q の場合、Q:¥menu.exe)
    - ※[ユーザーアカウント制御] 画面が表示された場合は [はい] または [続行] をクリッ クしてください。
- CD-ROM をパソコンから取り出すときは、メニュー画面を閉じたあとに行ってください。
   Windows Vista および Windows 8/7/XP でドライバのインストール・アンインストールを実行する場合は、Administrator(権限のあるアカウント)でログオンしてください。

Macintosh の場合

- 添付の CD-ROM には下記内容のソフトウェアやファイルが収録されています。
- 「らくらく無線スタート EX」(Mac OS X v10.5/v10.6の日本語版かつ Intel 製 CPU 搭載製品のみ)

無線 LAN 内蔵パソコンの Wi-Fi セキュリティ設定を簡単に行うことができます。 ※ OS X v10.7 以降ではご利用になれません。

- 「Mac 版らくらく無線スタート EX ガイド」(HTML ファイル)
- Mac に対応したらくらく無線スタート EX の設定手順について説明しています。
- ③「取扱説明書<機能編>」(PDF ファイル)<sup>(\*3)(\*4)</sup>
- (※ 3) PDF 形式のファイルをお読みいただくためには、Acrobat Reader 5.0 以上が必要です。 Adobe Reader または Acrobat Reader がインストールされていない場合は、アドビシステム ズ社のホームページからダウンロードしてインストールしてください。
- (※ 4) CD-ROM 内の「manual」フォルダにある「AtermWG1800HP.pdf」または「AtermWG1400HP. pdf」を参照してください。

【ご使用上の注意】

● らくらく無線スタートEX で設定する場合は、CD-ROM 内の「mac\_rakuraku」フォル ダにて、「らくらく無線スタートEX」アイコンをお使いの Mac にドラッグアンドドロッ プしたあと、同フォルダにあるマニュアル「rakurakuEXguide.html」を参照して設定し てください。

#### CD-ROM の動作環境

● Windows Vista または Windows 8/7/XP が正しく動作し、CD-ROM ドラ イブが使用できること。

(らくらく無線スタート EX 利用時は、Windows Vista および Windows 8/7/ XP (SP3)の日本語版と、Mac OS X v10.5/v10.6の日本語版かつ Intel 製 CPU 搭載製品に対応。)

※ OS X v10.7 以降ではご利用になれません。

#### ● 推奨環境

- ・Windows の推奨環境以上のパーソナルコンピュータ
- ・ハードディスク容量:650MB以上を推奨
- ・メモリ容量: Windows 8/7 の場合、1GB 以上を推奨(64 ビット版の場合 は 2GB 以上を推奨) Windows Vista の場合、512MB 以上を推奨

Windows XP の場合、256MB 以上を推奨

Mac OS X の場合、1GB 以上を推奨

・800 × 600 High-Color 以上表示可能なビデオカードを備えたパソコンと、
 同解像度以上に対応したカラーモニタ

上記以外でも設定できますが、画像にモアレ模様や色ずれが発生する場合があ ります。

※本商品の対応 OS については、P35 を参照してください。

本商品の動作モードについて

本商品には、お客様のご利用用途によって、下記の動作モードがあります。

# 親機としてご使用になる場合

本商品をワイヤレスブロードバンドルータまたはルータ機能を停止した無線 LAN アクセ スポイントとしてご使用になる場合、インターネットに接続するために、下記のいずれか の動作モードに設定する必要があります。 設定方法については、P2-2 を参照してください。

| 動作モード        | 説明                                                                                                    |
|--------------|----------------------------------------------------------------------------------------------------|
| PPPoE ルータモード | ルータ機能を使用する動作モード                                                                                                    |
| ローカルルータモード   | ご利用回線によって決まります。<br> ※ ACTIVE ランプは緑点灯、CONVERTER ランプ<br>  は消灯します。                                                            |
| ブリッジモード      | ルータ機能を停止して使用する動作モード<br>別途ご利用のルータ機能内蔵のブロードバンドモデ<br>ムに接続する場合の動作モードです。<br>** ACTIVE ランブは 橙点灯または 橙点 滅、<br>CONVERTER ランプは消灯します。 |

< PPPoE ルータモード/ローカルルータモードで使う場合の接続例>

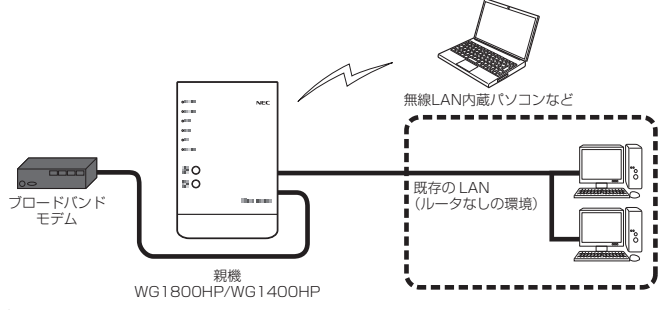

#### <ブリッジモードで使う場合の接続例>

別途ご利用のルータタイプのブロードバンドモデムに接続するときには、本商品のルー タ機能を停止してブリッジモードで接続します。

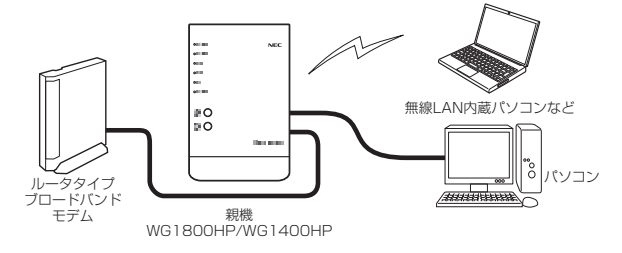

# 子機としてご使用になる場合

本商品を ETHERNET タイプの子機(イーサネットコンバータ)としてご使用になる場合 は、下記の動作モードに設定します。

| 動作モード                | 説明                                               |  |  |  |
|----------------------|--------------------------------------------------|--|--|--|
| 子機(CONVERTER)モード     | <b>子機として使用する動作モード</b><br>※ CONVERTER ランプが緑点灯します。 |  |  |  |
|                      |                                                  |  |  |  |
| フロードバンド<br>モデム<br>親機 | z · 拡張モード                                        |  |  |  |

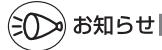

 ●子機 WG1800HP をご利用の場合、Wi-Fi 高速中継機モードに対応した親機<sup>(\*)</sup> にらくらく無線スタートで Wi-Fi 接続すると、Wi-Fi 高速中継機モードで動作します。(
 ◆ P2-2、「 @機能詳細ガイド」)その場合、CONVERTER ランプは橙点灯します。
 (\*) 2013年6月現在では、WG1800HP/WG1400HP および WR9500N(ファームウェア: Ver.1.0.14以上)のみ。

# 子機(CONVERTER)モードの設定方法

本商品を子機としてご使用になる場合は、本商品背面の RT/BR/CNV モード切替スイッ チで子機(CONVERTER)モードに設定してください。

イーサネットコンバータセットの場合は、すでに子機(CONVERTER)モードに設定済 みの装置が添付されております。その場合は、ここでの設定は不要です。

本商品の電源を切る

1

2

RT/BR/CNV モード切替スイッチを CNV 側に切り替える

RT/BR/CNV モード切替スイッチ

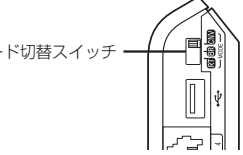

#### 本商品の電源を入れる 3

- ※本商品の電源を入れると、自己診断テストが実行されます。自己診断テスト実行 中は、POWER、ACTIVE、2.4GHz、5GHz、TV、CONVERTER ランプが緑 点灯します。
  - ※子機(CONVERTER) モードに設定されていれば、CONVERTER ランプが緑点 灯します。
  - ※WG1800HP が Wi-Fi 高速中継機モード (● <機能編> P2-2) で動作している場合 は、CONVERTER ランプが橙点灯します。

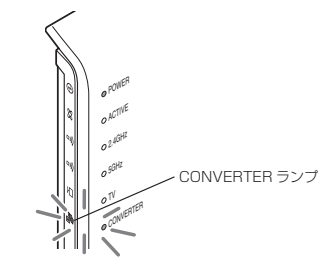

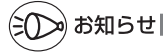

●子機(CONVERTER)モードに設定したあとに親機に戻す(変更する)場合は、本商品の 電源を切って BT/BB/CNV モード切替スイッチを BT 側に切り替えたあと、電源を入れて ください。本商品が親機に設定されます。

以降は「つなぎかたガイド」にしたがって、親機の設置・接続、インターネット接続のた めの設定を行ってください。

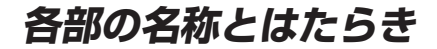

# WG1800HP/WG1400HP(前面/側面(表)図)

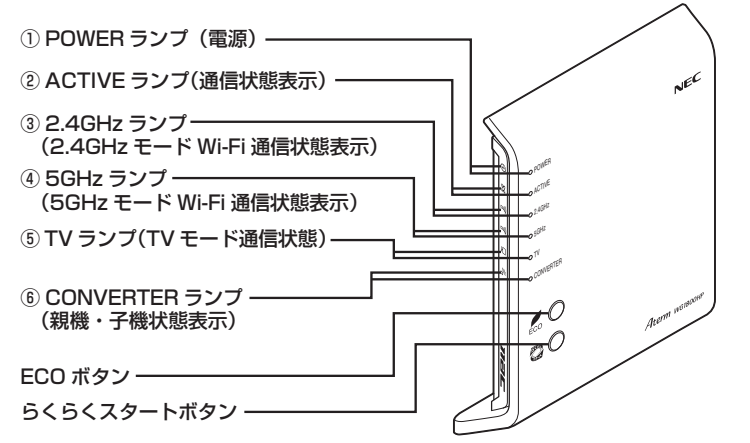

※本商品の電源を入れると、自己診断テストが実行されます。自己診断テスト実行中は、POWER、 ACTIVE、2.4GHz、5GHz、TV、CONVERTER ランプが緑点灯します。

# 親機としてご使用になる場合

#### 【ランプ表示】

| ランプの種類      | ランプの色(つきかた)     | 状態                                                                                 |
|-------------|-----------------|------------------------------------------------------------------------------------|
| ① POWER ランプ | 緑(点灯)           | 電源が入っているとき                                                                         |
|             | 緑(点滅)           | らくらく無線スタートで設定をしているとき<br>(←「つなぎかたガイド」参照)                                            |
|             | 緑(遅い点滅)         | らくらくネットスタートモード認識中<br>(ACTIVE、2.4GHz、5GHz、TV、CONVERTER<br>ランプと同時点滅)                 |
|             |                 | ECO モード起動中                                                                         |
|             | 緑橙(点滅)          | WPS で Wi-Fi 設定中                                                                    |
|             | 橙 (点灯)<br>(※ 1) | ファームウェアをバージョンアップしているとき                                                             |
|             |                 | らくらく無線スタートの設定が完了したとき                                                               |
|             |                 | WPS で Wi-Fi 設定が完了したとき                                                              |
|             |                 | USB ポートに接続したデバイスにデータを書<br>き込んでいるとき                                                 |
|             | 橙(点滅)           | らくらく無線スタートで設定をしているとき<br>(←「つなぎかたガイド」参照)                                            |
|             |                 | らくらくネットスタートで PPPoE ルータモード<br>を検出したとき(ACTIVE、2.4GHz、5GHz、<br>TV、CONVERTER ランプと同時点滅) |
|             | 赤(点灯)           | らくらく無線スタートに失敗したとき                                                                  |

| ランプの種類                       | ランプの色(つきかた) | 状態                                                                                        |
|------------------------------|-------------|-------------------------------------------------------------------------------------------|
| ① POWER ランプ                  | 赤(点滅)       | 初期化準備状態                                                                                   |
| (電源)(続き)                     |             | らくらくネットスタートで認識失敗したとき<br>(ACTIVE、2.4GHz、5GHz、TV、CONVERTER<br>ランプと同時点滅)                     |
|                              |             | WPS で Wi-Fi 設定が失敗したとき                                                                     |
|                              | 消灯          | 電源が入っていないとき                                                                               |
| ② ACTIVE ランプ<br>(通信状態表示)     | 緑(点灯)       | PPPoE ルータモードの場合に PPP リンクが<br>確立しているとき                                                     |
|                              |             | ローカルルータモードの場合に WAN 側に IP<br>アドレスが設定されているとき                                                |
|                              | 緑(速い点滅)     | PPPoE ルータモードの場合に相手からの応答<br>を確認しているとき(◆P4-9)                                               |
|                              | 緑(遅い点滅)     | らくらくネットスタートモード認識中<br>(POWER、2.4GHz、5GHz、TV、CONVERTER<br>ランプと同時点滅)                         |
|                              |             | PPPoE ルータモードの場合に PPP 認証を再<br>確認しているとき(1 秒間隔)(←P4-9)                                       |
|                              | 橙(点灯)       | ブリッジモードのとき                                                                                |
|                              | 橙(点滅)       | らくらくネットスタートで PPPoE ルータモード<br>を検出したとき(POWER、2.4GHz、5GHz、<br>TV、CONVERTER ランプと同時点滅)         |
|                              |             | ブリッジモードで IP アドレスを競合検出した<br>とき( <b>●</b> P4-11)                                            |
|                              | 赤(点滅)       | らくらくネットスタートで認識失敗したとき<br>(POWER、2.4GHz、5GHz、TV、CONVERTER<br>ランプと同時点滅)                      |
|                              | 消灯          | PPPoE ルータモードの場合に PPP リンクが<br>確立していないとき                                                    |
|                              |             | ローカルルータモードの場合に WAN 側に IP ア<br>ドレスが設定されていないとき                                              |
| ③ 2.4GHz ランプ                 | 緑(点灯)       | 2.4GHz モードで通信可能なとき                                                                        |
| (2.4GHZ モート<br>Wi-Fi 通信状態表示) | 緑(速い点滅)     | 2.4GHz モードでデータ送受信しているとき                                                                   |
| (* 2)                        | 緑(遅い点滅)     | らくらくネットスタートモード認識中<br>(POWER、ACTIVE、5GHz、TV、<br>CONVERTER ランプと同時点滅)                        |
|                              | 橙(点滅)       | らくらくネットスタートで PPPoE ルータモー<br>ド を 検 出 し た と き (POWER、ACTIVE、<br>5GHz、TV、CONVERTER ランプと同時点滅) |
|                              | 赤(点滅)       | らくらくネットスタートで認識失敗したとき<br>(POWER、ACTIVE、5GHz、TV、<br>CONVERTER ランプと同時点滅)                     |
|                              | 消灯          | Wi-Fi を使用していないとき                                                                          |

----

| ランプの種類                                                         | ランプの色(つきかた) | 状態                                                                                               |
|----------------------------------------------------------------|-------------|--------------------------------------------------------------------------------------------------|
| ④ 5GHz ランプ                                                     | 緑(点灯)       | 5GHz モードで通信可能なとき                                                                                 |
| (5GHz モート WI-FI<br>通信状態表示)                                     | 緑(速い点滅)     | 5GHz モードでデータ送受信しているとき                                                                            |
| (* 2)                                                          | 緑(遅い点滅)     | らくらくネットスタートモード認識中<br>(POWER、ACTIVE、2.4GHz、TV、<br>CONVERTER ランプと同時点滅)                             |
|                                                                | 橙(点滅)       | らくらくネットスタートで PPPoE ルータモー<br>ドを検出したとき (POWER、ACTIVE、2.4GHz、<br>TV、CONVERTER ランプと同時点滅)             |
|                                                                | 赤(点滅)       | らくらくネットスタートで認識失敗したとき<br>(POWER、ACTIVE、2.4GHz、TV、<br>CONVERTER ランプと同時点滅)                          |
|                                                                |             | 5GHz モードで W53、W56 を設定した場合、<br>またはされている状態で電源を入れた場合に、<br>干渉する電波(レーダー波)がないか検出して<br>いるとき             |
|                                                                | 消灯          | Wi-Fi を使用していないとき                                                                                 |
| <ul> <li>⑤ TV ランプ<br/>(TVモード通信状態)<br/>(※ 2)</li> </ul>         | 緑(点灯)       | TV モードを「使用する」に設定しているとき<br>→クイック設定 Web の「Wi-Fi (無線 LAN)<br>設定」- [Wi-Fi 詳細設定] の [TV モード]<br>にて設定。( |
| T                                                              |             | TV モードを「自動」に設定して、TV モードに<br>対応した機器とリンクが確立しているとき                                                  |
|                                                                |             | 5GHzモードかつ拡張モードで子機 WG1800HP/<br>WG1400HP(または子機 WR9500N または<br>WL300NE-AG)とリンクが確立しているとき            |
|                                                                | 緑(遅い点滅)     | らくらくネットスタートモード認識中<br>(POWER、ACTIVE、2.4GHz、5GHz、<br>CONVERTER ランプと同時点滅)                           |
|                                                                | 橙(点滅)       | らくらくネットスタートで PPPoE ルータモー<br>ドを検出したとき (POWER、ACTIVE、2.4GHz、<br>5GHz、CONVERTER ランプと同時点滅)           |
|                                                                | 赤(点滅)       | らくらくネットスタートで認識失敗したとき<br>(POWER、ACTIVE、2.4GHz、5GHz、<br>CONVERTER ランプと同時点滅)                        |
|                                                                |             | 5GHz モードで W53、W56 を設定した場合、<br>または設定されている状態で電源を入れた場合<br>に、干渉する電波(レーダー波)がないか検出<br>しているとき           |
|                                                                | 消灯          | 親機が TV モードになっていないとき(● <機<br>能編> P3-5)                                                            |
| <ul> <li>⑥ CONVERTER ランブ<br/>(親機・子機状態表示)</li> <li>シ</li> </ul> | 緑(遅い点滅)     | らくらくネットスタートモード認識中<br>(POWER、ACTIVE、2.4GHz、5GHz、TV<br>ランブと同時点滅)                                   |
|                                                                | 橙(点滅)       | らくらくネットスタートで PPPoE ルータモー<br>ドを検出したとき<br>(POWER、ACTIVE、2.4GHz、5GHz、TV<br>ランブと同時点滅)                |
|                                                                |             | <br>(次ページに続く)                                                                                    |
|                                                                |             |                                                                                                  |

| ランプの種類                                                                                   | ランプの色(つきかた) | 状態                                                                |
|------------------------------------------------------------------------------------------|-------------|-------------------------------------------------------------------|
| <ul> <li>⑥ CONVERTER ランブ</li> <li>(親機・子機状態表示)</li> <li>(続き)</li> <li><b>シ</b></li> </ul> | 赤(点滅)       | らくらくネットスタートで認識失敗したとき<br>(POWER、ACTIVE、2.4GHz、5GHz、TV<br>ランプと同時点滅) |
|                                                                                          | 消灯          | 親機として動作しているとき                                                     |

(※ 1) ファームウェアまたは設定情報を自動的に書き換えている場合も、POWER ランプが橙点灯しますので、絶対に電源を切らないでください。故障の原因となります。
 (※ 2) ECO モード起動中は消灯します。(◆ <機能編> P2-17)

#### 【設定ボタン】

| 名 称             | 説明                                                     |
|-----------------|--------------------------------------------------------|
| ECO ボタン         | ECO モードに設定するときに使用します。(☞ <機能編> P2-17)                   |
| らくらくスタート<br>ボタン | らくらく無線スタートで設定するときに使用します。<br>(◆P3-11、3-42、「つなぎかたガイド」参照) |
|                 | WPS で Wi-Fi 設定するときに使用します。 (←P3-13)                     |
|                 | らくらくネットスタートを起動するときに使用します。<br>(☞「つなぎかたガイド」参照)           |

# 子機としてご使用になる場合

### 【ランプ表示】

| ランプの種類                                       | ランプの色(つきかた) | 状態                                   |
|----------------------------------------------|-------------|--------------------------------------|
| ① POWER ランプ                                  | 緑(点灯)       | 電源が入っているとき                           |
|                                              | 禄(点滅)       | らくらく無線スタートで設定をしているとき<br>(●P3-42)     |
|                                              | 橙 (点灯)      | ファームウェアをバージョンアップしているとき               |
|                                              | (* 3)       | らくらく無線スタートの設定が完了したとき                 |
|                                              | 橙(点滅)       | らくらく無線スタートで設定をしているとき<br>(←P3-42)     |
|                                              | 赤(点灯)       | らくらく無線スタートに失敗したとき                    |
|                                              | 赤(点滅)       | 初期化準備状態                              |
|                                              | 消灯          | 電源が入っていないとき                          |
| ② ACTIVE ランプ                                 | 緑(点灯)       | 親機とのリンクが確立しているとき                     |
| (接続状態表示)                                     | 橙(点滅)       | IP アドレスを競合検出したとき(●P4-5)              |
| XX                                           | 消灯          | 親機とのリンクが確立していないとき                    |
| ③ 2.4GHz ランプ<br>(2.4GHz モード<br>Wi-Fi 通信状態表示) | 緑(点灯)       | 2.4GHz モードの電波強度が「強」で、通信可能なとき         |
|                                              | 禄(点滅)       | 2.4GHz モードの電波強度が「強」で、データ<br>受信しているとき |

| ランプの種類                                                  | ランプの色(つきかた)    | 状態                                                              |
|---------------------------------------------------------|----------------|-----------------------------------------------------------------|
| ③ 2.4GHz ランプ<br>(2.4GHz モード                             | 橙(点灯)          | 2.4GHz モードの電波強度が「普通」で、通信<br>可能なとき                               |
| WI-Fi通信状態表示)<br>(※ 4)<br>(続き)                           | 橙(点滅)          | 2.4GHz モードの電波強度が「普通」で、デー<br>夕受信しているとき                           |
|                                                         | 赤(点灯)          | 2.4GHz モードの電波強度が「弱」で、通信可能なとき                                    |
|                                                         | 赤(点滅)          | 2.4GHz モードの電波強度が「弱」で、データ<br>受信しているとき                            |
|                                                         | 消灯             | 2.4GHz モードの電波が届いていないとき                                          |
|                                                         |                | Wi-Fi 接続設定がされていないとき                                             |
| ④ 5GHz ランプ                                              | 緑(点灯)          | 5GHz モードの電波強度が「強」で、通信可能なとき                                      |
| (5GHZ モート WI-FI<br>通信状態表示)                              | 緑(点滅)          | 5GHz モードの電波強度が「強」で、データ受信しているとき                                  |
| Î                                                       | 橙(点灯)          | 5GHz モードの電波強度が「普通」で、通信可<br>能なとき                                 |
|                                                         | 橙(点滅)          | 5GHz モードの電波強度が「普通」で、データ<br>受信しているとき                             |
|                                                         | 赤(点灯)          | 5GHz モードの電波強度が「弱」で、通信可能なとき                                      |
|                                                         | 赤(点滅)          | 5GHz モードの電波強度が「弱」で、データ受<br>信しているとき                              |
|                                                         | 消灯             | 5GHz モードの電波が届いていないとき                                            |
|                                                         |                | Wi-Fi 接続設定がされていないとき                                             |
| <ul> <li>⑤ TV ランプ<br/>(TVモード通信状態)</li> <li>〇</li> </ul> | 緑(点灯)          | 5GHz モードかつ拡張モードで親機とのリンク<br>が確立しているとき                            |
| <ul> <li>⑥ CONVERTER ランプ<br/>(親機・子機状態表示)</li> </ul>     | 緑(点灯)          | 子機(CONVERTER)モードで動作している<br>とき                                   |
| <u>୬</u> _                                              | 緑(点滅)          | 子機WG1800HP/WG1400HPのDHCPサー<br>バ機能が動作しているとき(←P3-47)              |
|                                                         | 橙(点灯)<br>(※ 5) | WG1800HPがWi-Fi 高速中継機モードで動<br>作しているとき(●〈機能編〉P2-2、「⑫機能<br>詳細ガイド」) |
|                                                         | 消灯             | 親機として動作しているとき                                                   |

(※ 3) ファームウェアまたは設定情報を自動的に書き換えている場合も、POWER ランプが橙点灯しますので、絶対に電源を切らないでください。故障の原因となります。
 (※ 4) Wi-Fi 高速中継機モード時(WG1800HPのみ)、2.4GHz ランプは通信中に緑点灯または

(※ 4) Wi-Fi 高速中継機モード時(WG1800HPのみ)、2.4GHz ランプは通信中に緑点灯または 緑点滅するのみとなります。

(※5) WG1800HPのみの点灯。

### 【設定ボタン】

-

| 名 称             | 説明                                                        |
|-----------------|-----------------------------------------------------------|
| ECO ボタン         | 子機 WG1800HP/WG1400HP では、ECO ボタンは使用できません。                  |
| らくらくスタート<br>ボタン | らくらく無線スタートで設定するときに使用します。( <b></b> P3-42)                  |
|                 | 子機 WG1800HP/WG1400HPのDHCPサーバ機能を動作させる<br>ときに使用します。(◆P3-47) |

----

WG1800HP/WG1400HP(背面/側面(裏)図)

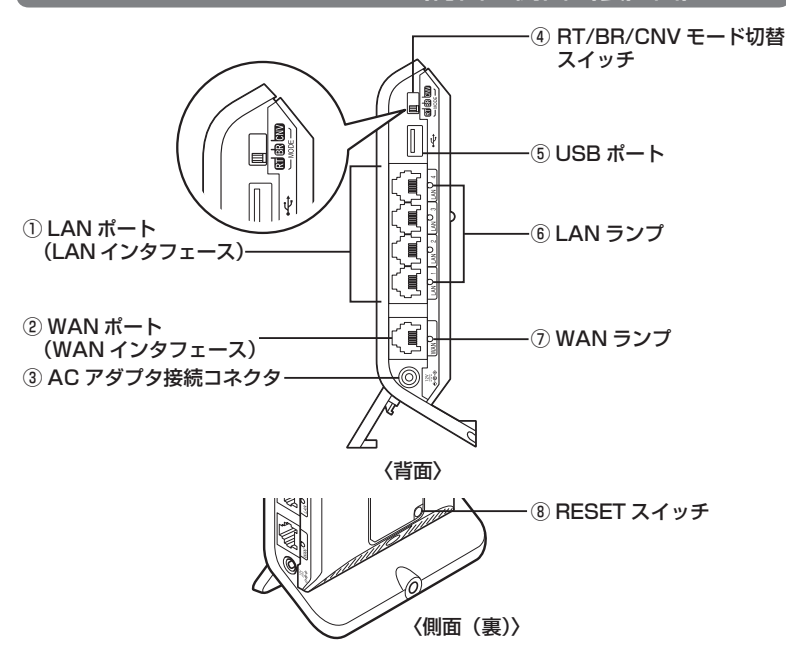

| 名 称                                             | 説 明                                                                                        |                                      |  |  |
|-------------------------------------------------|--------------------------------------------------------------------------------------------|--------------------------------------|--|--|
| <ol> <li>LAN ポート<br/>(LAN インタフェース)</li> </ol>   | パソコンまたはゲーム機などと接続します。                                                                       |                                      |  |  |
| <ul> <li>② WAN ポート<br/>(WAN インタフェース)</li> </ul> | ブロードバンドモデム/回線終端装置と接続します。<br>※子機としてご使用の場合は、LAN ポートとして使用することができ<br>ます。                       |                                      |  |  |
| <ol> <li>3 AC アダプタ接続コネクタ</li> </ol>             | WG1800HP/WG1400HP 用 AC アダプタを接続します。                                                         |                                      |  |  |
| ④ RT/BR/CNV<br>モード切替スイッチ                        | 動作モード (●P24) を強制的にブリッジモード (BR 側) へ切り替える<br>ときに使用します。 (●P2-13)<br>※工場出荷時は、ルータモード (RT 側) です。 |                                      |  |  |
|                                                 | 子機(CON)<br>ます。(●P2                                                                         | VERTER)モード(CNV 側)へ切り替えるときに使用し<br>26) |  |  |
| ⑤ USB ポート                                       | USB デバイスを接続するためのボートです。(● <機能編> P2-3)<br>※子機としてご使用の場合は、USB ボートは利用できません。                     |                                      |  |  |
| ⑥ LAN ランプ<br>(※)                                | 緑(点灯)                                                                                      | LAN ポートのリンクが確立しているとき                 |  |  |
|                                                 | 緑(点滅)                                                                                      | LAN ポートがデータ送受信しているとき                 |  |  |
|                                                 | 消灯                                                                                         | LAN ポートのリンクが確立していないとき                |  |  |

| 名 称              | 説明                                   |                       |  |
|------------------|--------------------------------------|-----------------------|--|
| ⑦ WAN ランプ<br>(※) | 緑(点灯)                                | WAN ポートのリンクが確立しているとき  |  |
|                  | 緑(点滅)                                | WAN ポートがデータ送受信しているとき  |  |
|                  | 消灯                                   | WAN ポートのリンクが確立していないとき |  |
| ⑧ RESET スイッチ     | 初期化するときに使用します。( <b>~</b> P5-11、5-13) |                       |  |

(※) 親機としてご使用の場合、ECO モード起動中は消灯します。(● <機能編> P2-17)

あらかじめ確認してください

本商品を接続する前に次のことを確認しておきましょう。

## 回線契約とプロバイダの加入について

本商品をお使いの前にあらかじめ回線契約とプロバイダの契約を済ませ、ブロードバン ド回線が開通していることを確認してください。

本商品の設定に必要な情報(接続ユーザ名/接続パスワード、IPアドレス)を契約時に 入手した接続情報の書類で確認してください。

※ 接続できるサービスについては、AtermStationの「サポートデスク」-「動作検 証情報」でご確認ください。

# パソコンの準備

お使いのパソコンが本商品をご利用になれる環境になっているか確認してください。

- ・WWW ブラウザの設定が「ダイヤルしない」になっていること(●P39)
- ・プロバイダから配付される PPPoE などの接続ツールが停止してあること
- ・ファイアウォールなど、すべてのソフトが停止してあること
- 本商品設定の前に、ファイアウォール、ウィルスチェックなどのソフトはいったん停止 してください。停止しない(起動したままでいる)と本商品の設定ができなかったり、 通信が正常に行えない場合があります。(パソコンによっては、ファイアウォール、ウィ ルスチェックなどのソフトがあらかじめインストールされている場合があります。)
- ・クイック設定 Web で設定を行う場合は、JavaScript の設定が有効にしてあること。(◆P40)
- ・TCP/IP プロトコルスタックに対応していること

必要なネットワークコンポーネントがインストールされていない場合は、パソコンの取扱説明書などを参照してインストールしてください。Windowsの場合のインストール方法は「 <sup>20</sup>機能詳細ガイド」の「ファイルとプリンタの共有」を参照してください。 ※以下に記載している OS を動作確認しています。

(最新情報は、AtermStation にてご確認ください。) Windows 8 Windows 7 Windows Vista Windows XP Mac OS X v10.5/v10.6 および OS X v10.7/v10.8 ただし、お客様の環境・機器によってはご使用になれない場合があります。

パソコンのネットワークの設定を確認すること(●P36)

※自作のパソコンはサポート外となります。

#### 〈本商品の LAN ポートに有線で接続する場合〉

- ・LAN ポート(ETHERNET ポート)を装備していること お使いのパソコンにLAN ポートがない場合は、本商品の設置を始める前に、 1000BASE-T/100BASE-TX/10BASE-Tまたは10BASE-Te 対応のLAN ボード またはLAN カードを取り付けておいてください。
- ●OSのアップグレードなどパソコンの動作環境を変更される場合は、あらかじめ AtermStationから本商品の最新のファームウェア、ユーティリティ、マニュアルなどを ダウンロードしてください。

# パソコンのネットワークの確認

パソコンのネットワークの設定が、Windows の場合は「IP アドレスを自動的に取得する」、Mac OS の場合は「DHCP サーバを参照」になっていることを確認してください。

Windows Vista および Windows 8/7 の場合

1 [スタート] 画面上で右クリックして [すべてのアプリ] をクリックし、 [アプリ] 画面で [コントロールパネル] をクリックする

※ Windows 7/Windows Vista の場合は、[スタート] (Windows のロゴボタン) - [コントロールパネル]をクリックします。

2 [ネットワークとインターネット] – [ネットワークと共有センター] を クリックし、[アダプターの設定の変更] をクリックする

※ Windows Vista の場合は、「ネットワークとインターネット」 – 「ネットワーク と共有センター」をクリックし、「タスク」欄の「ネットワーク接続の管理」をクリッ クします。

9 [イーサネット接続](または[ローカルエリア接続])を右クリックし、[プ ロパティ]をクリックする

※本商品に Wi-Fi 接続する場合は、[Wi-Fi 接続](または [ワイヤレスネットワーク 接続])を右クリックして [プロパティ] をクリックしてください。

- / 【ユーザーアカウント制御】画面が表示された場合は、[はい]または
- 4 [続行] をクリックする
- 5 <u>[インターネットプロトコル バー</u> ジョン4(TCP/IPv4)]を選択し、[プ ロパティ]をクリックする ## intel(R) 82567LM cigabit

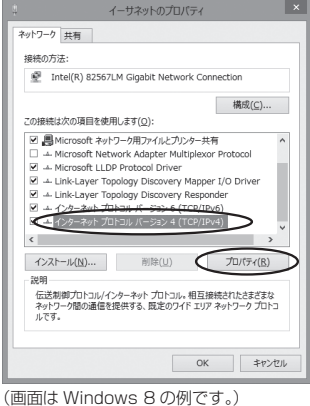

6 [IPアドレスを自動的に取得する] と [DNS サーバーのアドレスを自動的に取得する] を選択する
 ▼ [OK] をクリックする
# 8 [閉じる] または [OK] をクリックする

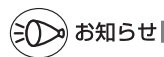

 ●Windows Vista および Windows 8/7 の設定により表示内容が異なる場合があります。
 ●ここでは、Windows 8/7 の通常表示モード(カテゴリの表示)、Windows Vista の通常 表示モード(コントロールパネルホーム)を前提に記述しています。 Windows XP をご利用の場合

[スタート] – [コントロールパネル] を選択する 1 [ネットワークとインターネット接続] をクリックし、「ネットワーク 2 接続]をクリックする 3 [ローカルエリア接続]を右クリックし、[プロパティ]をクリックす る ※本商品にWi-Fi 接続する場合は、[ワイヤレスネットワーク接続]を右クリックし て [プロパティ] をクリックしてください。 [全般] タブをクリックし、[インターネットプロトコル (TCP/IP)] 4 を選択し、[プロパティ] をクリックする [IPアドレスを自動的に取得する] 5 全般(代替の構成) と [DNS サーバーのアドレスを自動 ネットワークでこの框能がサポートされている場合は、IP 設定を自動的に取得することがで きます。サポートされていない場合は、ネットワーク管理者に適切な IP 設定を問い合わせ テイルが、 的に取得する]を選択する O 7FL2888612004780 久の IP アドレスを使う(S) NSサーバーのアドレスを自動的に取得する(B) (次の DNS サーバーのアドレスを使う(E) 詳細說定(少). OK キャンセル [OK] をクリックする 6 [OK] または [閉じる] をクリックする

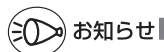

●Windows XP の設定により表示内容が異なる場合があります。

●ここでは、Windows XP の通常表示モード(カテゴリの表示)を前提に記述しています。

## WWW ブラウザの設定確認

WWW ブラウザ(Internet Explorer など)の接続設定を「ダイヤルしない」、「プロキ シサーバーを使用しない」に変更します。

以下は Windows 8 で Internet Explorer 10.0 をご利用の場合の設定方法の一例で す。お客様の使用環境(プロバイダやソフトウェアなど)によっても変わりますので詳 細はプロバイダやソフトウェアメーカにお問い合わせください。

Internet Explorer を起動する。

※ Windows 8 の場合は、[スタート] 画面の [デスクトップ] 上で起動してください。

- ② [ツール]の [インターネットオプション]を選択する。
- ③ [接続] タブをクリックする。
- ④ ダイヤルアップの設定の欄で、[ダイヤルしない]を選択する。 ※グレーアウトしている場合は、⑤にお進みください。

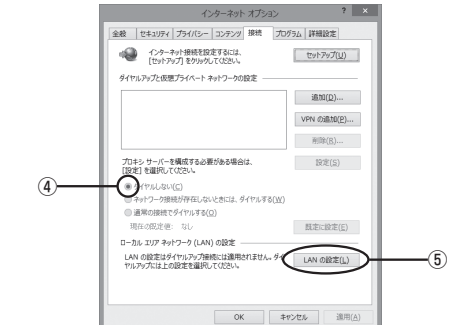

- ⑤ [LAN の設定] をクリックする。
- ⑥[設定を自動的に検出する]、[自動構成スクリプトを使用する]、[LAN にプロキシサーバーを使用する]の ▼ を外して [OK] をクリックする。 プロバイダからプロキシの設定指示があった場合は、したがってください。

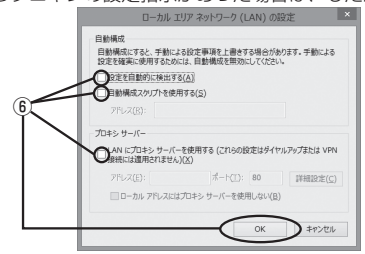

⑦ [OK] をクリックする。

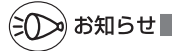

●プロバイダ専用の CD-ROM やパソコンにプリインストールされているサインアッププロ グラム(プロバイダへの申し込みソフト)は、ダイヤルアップ接続(アナログモデムやター ミナルアダプタの接続)専用のものがあります。その場合、本商品に LAN 接続されたパソ コンからは実行できません。また、専用の接続ソフトが必要なプロバイダにはルータ接続 できない場合があります。プログラムの使用方法など、詳細につきましてはプロバイダや パソコンメーカにご確認ください。

## JavaScriptの設定を確認する

WWW ブラウザ(クイック設定 Web)で設定を行うには JavaScript の設定を有効に する必要があります。

※ WWW ブラウザの設定でセキュリティを高く設定した場合、本商品の管理者パスワードの設定ができないことがあります。設定ができない場合は、以下の手順で JavaScriptの設定を有効にしてください。

Windows で Internet Explorer をご利用の場合

以下は、Windows 8 で Internet Explorer 10.0 を使用している場合の例です。なお、 Windows Vista および Windows 7/XP で設定する場合も、下記と同様の手順で設定 できます。

1 [スタート] 画面上で右クリックして [すべてのアプリ] をクリックし、 [アプリ] 画面にある [コントロールパネル] をクリックする

※ Windows Vista および Windows 7/XP の場合は、[スタート] (Windows の ロゴボタン) - [コントロールパネル] をクリックします。

2 [ネットワークとインターネット] – [インターネットオプション] を クリックする

※ Windows Vista/Windows XP の場合は、[クラシック表示](または[クラシッ ク表示に切り替える]) – [インターネットオプション] をクリックします。

- 2 [セキュリティ] タブをクリックし、[信頼済みサイト] をクリックする
- 4 <sup>[サイト]</sup> をクリックする
- 5 [このゾーンのサイトにはすべてサー バーの確認(https:)を必要とする] のチェックを外す

| th .         | 信頼済みサイト                                                              | ×  |
|--------------|----------------------------------------------------------------------|----|
| $\checkmark$ | このゾーンの Web サイトの追加と削除ができます。このゾーンの Web サ・<br>すべてに、ゾーンのセキュリティ設定が適用されます。 | ٢ŀ |
| 20 V         | Web サイトをゾーンに追加する(回):                                                 |    |
|              | i后龙印( <u>A</u> )                                                     |    |
| Web          | サイト( <u>₩</u> ):                                                     |    |
|              | 削除(8)                                                                |    |
|              |                                                                      |    |
|              |                                                                      |    |
| $\bigcirc$   | リリーンのサイトにはすべてサーバーの確認 (https:) を必要とする(S)                              |    |
|              |                                                                      |    |
|              | 閉じる(⊆)                                                               |    |

#### あらかじめ確認してください

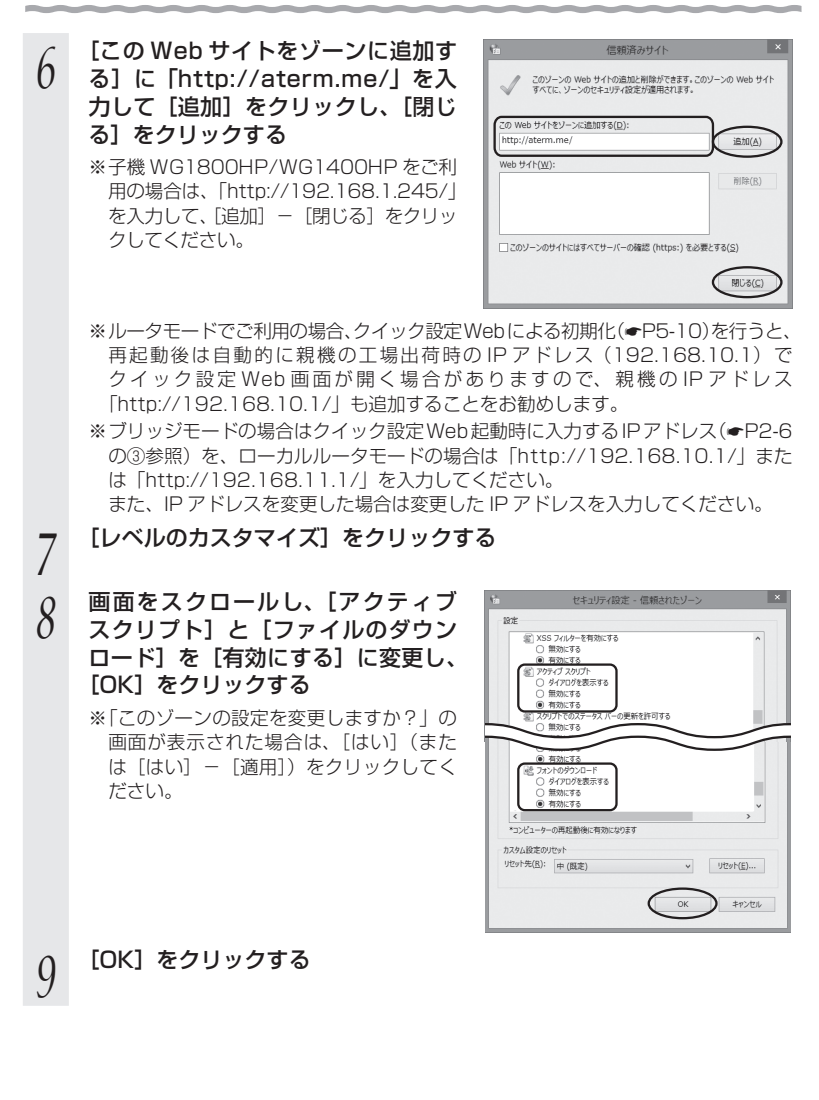

## Windows で Firefox をご利用の場合

以下は、Windows 8 で Firefox 18.0 を使用している場合の例です。 ※ Firefox のバージョンにより、手順が異なる場合があります。

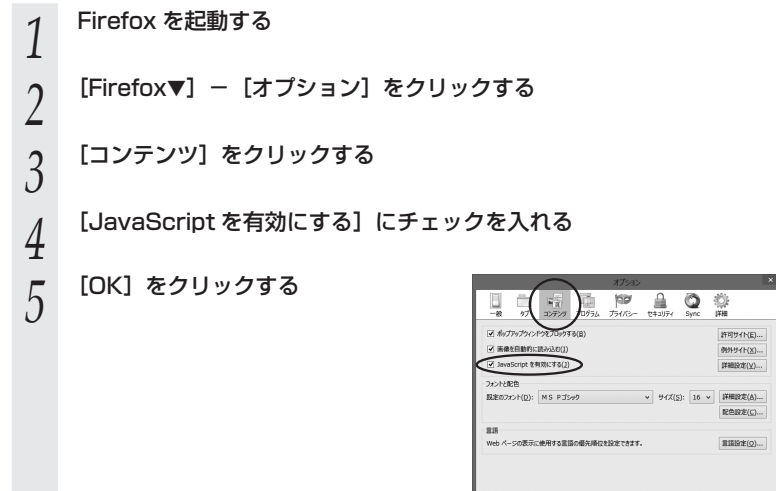

OK #95/01/ ~11/7(H)

Windows で Google Chrome をご利用の場合

以下は、Windows 8 で Google Chrome 24 を使用している場合の例です。 ※ Google Chrome のバージョンにより、手順が異なる場合があります。

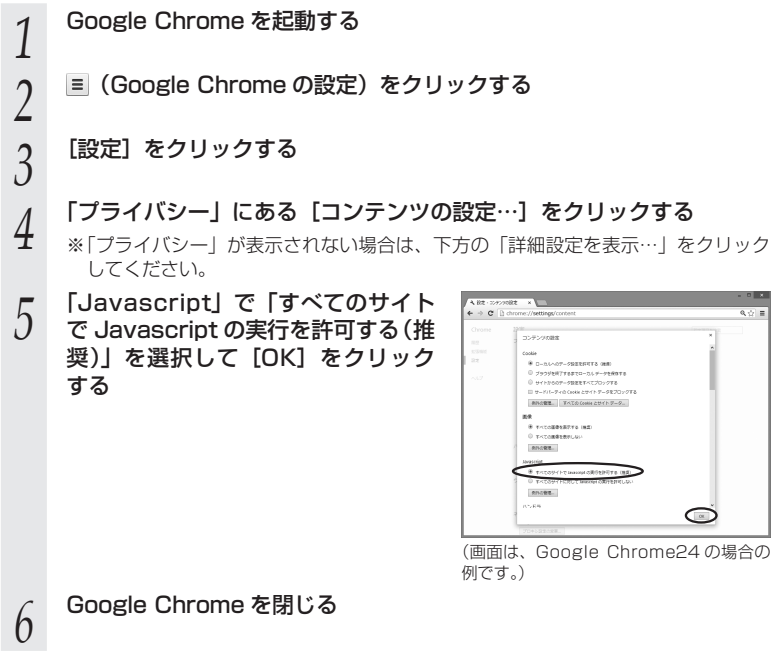

Mac OS X または OS X で Safari をご利用の場合

以下は、OS X v10.8 で Safari 6.0 を使用している場合の例です。

Safari を起動する 1 メニューバーの [Safari] – [環境設定] をクリックする 2 3 [セキュリティ] をクリックする [JavaScriptを有効にする] にチェッ 4 1 OO 27 000-0 27 0000 100-0 00000 75100- 20 000 000 クを入れる 診験サイト: ✓ 詐欺 web サイトを訪問したとさに警告 Web コンテンツ: ダ ブラグインを有効にする Ana を有効にする Ana を有効にする Ana を有効にする ポップアップウインドウを開かない メニューバーの [Safari] から [Safari を終了] をクリックし、 5 Safari を終了させる

Mac OS X または OS X で Firefox をご利用の場合の設定方法は「 避機能詳細ガイド」を ご覧ください。 iOS をご利用の場合

以下は iOS 6.0 の場合の例です。

- 「ホーム」画面の「設定」アイコンをタップする 1
- 設定メニューの「Safari」をタップする 2
- 3 [JavaScript] ボタンが「オフ」になっている場合は、ボタンをタッ
- プして「オン」にする

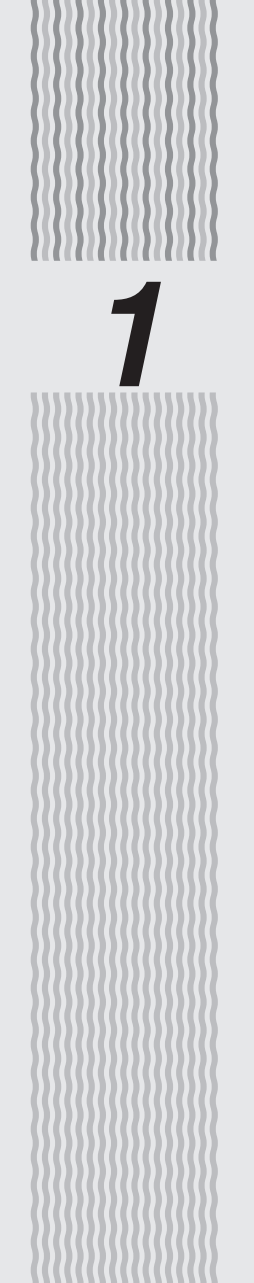

設置する

1

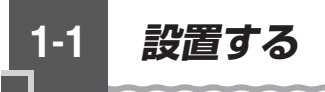

## 親機の置き場所を決める

親機には電源、回線、パソコンなどを接続します。ケーブルの長さが決まっているもの もあるので、ポイントとなる点をいくつかあげます。 実際の接続は、「つなぎかたガイド」を参照してください。

● 親機はブロードバンドモデム/回線終端装置のそばに置く
 ● 親機用の電源コンセントはあるか?
 電源コンセントを確保しましょう。
 ● 子機から無線で電波の届く距離に置く
 子機を設定するときは、親機のそばで設定しましょう。

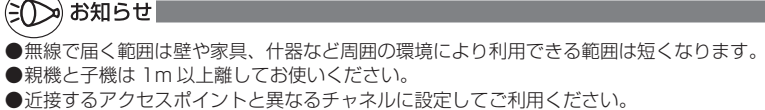

●本商品は、アンテナが内蔵されています。設置位置により十分な通信特性が得られない場合があります。

●本商品をコードレス電話機やテレビ、ラジオなどの近くで使用すると、コードレス電話機の通話にノイズが入ったり、テレビ画面が乱れるなど受信障害の原因となることがあります。このような場合は、お互いを数m以上離してお使いください。

1

設置する

## 設置する

本商品は、前後左右 5cm、上 5cm 以内に、パソコンや壁などのものがない場所に設 置してください。

壁掛けの場合は壁掛け面を除きます。

なお、本商品を子機としてご使用になる場合も同様に設置してください。

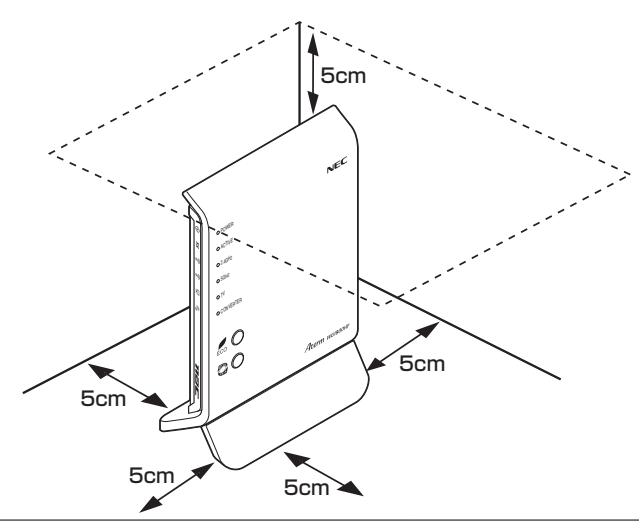

## ▲警告

AC アダプタを接続および設置する際は、以下のことにご注意ください。

- AC アダプタは、必ず本商品に添付のものをお使いください。また、本商品に添付の AC アダプタは、他の製品に使用しないでください。
- 風通しの悪い場所に設置しないでください。
- AC アダプタにものをのせたり布を掛けたりしないでください。
- AC アダプタ本体が宙吊りにならないよう設置してください。
- たこ足配線にしないでください。

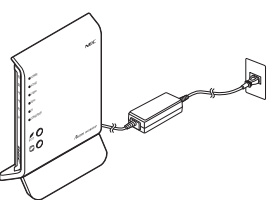

## ⚠注 意

- 狭い場所や壁などに近づけて設置しないでください。内部に熱がこもり、破損したり 火災の原因となることがあります。
- ▶ 本商品の上にものを置いたり、重ね置きはしないでください。

## 縦置きの場合

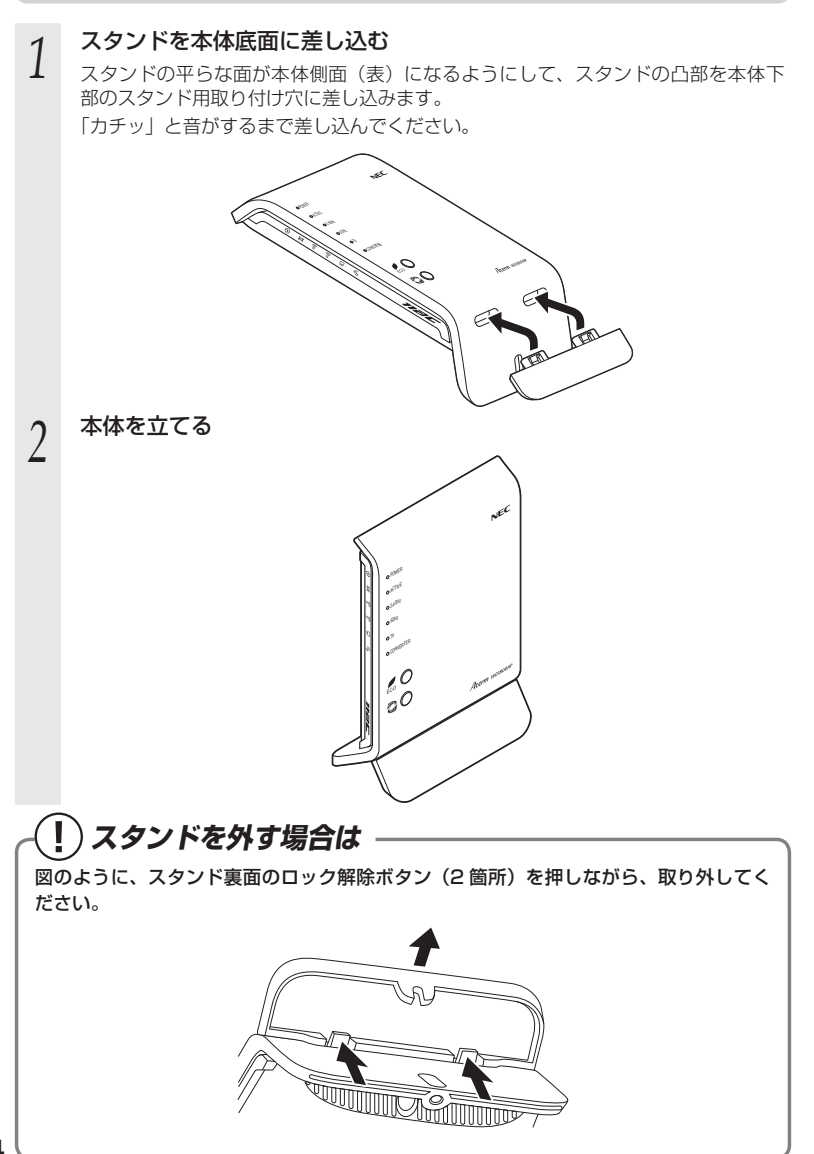

## 横置きの場合

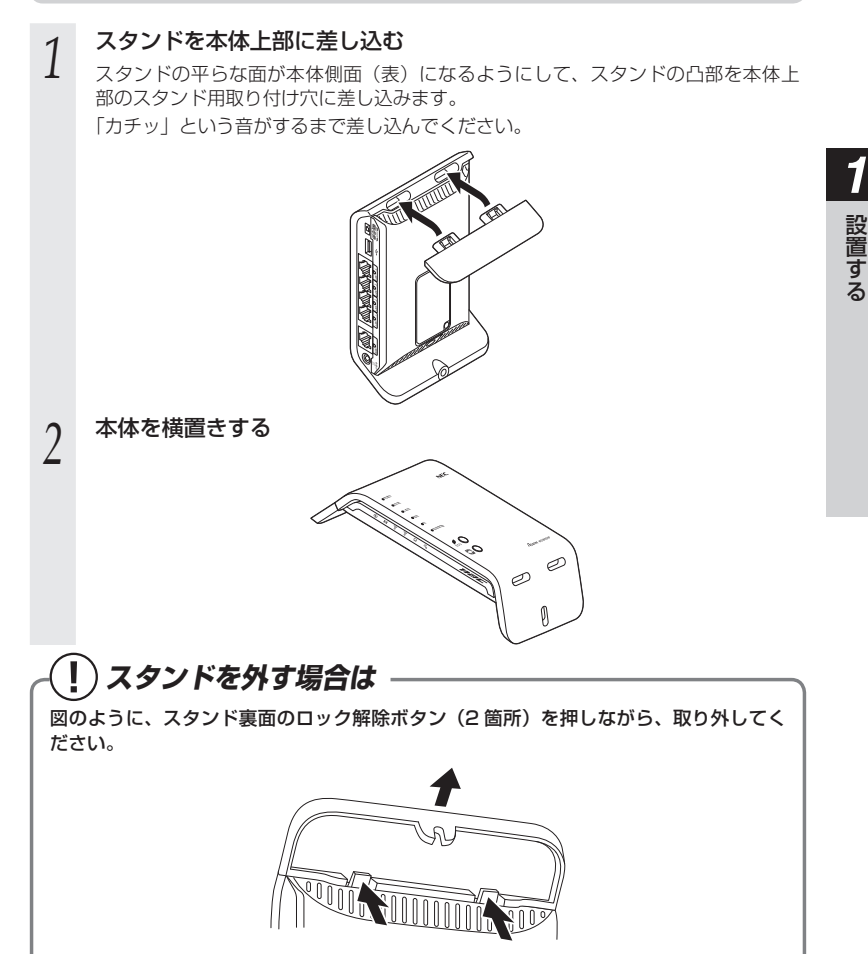

## 壁掛けの場合

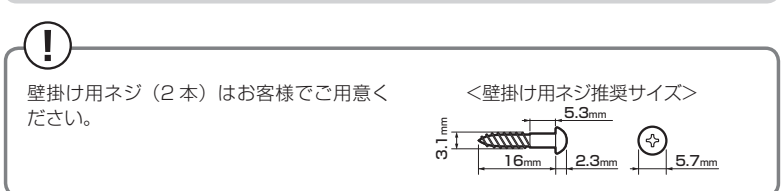

## スタンドを本体上部に差し込む 1

- 「横置きの場合」(●P1-5)の手順1を参照してください。
- 本体を取り付ける位置を決め、壁 2
- 掛け用のネジを取り付ける

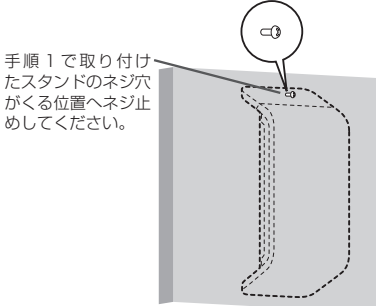

## 本体をネジに引っ掛ける 3

本体に取り付けたスタンドのネジ穴を、ネジに引っ掛けます。

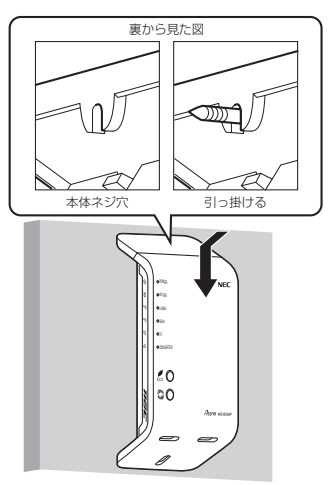

1

設置する

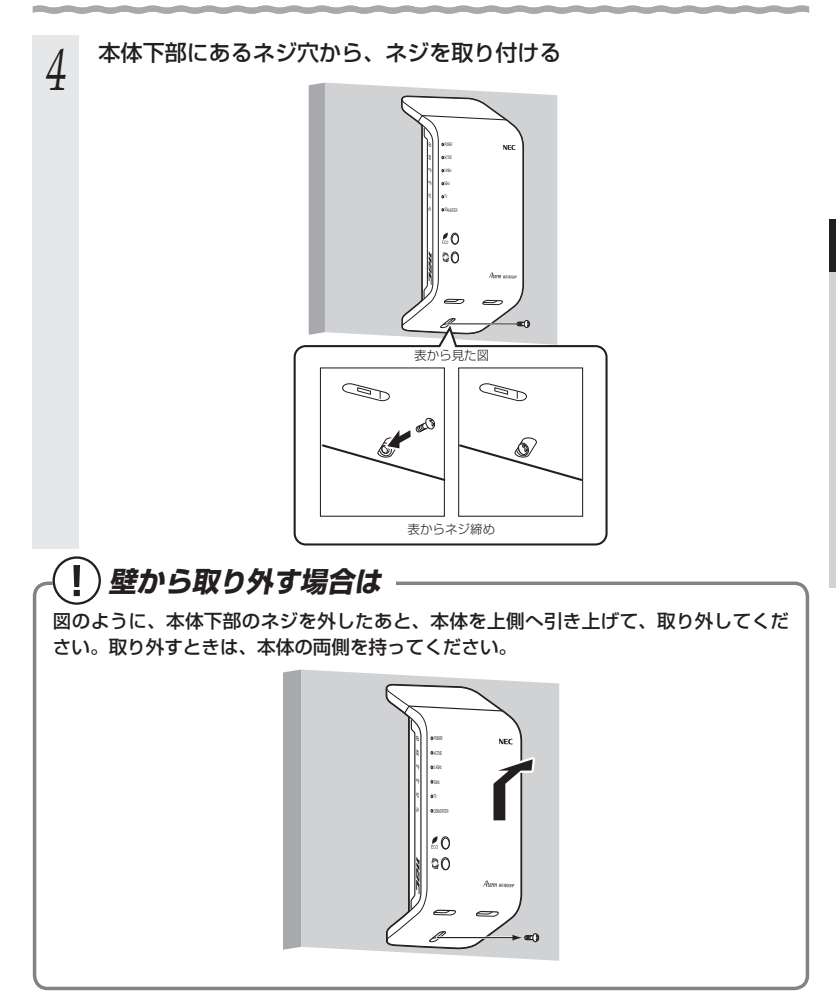

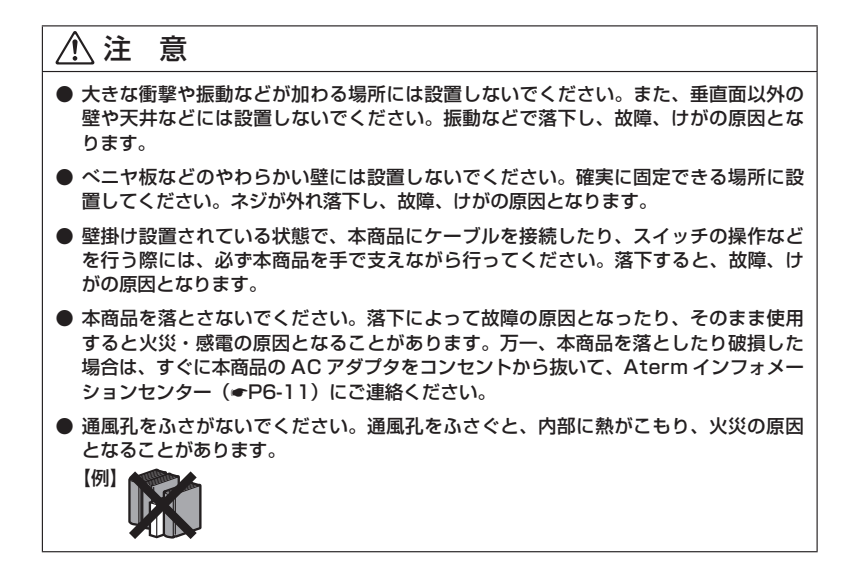

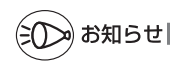

●本商品を壁掛けで使用する場合、同じ場所に長期間設置すると、壁紙が変色(色あせ)する場合があります。

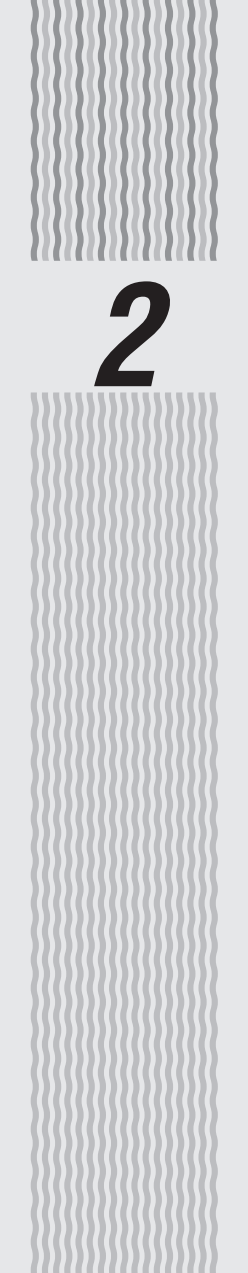

# 親機を設定する

2

設定方法について

2-1

親機で行う設定には、下記の「らくらくネットスタート」、「クイック設定 Web」、「RT/ BR/CNV モード切替スイッチでの設定」があります。

● らくらくネットスタート (◆「つなざかたガイド」) らくらくネットスタートとは、親機側面にあるらくらくスタートボタンの操作で、親機の 動作モードを WAN 側に合わせた状態に自動設定する機能です。 自宅のご利用回線、動作モードについて詳しくわからない場合にお勧めの設定方法です。 設定方法は、「つなざかたガイド」を参照してください。

● クイック設定 Web (らくらく Web ウィザード) (◆P2-3、2-8) 親機の詳細な設定を行う場合に利用します。WWW ブラウザの画面(クイック設定 Web) で設定します。

また、ご購入後初めてクイック設定 Web を起動した場合は、「らくらく Web ウィザード」 の画面が表示され、インターネット接続のための基本的な設定(動作モードなど)を手動 で行うことができます。(◆P2-8)

※らくらくネットスタートでの判別結果が「PPPoE ルータモードの設定待ち」になった 場合には、親機の電源を入れ直して、この「らくらく Web ウィザード」で設定します。 なお、らくらくネットスタートで設定完了している場合や2回目以降にクイック設定 Web を起動した場合は「らくらく Web ウィザード」は表示されません。

※ Wi-Fi 接続してクイック設定 Web を表示させる場合、ゲスト SSID または WEP 専用 SSID (←P3-3) に Wi-Fi 接続していると、工場出荷時の状態でネットワーク分離機能(← <機能編> P1-8) が設定されているため、クイック設定 Web は表示できません。 その場合は、いったん有線で親機とパソコンを接続して、クイック設定 Web を表示し てください。設定が終わったら、再度 Wi-Fi 接続してください。

● RT/BR/CNV モード切替スイッチでの設定(●P2-13)

親機背面にある RT/BR/CNV モード切替スイッチの操作で、動作モードを強制的にブリッ ジモードに設定(ルータ機能を停止)できます。

ご利用のブロードバンドモデムがルータタイプの場合に、お勧めの設定方法です。

※「RT」はルータ、「BR」はブリッジ、「CNV」はコンバータの略です。

クイック設定 Web の使いかた

クイック設定 Web で親機の設定を行うには、あらかじめ親機とパソコンとの通信がで きる状態にしておく必要があります。

子機から設定を行う場合は、「つなぎかたガイド」を参照して親機との Wi-Fi 設定が完 了してから設定してください。

## シンシ お知らせ|

2-2

- ●クイック設定 Web での詳細な設定については、「 <sup>(2)</sup>機能詳細ガイド」の「クイック設定 Web の使い方」を参照してください。なお、「 <sup>(2)</sup>機能詳細ガイド」は、クイック設定 Web 画面上 の [機能詳細ガイド] ボタンをクリックして表示することができます。(ただしインターネッ トに接続されている必要があります。)
- ●説明に使用している画面表示は、お使いの WWW ブラウザやお使いの OS によって異なります。 ●クイック設定 Web の画面のデザインは変更になることがあります。

## お願い

●クイック設定 Web の設定は、 [設定] をクリックしたあと [保存] をクリックしてからで ないと保存されません。

## 設定できる WWW ブラウザ

**設定できる WWW ブラウザは次のとおりです。(2013 年 6 月現在)** ※最新情報は、AtermStation にてご確認ください。

- Windows 8 の場合 Internet Explorer10.0 に対応 Firefox18.0 に対応 Google Chrome 22/23/24 に対応
- Windows 7 の場合 Internet Explorer 8.0/9.0 に対応 Firefox 18.0 に対応 Google Chrome 22/23/24 に対応
- Windows Vista の場合 Internet Explorer 7.0/8.0/9.0 に対応 Firefox 18.0 に対応 Google Chrome 22/23/24 に対応
- Windows XP (SP3)の場合 Internet Explorer 7.0/8.0 に対応 Firefox 18.0 に対応 Google Chrome 22/23/24 に対応
- OS X v10.7/v10.8 の場合 Safari 6.0 に対応 Safari 5.0 に対応(v10.7 のみ) Firefox 18.0 に対応 Google Chrome 22/23/24 に対応
- Mac OS X v10.6 の場合 Safari 4.0/5.0 に対応 Firefox 18.0 に対応

〈画面例〉

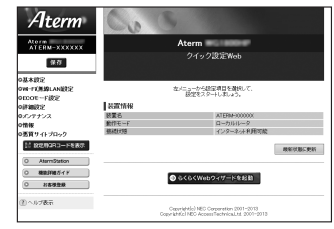

#### ■ iOS 4.2/4.3/5.0/5.1/6.0 の場合

#### Safari に対応

※ iOS で設定する場合は、本商品に Wi-Fi 接続したあとに行ってください。 ※ 下記内容は設定できません。(2013 年 6 月現在)

- ・
   [設定値の保存&復元]
   画面の
   [設定値の保存」、
   [設定値の復元]
- ・[ファームウェア更新] 画面の「更新方法: ローカルファイル指定」
- ・[通信情報ログ] 画面の [ファイルへ保存]
- · [USB ストレージ] 画面でのファイルのダウンロード、ファイルのアップロード

#### ■ ゲーム系

#### Wii、「プレイステーション3」本体のインターネットブラウザに対応

※ らくらくネットスタート、らくらく Web ウィザードのみ

## クイック設定 Web を利用するための準備

#### 親機と接続できているかどうかは、IP アドレスが正しく取得できているかどうかで確認 することができます。

※ブリッジモードの場合は、P2-6 へお進みください。

#### < IP アドレスの確認方法>

#### Windows Vista および Windows 8/7 の場合

- [スタート] 画面上で右クリックして [すべてのアプリ] をクリックし、[アプリ] 画面にある [コマンドプロンプト] をクリックする
   ※ Windows 7/Windows Vista の場合は、[スタート] (Windows のロゴボタン) - [すべてのプログラム] - [アクセサリ] - [コマンドプロンプト] を クリックします。
- ②「ipconfig」と入力して [Enter] キーを押す
- ③ IPv4アドレスが「192.168.10.XXX」(または「192.168.11.XXX」)になることを確認する(XXXは1を除く任意の数字)

#### ■ Windows XP の場合

- ① [スタート] [すべてのプログラム] (または [プログラム]) [アクセサリ]
   [コマンドプロンプト] をクリックする
- ②「ipconfig」と入力して [Enter] キーを押す
- ③ IP アドレス (IP Address) が「192.168.10.XXX」(または「192.168.11. XXX」)になることを確認する (XXX は 1 を除く任意の数字)

#### Mac OS X または OS X の場合

以下は OS X v10.8 の場合の例です。

- アップルメニューの[システム環境設定]を開き、[ネットワーク] アイコンを選択 する
- ② [Ethernet] を選択する
   ※ 本商品に Wi-Fi 接続している場合は [Wi-Fi] を選択して [詳細] をクリックし、 [TCP/IP] タブをクリックします。
- ③ IPアドレス(または IPv4 アドレス)が「192.168.10.XXX」(または 「192.168.11.XXX」)になることを確認する(XXX は 1 を除く任意の数字)

#### ■ iOS の場合

- 以下は iOS 6.0 の場合の例です。
- ①「ホーム」画面の「設定」アイコンをタップする
- ② 設定メニューの「Wi-Fi」をタップする
- ③「ネットワークを選択…」から、チェックが入っている接続中のネットワーク名 (SSID)の右側にある[>]ボタンをタップする
- ④「IPアドレス」が「192.168.10.XXX」(または「192.168.11.XXX」)になることを確認する (XXX は 1 を除く任意の数字)

## クイック設定 Web の起動のしかた

#### クイック設定 Web の起動のしかたは、動作モードの設定状態によって異なります。

※本商品を子機としてご使用になる場合(CONVERTER ランプが緑点灯または橙点灯 している場合)は、P3-47を参照してください。

#### ●ルータモードの場合(●下記)

本商品のACTIVE ランプが緑点灯/緑点滅/消灯している場合は、ルータモード に設定されています。その場合は、こちらを参照してください。 動作モードが未設定の場合も、こちらを参照してください。

#### ●ブリッジモードの場合(●P2-6)

本商品の ACTIVE ランプが橙点灯/橙点滅している場合は、ブリッジモードに設定されています。その場合は、こちらを参照してください。

## ルータモードの場合

#### 本商品の ACTIVE ランプが緑点灯/緑点滅/消灯している場合、クイック設定 Web は 次の手順で起動します。

- ① パソコンなどを起動する
- ② WWW ブラウザを起動し、アドレス欄に [http://aterm.me/」と入力して、クイック設定Web のページを開く
  - ※ 親機の IP アドレスを入力して開くこともできます。 (工場出荷時は 192.168.10.1 です。)例: http://192.168.10.1/
- ③ 右の画面が表示された場合は、下記の手順で管理者パ スワードを設定する
  - ※ この画面は管理者パスワードが未設定の場合に表示 されます。
  - [1] 画面にしたがって管理者パスワード(任意の文字列) を決めて、下の控え欄に記入する

管理者パスワード控え欄

| 管理省ハスリートのも                                                               | リ期設定                                                                                  |  |  |  |  |  |  |
|--------------------------------------------------------------------------|---------------------------------------------------------------------------------------|--|--|--|--|--|--|
| () Mは日本(おない)<br>入力したパスワードは、木満品の設定<br>必ず、「つなぎかたガイド」もよくは1度<br>い。           | 変更や状態確認時に必要となります。<br>単説明音の管理者バスワード推入着へ記入してな                                           |  |  |  |  |  |  |
| 本商品は、第三巻による不悪のアクセス・<br>例めてアクセスできるようごなっています<br>ダースコアのみです。名前や生年月日な、<br>さい。 | や設立宣烹材方とするとの、管理者・10ワードを入力し<br>」10ワードに使用できるのは半身高数学、ドイブンア<br>と、他人から耕植されやすい単語を用いることは激けてく |  |  |  |  |  |  |
| 警理者バスワードの初期設定 注                                                          |                                                                                       |  |  |  |  |  |  |
| demark (f)                                                               | 0000000                                                                               |  |  |  |  |  |  |
| 100244 []                                                                | □ 入力した文字を表示する                                                                         |  |  |  |  |  |  |
| パスワード再入力(注                                                               |                                                                                       |  |  |  |  |  |  |
| 管理者专用政定 图                                                                |                                                                                       |  |  |  |  |  |  |
| 本運動を表示しているパンコンのNWO7<br>省バリコンからの要求については、本型<br>ができます。                      | Fレスを管理者専用MAGアドレスとして登録することで、1<br>島のウイック設定Matiの設示・設定時の認証を当時するこ                          |  |  |  |  |  |  |
|                                                                          |                                                                                       |  |  |  |  |  |  |

() (B Max Marr. M) + 4 (B MA-9)

●管理者パスワードは、本商品を設定する場合に必要となりますので、控えておいてください。忘れた場合は、設定画面を開くことができず、本商品を初期化してすべての設定がやり直しになります。

- [2] P2-5 で控えた管理者パスワードを画面に入力し、[設定]をクリックする
  - ※「パスワード」を入力する前に「入力した文字を表示する」にチェックを入れると、 入力文字が確認できます。
  - ※「管理者専用設定」で「管理者専用認証スルー機能」の「使用する」にチェックを入れると、この画面を表示している端末のMACアドレスを管理者専用のMACアドレスとして本商品に登録します。登録した端末では、クイック設定Web 起動時にユーザ名・管理者パスワード入力を省略することができます。
- ④ 右の画面が表示された場合は、ユーザ名とパスワード を入力し、[OK]をクリックする
   ※「ユーザー名」(上段)には「admin」と半角小文字 で入力し、「パスワード」(下段)には③で控えた管

理者パスワードを入力してください。

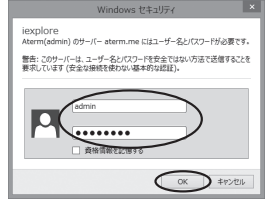

(画面は Windows 8 の場合の例です。)

- ⑤ クイック設定 Web が表示される
  - ※インターネット接続設定が済んでいない場合は、らくらく Web ウィザードが表示されます。 P2-9 の手順 2 以降を参照してインターネット接続の設定を行ってください。

## ブリッジモードの場合

本商品のACTIVEランプが橙点灯している場合、クイック設定Webは次の手順で起動します。 なお、本商品のIPアドレスは、IPアドレス自動補正機能により、本商品が接続してい るネットワークのアドレス体系で、未尾が「210」のIPアドレスになっています。 ※IPアドレス自動補正機能を使用せずに、本商品のIPアドレスをお客様ご自身で設定

#### した場合も下記の手順で起動できます。

## -(!) ACTIVE ランプが橙点滅している場合は

本商品の ACTIVE ランプが橙点滅している場合は、本商品の IP アドレス(末尾は[210]) が他の機器で使用済みのため、IP アドレス自動補正機能によりアドレス末尾が[211] ~[218]のいずれかに補正されています。このままでもご利用になれます。 ACTIVE ランプの橙点滅を止めて橙点灯にするには、IP アドレス自動補正機能を外して ください。(◆P4-11)

① 本商品が接続しているネットワークのアドレス体系を確認して(
●P4-19) 控えておく

|   | 控え欄 |
|---|-----|
| I |     |

- WWW ブラウザを起動する
- ③ アドレス欄に「http://X.Y.Z.210/」を入力して、クイック設定 Web のページを開く ※「X.Y.Z」は①で確認したネットワークのアドレス体系です。
  - 例:①で確認したアドレスが「192.168.1.3」の場合 →「http://192.168.1.210」と入力する
  - \*ACTIVE ランプが橙点滅している場合は、アドレス末尾「210」を「211」~「218」 のいずれかに変更した IP アドレスを入力してください。
  - ※IPアドレス自動補正機能を外して本商品のIPアドレスを変更した場合(●P4-11) は、変更した IP アドレスを入力してください。
  - ※アドレス欄に「http://aterm-XXXXXX/」(XXXXXX は本商品側面ラベルの WAN 側 MAC アドレスの下 6 桁)と入力しても起動できる場合があります。

- ④ 右の画面が表示された場合は、下記の手順で管理者パ スワードを設定する 管理者バスワードの初期設定 ※ この画面は管理者パスワードが未設定の場合に表示 130 ードは、本商品の設定変更や状態確認時に必要となります。 ペガイド144スは1取集設明書1の管理者パスワード技え着へ起入し1 されます。 E着による不参加アクセスや設定変更が防止するため、管理者に以り一下を入力) できるようになっています。バスワードに使用できるのは半角高数デ、ハイフィ です。点面はなかなりなど、使よりから数地力から対しま物を語いよったりに調べて [1] 画面にしたがって管理者パスワード(仟意の文字列) を決めて、下の控え欄に記入する 教理者バスワードの初期設定 任 -----管理者パスワード控え欄 Anno 1981 an OL ..... COLUMN THE PARTY OF 調を表示しているパンコンのNACアドレスを管理者専用NACアドレスとして登録することで、話 ビュンからの要求については、本価品のクイック記字Matの表示・認定時の話記を会報すること
  - ●管理者パスワードは、本商品を設定する場合に必要となりますので、控えておいてください。忘れた場合は、設定画面を開くことができず、本商品を初期化してすべての設定がやり直しになります。
  - [2] 上記で控えた管理者パスワードを画面に入力し、[設定]をクリックする
    - ※「パスワード」を入力する前に「入力した文字を表示する」にチェックを入れると、 入力文字が確認できます。
    - ※「管理者専用設定」で「管理者専用認証スルー機能」の「使用する」にチェックを入れると、この画面を表示している端末のMACアドレスを管理者専用のMACアドレスとして本商品に登録します。登録した端末では、クイック設定Web 起動時にユーザ名・管理者パスワード入力を省略することができます。
- ⑤ 右の画面が表示された場合は、ユーザ名とパスワード を入力し、[OK] をクリックする
  - ※「ユーザー名」(上段)には「admin」と半角小文 字で入力し、「パスワード」(下段)には④で控え た管理者パスワードを入力してください。

Windows ゼキジティ Marriadown) (ゲーイ- 192,186,1210 ビビユーゲー&ン(72)ーが必要 Tr. St. Crief-La. ユーゲー&ン(72)ーが多年ではないり注て送ぎすらくとき 第以しいます(安全にはかりたて送ぎすらくとき まないます(安全にないり) です。 まないます(安全にないり) です。 またいます(安全にないり) です。 またいます(安全にない) です。 またいます(安全にない) です。 またいます(安定にない) です。 またいます(安定にない) です。 またいます(安定にない) です。 またいます(安定にない) です。 またいます(安定にない) です。 またいます(安定にない) です。 またいます(安定にない) です。 またいます(安定にない) です。 

⑥ クイック設定 Web が表示される

## 「ポップアップヘルプについて

クイック設定 Web を開くと、各項目に ?? のポッブアップヘルプがあります。 このボタンをクリックすると、各設定項目の内容や、入力条件(文字数など)が表示さ れます。

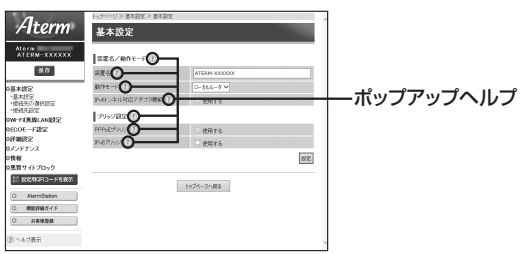

2

親機を設定する

# 2-3 らくらく Web ウィザードで 設定する

- ここでは、インターネット接続に必要な本商品の動作モードを、手動で設定する方法に ついて説明しています。設定は、らくらく Web ウィザードで設定します。
- ※ らくらく Web ウィザードは、インターネット接続設定が未設定の場合にのみ、表示 されます。
- ●クイック設定 Web が起動しない場合は、パソコンのネットワークの設定を見直してください。(◆P36)

(ミ) お知らせ 🔳

- ●クイック設定Web、らくらくWebウィザードが利用できるWWWブラウザについては、「設 定できるWWWブラウザ」(←P2-3)を参照してください。
- ●説明に使用している画面表示は、お使いの WWW ブラウザやお使いの OS によって異なります。
- ●クイック設定 Web の画面のデザインは変更になることがあります。
- ●PPPoEの外付けブロードバンドモデムを使用するとき、ブロードバンドモデムに付属の ユーティリティでは、パソコンを同時に1台しかインターネットに接続できません。複数 台のパソコンを接続する場合はブロードバンドモデムに付属のユーティリティは使用しな いでください。インターネット接続の設定は本商品のらくらく Web ウィザードまたはク イック設定 Web で設定をしてください。

## らくらく Web ウィザードで設定する

シシン お知らせ ||

●以下の手順は、すでにらくらく Web ウィザードで本商品の設定が完了している場合は該当 しません。

クイック設定 Web での詳細な設定については、「圖機能詳細ガイド」を参照してください。

## 1 クイック設定 Web を起動する (●P2-5)

## 2 動作モードを選択し、[次へ]をクリックする 接続事業者(例)(敬称略)ごとに動作モードを選択してください。

## ● PPPoE ルータモードを選択する場合

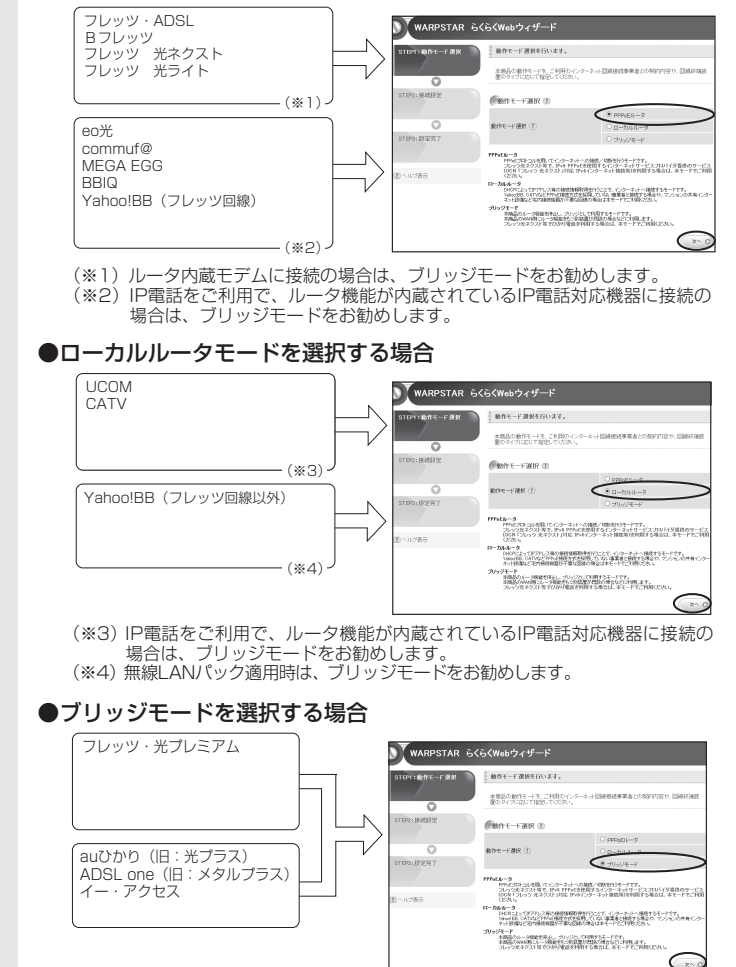

>)お知らせ EN

#### ●動作モードがわからないときは

接続しているブロードバンドモデムに PPP ランプがあり、点灯している場合は、 ブリッジモードを選択してみてください。

●ローカルルータモードとブリッジモードの違いは、次のとおりです。

|                | お勧めの環境                                            | 注意事項など                                                                                                    |
|----------------|---------------------------------------------------|----------------------------------------------------------------------------------------------------|
| ローカル<br>ルータモード | ルータを多重化接続し<br>てセキュリティを高め<br>たい場合                  | 親機のルータ機能をご利用いた<br>だけますが、ブロードバンドモ<br>デムと設定が競合するため、正<br>しく動作しない場合があります。                                              |
| ブリッジモード        | ルータを多重化するこ<br>とにより回線がもつス<br>ルーブットを十分に引<br>き出せない場合 | 親機のルータ機能は停止されま<br>す。ブロードバンドモデムのルー<br>タ機能をご利用いただけます。<br>悪質サイトブロック(ファミリー<br>スマイル)機能(<br>・<機能編><br>P1-9)は、ご利用いただけません。 |

## 3 表示される画面に合わせて、インター ネット接続に必要な情報を入力する

## ● PPPoE ルータモードの場合

- ①[IPv4 接続先名]に、プロバイダの名称 など接続先としてわかる名称(任意)を 入力する
- ② [IPv4 ユーザー名] と [IPv4 パスワード]
   を入力する
  - ※接続事業者/プロバイダからの資料(契約時に入手した接続情報の書類)にしたがって入力してください。文字列を間違えないように入力してください。
  - ※フレッツの場合は、@以降のドメイン が必要です。
  - ※メールのユーザ名やドメイン、パスワードでは接続できません。
- ③[IPv6 トンネル対応アダプタ機能]を使用するかどうかを選択する
  - ※[使用する] にチェックした場合は、[IP6 接続先名]、[IPv6 ユーザー名]、[IPv6 パスワード]を入力してください。
- ④サービス情報サイトの接続先登録を行う かどうかを選択する

※NTT東日本の「Bフレッツ」「フレッツ・ ADSL」をご利用の場合のみ選択します。 DNS ルーティングの設定も自動的に行 われます。

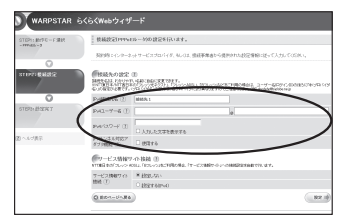

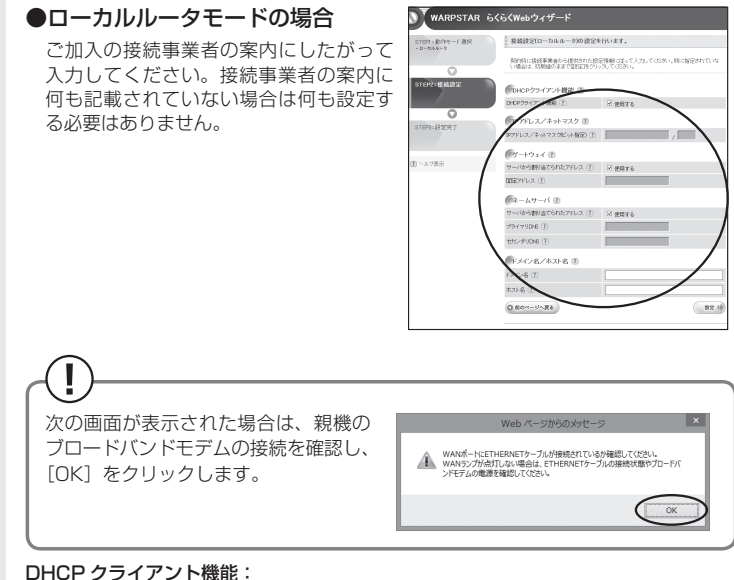

WAN 側の IP アドレスを自動で取得する場合は「使用する」に V します。 接続事 業者から固定の IP アドレスを指定されている場合はチェックを外してください。

#### IP アドレス/ネットマスク:

接続事業者から固定 IP アドレスを指定されている場合は、その IP アドレス、 ネットマスクを入力します。WAN 側を DHCP クライアントとして使用する場合 は特に指定する必要はありません。

ゲートウェイ:

接続事業者から指定されている場合は「使用する」の▼を外し、「固定アドレス] に入力します。指定されていない場合は特に指定する必要はありません。

ネームサーバ:

サーバから自動で取得する場合は、「使用する」に 🔽 します。接続事業者から指定 されている場合は、チェックを外し、そのアドレスを入力します。

#### ドメイン名/ホスト名:

接続事業者からドメイン名、ホスト名を指定されている場合は、その名前を入力 します。特に指定がない場合は、空欄のままでかまいません。

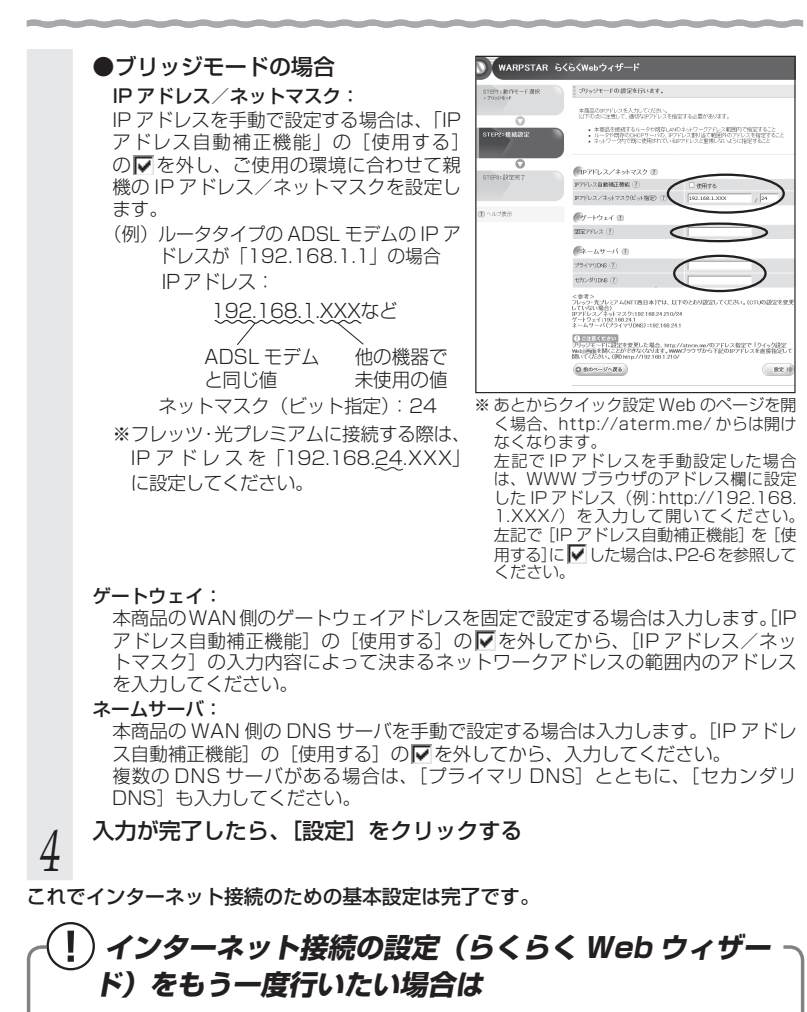

らくらく Web ウィザードは、親機を初めて設定する場合のみ表示されます。もう一度設定する場合は、一度初期化してから設定を行ってください。(◆P5-10)なお、初期化を行うと本商品のすべての設定が初期値に戻りますのでご注意ください。

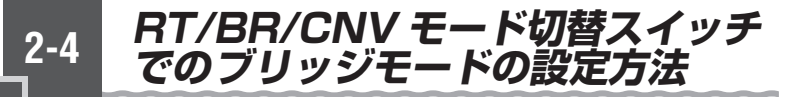

親機の動作モードをブリッジモードに設定(ルータ機能を停止)する場合は、RT/BR/ CNV モード切替スイッチを使って強制的に設定することができます。 ※「RT」はルータ、「BR」はブリッジ、「CNV」はコンバータの略です。

親機の電源を切る

2

3

RT/BR/CNV モード切替スイッチを BR 側に切り替える

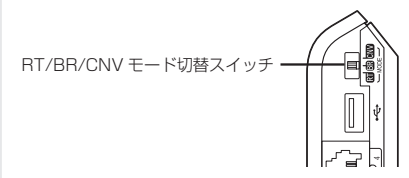

親機の電源を入れる

POWER ランプが緑点灯し、ACTIVE ランプが橙点灯すると、設定が完了します。

# ・ブリッジモードに設定(ルータ機能を停止)した場合のご注意 ・ブリッジモードで、らくらく無線スタートを行う場合は、必ず、ブロードバンドモデムなど DHCP サーバ機能を持った機器を本商品に接続した状態で行ってください。 ・ブリッジモードで、クイック設定 Web を開く場合は、「http://aterm.me/」から開くことはできません。 ・

→ ブリッジモードでのクイック設定Webの起動のしかたはP2-6を参照してください。

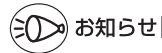

●この方法で設定したあとに、ルータモードに変更する(ルータ機能を使用する)場合は、 本商品の電源を切って RT/BR/CNV モード切替スイッチを RT 側に切り替えたあと、電源 を入れてください。

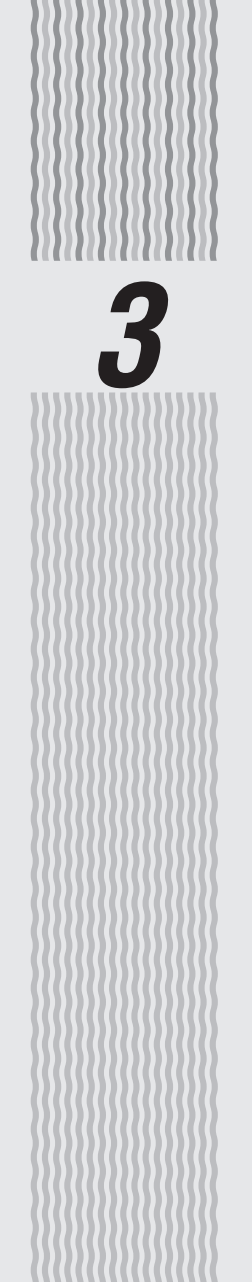

# Wi-Fi を設定する

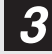

# Wi-Fi を設定する

この章では、本商品に Wi-Fi 接続する場合の設定について説明しています。 Wi-Fi 接続するには、親機側面に記載されている Wi-Fi 設定内容(ネットワーク名 (SSID)、暗号化キー)を、ご利用の子機側に設定します。

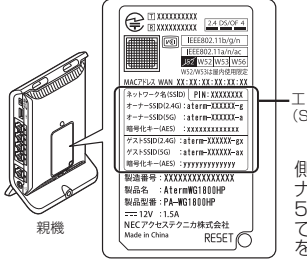

3-1

-工場出荷時のネットワーク名 (SSID)と暗号化キー

側面ラベルの「ネットワーク名(SSID)」には、上段にオー ナー SSID、下段にゲスト SSID の Wi-Fi 設定内容(2.4GHz· 5GHz 別の SSID、暗号化モード、暗号化キー)が表示され ています。なお、ゲスト SSID に接続するには、Wi-Fi 機能 を有効に設定する必要があります。

※親機とラベルのイラストは WG1800HP の例です。

#### [Wi-Fi 設定内容(初期値)]

下記の「xxx…」「yyy…」は装置ごとに違う値ですので、親機の側面ラベルをご確認ください。 なお「aterm-xxxxx」は下記 SSID で共通の値となります。

| ネ           | ットワーク名 | 3 (SSID)        | 暗号化キー                                  | 暗号化          |  |  |
|-------------|--------|-----------------|----------------------------------------|--------------|--|--|
| オーナー SSID   | 2.4GHz | aterm-xxxxx-g   |                                        | AES          |  |  |
|             | 5GHz   | aterm-xxxxxx-a  | *****                                  |              |  |  |
| ゲスト SSID    | 2.4GHz | aterm-xxxxxx-gx |                                        | AES          |  |  |
|             | 5GHz   | aterm-xxxxxx-ax | , , , , , , , , , , , , , , , , , , ,  |              |  |  |
| WEP 専用 SSID | 2.4GHz | aterm-xxxxx-gw  | ZZZZZZZZZZZZZZZZZZZZZZZZZZZZZZZZZZZZZZ | WEP (128bit) |  |  |

(※)「WEP専用 SSID」の暗号化キー「zzz…」は、クイック設定 Web にて確認することができます。設定の際は、P3-3のWEP専用 SSIDの記載をご確認ください。

#### ネットワーク名(SSID)

親機には 3 つのネットワーク「オーナー SSID」「ゲスト SSID」「WEP 専用 SSID」 があります。(初期値は、上記の表を参照。)通常は、「オーナー SSID」に接続して ください。

詳しくは、「マルチ SSID について」(
●P3-3)を参照してください。

\*\* IEEE802.11b のみに対応している子機(ニンデンドー DS など)は、らくらく 無線スタートで接続してください。(「WEP 専用 SSID」に接続されます。)

#### ● 暗号化キー

暗号化キーは、セキュリティキー、パスフレーズ、ネットワークキー、パスワードと も呼ばれています。

初期値は、半角英数13桁(0~9、a~fを使用)に設定されています。

※ 暗号化キーで使用されているアルファベットは、工場出荷時の状態ではすべて小 文字 (abcdef) です。(「B」(ビー)、「G」(ジー)、「I」(アイ)、「I」(エル)、「O」 「o」(オー)は使用していません。)

## マルチ SSID について

親機には 3 つのネットワーク「オーナー SSID」「ゲスト SSID」「WEP 専用 SSID」 があり、それぞれに異なる設定(セキュリティ)を行うことができます。( @機能詳細 ガイド)

また、これらの SSID は同時に動作しているため、AES を利用可能な子機と、ニンテ ンドー DS など WEP のみが利用可能な子機が共存可能です。

通常は、「オーナー SSID」に接続してください。

## ● オーナー SSID

初期値:「aterm-xxxxx-g」(2.4GHz モードの場合) 「aterm-xxxxx-a」(5GHz モードの場合) →親機側面ラベルの「ネットワーク名(SSID)」の上段に記載されています。

暗号化方式として TKIP/AES が利用可能。(初期値は AES)

AES が設定されている場合、2.4GHz モードでは IEEE802.11n、5GHz モードでは Draft IEEE802.11ac による高速通信が利用可能。

## ● ゲスト SSID

初期値:「aterm-xxxxx-gx」(2.4GHz モードの場合)

「aterm-xxxxxx-ax」(5GHz モードの場合)

→親機側面ラベルの「ネットワーク名(SSID)」の下段に記載されています。

暗号化方式として TKIP/AES が利用可能。(初期値は AES)

AES が設定されている場合、2.4GHz モードでは IEEE802.11n、5GHz モードでは Draft IEEE802.11ac による高速通信が利用可能。

初期値で、Wi-Fi 機能が無効に設定されています。接続する場合は、クイック設定 Web の「Wi-Fi (無線 LAN)設定」 – 「Wi-Fi 詳細設定」で Wi-Fi 機能を有効に設定する必要 があります。(Wi-Fi 機能の有効時間を指定することもできます。)

## ● WEP 専用 SSID

初期値:「aterm-xxxxx-gw」(2.4GHz モードのみ)

→ゲスト SSID の末尾 2 桁を「gw」にしたものになります。

暗号化方式として WEP が利用可能。(128bitWEP 固定)

#### 通常は、IEEE802.11bのみに対応している子機(ニンテンドー DS など)から、らくら <u>く</u>無線スタートで接続してください。

※ WEP 専用 SSID に手動で接続する場合は、クイック設定 Web の「Wi-Fi (無線 LAN) 設定」 – 「Wi-Fi 詳細設定」で、暗号化キーを確認して控えておいてください。

※本商品の WEP の暗号化(セキュリティ)については、下記を参考にしてください。

- ・WEP は Open System 認証を使用しています。
- ・キーは自動的に提供されません。また、初期値のキーインデックスは「1」です。
- ・IEEE802.1X は使用していません。

・桁数が26桁の場合は、英数字を16進数に読み替えてください。

読み替え方法:

| 英数字   | 0  | 1  | 2  | З  | 4  | 5  | 6  | 7  | 8  | 9  | а  | b  | С  | d  | е  | f  |
|-------|----|----|----|----|----|----|----|----|----|----|----|----|----|----|----|----|
| 16 進数 | 30 | 31 | 32 | 33 | 34 | 35 | 36 | 37 | 38 | 39 | 61 | 62 | 63 | 64 | 65 | 66 |

読み替え例:0123456789abc → 30313233343536373839616263

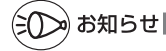

●らくらく無線スタート利用時には、工場出荷時の状態でオーナー SSID に接続されます。 (ただし、ニンテンドー DS などの IEEE802.11b のみに対応している子機は WEP 専用 SSID に接続されます。)

らくらく無線スタート接続先をゲスト SSID にしたい場合は、クイック設定 Web の「Wi-Fi (無線 LAN)設定」-「Wi-Fi 基本設定」での設定が必要となります。

- ●ゲスト SSID と WEP 専用 SSID は、工場出荷時の状態でネットワーク分離機能(☞ <機 能編 > P1-8)が設定されているため、下記の制限があります。
  - ・クイック設定 Web に接続できない。
  - ・親機に有線で接続された端末に接続できない。
  - ・親機に他のネットワーク名(SSID)でWi-Fi 接続された端末に接続できない。

なお、ゲスト SSID の場合は、制限を解除することができます。いったん有線で親機とパ ソコンを接続してクイック設定 Web を表示し、「Wi-Fi (無線 LAN) 設定」 – [Wi-Fi 詳 細設定]の[対象ネットワークを選択]でゲスト SSID を選択して、[Wi-Fi 機能設定]の[ネッ トワーク分離機能]で「使用する]のチェックを外してください。(@機能詳細ガイド)
Wi-Fi 対応のゲーム機から接続する

本商品にWi-Fi対応のゲーム機を接続することができます。

#### ●らくらく無線スタートでの設定

らくらく無線スタートに対応したゲーム機の場合は、らくらく無線スタートで簡単に Wi-Fi 接続設定ができます。

くらくらく無線スタートで設定できるゲーム機の例>

Wii, Wii U

3-2

- ・ニンテンドー DS(ニンテンドー DS Lite 含む)
- ・ニンテンドー DSi(ニンテンドー DSi LL 含む)
- ・ニンテンドー 3DS (ニンテンドー 3DS LL 含む)
- 「プレイステーション3」
- ・PSP® 「プレイステーション・ポータブル」
- PlavStation®Vita

設定方法はゲーム機の取扱説明書などやゲーム機の接続設定内にある 🎡 マークから設定 してください。

※ 添付 CD-ROM でも設定手順をご案内していますので、参照してください。(メ ニュー画面から「MANUAL]をクリックしてください。)

ゲーム機の設定方法やらくらく無線スタート対応機種の最新情報については、

AtermStation - 「サポートデスク」をご確認ください。

#### ●手動設定

らくらく無線スタートに対応していないゲーム機は、手動で設定します。

親機側面に記載されている Wi-Fi 設定内容をゲーム機側に設定してください。設定方法に ついては、各ゲーム機の取扱説明書などを参照してください。

< Wi-Fi 接続できるゲーム機の例>

・Xbox 360 など

ゲーム機の取扱説明書などにしたがって Wi-Fi 機能を有効にしたら、接続したい親機のネッ トワーク名(SSID)を選択して接続し、親機の暗号化キーを入力してください。

※設定の際に画面に出てくる「セキュリティーキー」、「パスフレーズ」、「ネットワークキー」、 「パスワード」とは、暗号化キーのことです。

※WEPにのみ対応しているゲーム機の場合は、P3-3を参照して、WEP専用SSIDに手動 で接続してください。

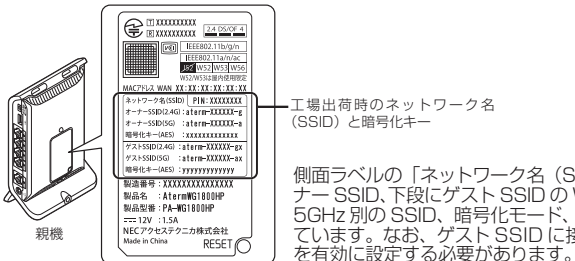

側面ラベルの「ネットワーク名(SSID)」には、上段にオー ナー SSID、下段にゲスト SSID の Wi-Fi 設定内容(2.4GHz・ 5GHz 別の SSID、暗号化モード、暗号化キー)が表示され ています。なお、ゲスト SSID に接続するには、Wi-Fi 機能

※親機とラベルのイラストは WG1800HP の例です。

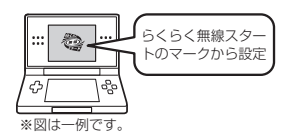

3

W

i Т

Fiを設定する

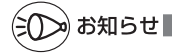

●ゲーム機のブラウザでクイック設定 Web を表示させる場合、「WEP 専用 SSID」に Wi-Fi 接続していると<sup>(\*\*)</sup>、工場出荷時の状態でネットワーク分離機能(● <機能編> P1-8) が 設定されているため、クイック設定 Web は表示できません。その場合は、いったん有線で 親機とパソコンを接続して、クイック設定 Web を表示してください。設定が終わったら、 再度 Wi-Fi 接続してください。

(※) ニンテンドー DS、らくらく無線スタートで設定した PSP®「プレイステーション・ポー タブル」の場合など。 iPad/iPhone/iPod touch から 接続する

本商品に Wi-Fi で iPad/iPhone/iPod touch を接続することができます。 親機側面に記載されている Wi-Fi 設定を iPad/iPhone/iPod touch 側に設定してくだ さい。

設定方法については、iPad/iPhone/iPod touchの取扱説明書などを参照してください。

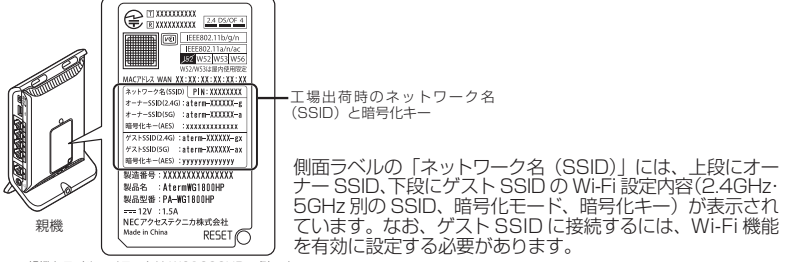

※親機とラベルのイラストは WG1800HP の例です。

#### 下記は設定方法の概要です。

3-3

※ 添付 CD-ROM でも設定手順をご案内していますので、参照してください。(メニュー 画面から [MANUAL] をクリックしてください。)

1 親機側面に記載されているネットワーク名(SSID)と暗号化キーをあらかじめ控えておく

暗号化キーを変更している場合は、変更後の暗号化キーになります。

- 2 「ホーム」画面の「設定」アイコンをタップする
- 3 設定メニューの「Wi-Fi」をタップする
- 4 「Wi-Fi」ボタンが「オフ」になっている場合は、ボタンをタップして「オン」にする
- 5 ネットワークの一覧が表示されるので、手順1 で確認したネットワー ク名 (SSID) をタップする

 「パスワード」に手順1 で確認した暗号化キーを入力し、「Join」ボタ ンをタップする

本商品の暗号化キーの初期値は小文字です。数字を入力するときは、「.?123」ボタンをタップすると、数字のキーボードに切り替わります。

### 7 設定が完了し、画面上部のステータスバーに Wi-Fi ア イコンが表示される

例

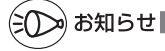

●親機で「ESS-ID ステルス機能(SSID の隠蔽)」を設定している場合は、手順5で「その他」 を選択してネットワーク名(SSID)を直接入力し、「セキュリティ」をタップします。「そ の他」をタップしたあと、手順6へ進みます。

ネットワークの一覧から選択していったん接続が完了したあとに、親機で「ESS-IDステルス機能(SSIDの隠蔽)」を有効にすると、iPad/iPhone/iPod touchを次に起動した際に接続できなくなりますのでご注意ください。その場合は、「その他」からネットワーク名(SSID)を直接入力して再度設定を行ってください。

●親機で「MAC アドレスフィルタリング」を設定している場合は、いったん解除してから接 続してください。 接続が完了したあとに、iPad/iPhone/iPod touch の MAC アドレスを登録して有効にし てください。

●設定手順は、iPad/iPhone/iPod touchのOSバージョンにより変更される場合があります。

3-4 スマートフォン・タブレット端末から QR コード表示機能を利用して接続する

スマートフォンやタブレット端末の場合、専用アプリ「Atermらくらく QR スタート」 をご利用いただくと、設定用の QR コードを読み取るだけで、本商品へ簡単に Wi-Fi 接 続することができます。

本商品では、その際に必要な設定用の QR コードを、クイック設定 Web から表示する ことができます。(クイック設定 Web で Wi-Fi 設定内容を変更した場合も、変更した内 容の QR コードを表示できます。)

下記の手順で、設定用 QR コードを表示し、スマートフォン・タブレット端末から Wi-Fi 接続してください。

## 設定用 QR コードを表示する

1 QR コードを表示したいパソコンで、クイック設定 Web を起動する (←P2-5)

※パソコンは、本商品に接続してインターネット通信ができている状態でご使用く ださい。

2 画面左のメニューにある [設定用 QRコードを表示] をクリックする

設定用 QR コードを作成する Web サイトに リンクします。

| Aterm                               | Co    | 8                                            |                                                   |                 |
|-------------------------------------|-------|----------------------------------------------|---------------------------------------------------|-----------------|
| Atern<br>ATERN-XXXXXX               |       | Aterm                                        | KG 1800HPP                                        |                 |
| 保存                                  |       |                                              | 設定Wob                                             |                 |
| D基本語名<br>DW-11(開始LAN語名<br>DECOE F該名 |       | 2/2.3-5/20<br>192829                         | 国境目を開始して、<br>一十しましょう。                             |                 |
| の詳細語など                              | 装置铸锭  |                                              |                                                   |                 |
| ロメンテナンス                             | 各置為   |                                              | ATERM/900000X                                     |                 |
| の情報                                 | 変体の一ド |                                              | ローカルルーク                                           |                 |
| の汚貨サイトブロック                          | 基础状態  |                                              | - インターネット利用可設                                     |                 |
| 10 BEDRORD-FEBR                     |       |                                              |                                                   | <b>任</b> 新状態に更新 |
| O AtemStation                       |       |                                              |                                                   |                 |
| O REPART F                          |       | A 4 8 4 10 10 10 10                          | OUT-VORB                                          |                 |
| 0 08828                             |       | <b>O</b> CO CHIED                            | A A A A A A A A A A A A A A A A A A A             |                 |
| ③ へいづきか                             |       | Copyright(c) NEO O<br>Copyright(c) NEO Acces | orporation 2001-2012<br>orTechnica.Ltd. 2001-2013 |                 |

2 画面にしたがって、設定用 QR コードを作成・表示する

3

## スマートフォン・タブレット端末から Wi-Fi 接続する

#### 4 スマートフォン・タブレット端末で、専用アプリ「Atermらくらく QRスタート」を起動する

※専用アプリ「Atermらくらく QR スタート」は、
 右記 URL からダウンロードしてください。
 http://qr.aterm.jp
 ※起動後、しばらくすると、カメラビューが表示されます。

## 5 カメラビュー画面で、手順3で表示された設定用 QR コードを読み取る

※カメラビュー内の読み取り範囲内に QR コードを表示させてください。自動的に QR コードを読み取ります。

# Wi-Fi 設定内容が表示されたら、[設定適用] をタップ(またはクリック) する

※本商品とご利用の端末両方が 2.4GHz/5GHz に対応している場合は、優先的に 5GHz に接続します。(5GHz を利用できない場合は、2.4GHz に接続します。)

#### 以上で Wi-Fi 接続の設定は終了です。

(iOS 端末の場合は、以降画面にしたがって設定を進めてください。)

#### なお、詳細は、「Atermらくらく QR スタート」の Web サイト(下記)を参照してく ださい。

#### ● パソコンの場合

AtermStation の「トピックス」より、[QR コードを読むだけ! Atermらくらく QR スタート]を選択してください。

#### スマートフォン・タブレット端末の場合 http://gr.aterm.jp

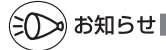

<sup>●</sup>専用アプリ「AtermらくらくQRスタート」は、インターネット接続(3G通信やLTE通信など)機能およびカメラ機能に対応しているスマートフォン・タブレット端末でご利用いただけます。利用可能な端末の最新情報は、「AtermらくらくQRスタート」のWebサイト(上記)でご確認ください。2013年6月現在では、Android端末(対応OS: Android 4.2/4.1/4.0/3.2/3.1/3.0/2.3)およびiOS端末(対応OS:iOS 6.1/6.0/5.1/5.0/4.3/4.2/4.1)でのご利用となります。

なお、本アプリは無料です。ただしインターネット接続(3G 通信や LTE 通信など)のパケット通信料はお客様ご負担となります。

3-5

## パソコンなどから Wi-Fi を簡単に 設定する

# らくらく無線スタート/らくらく無線スタート EX を使用して Wi-Fi 設定する

らくらく無線スタート/らくらく無線スタートEX とは、親機にあるらくらくスタートボタンの操作で、 Wi-Fiの接続設定(SSID・暗号化キーなどの設定) を簡単に行える機能です。(☞「つなぎかたガイド」)

親機に Wi-Fi セキュリティ機能 (☞ <機能編> P1-2) の MAC アドレスフィルタリング、ESS-ID ステルス 機能 (SSID の隠蔽) が設定されている場合において も設定が可能です。

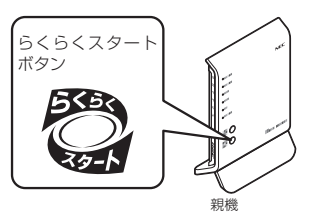

本商品は、らくらく無線スタートに対応した Aterm シリーズの子機<sup>(※ 1)</sup> や、無線 LAN 内蔵パソコン<sup>(※ 2)</sup> からのらくらく無線スタート/らくらく無線スタート EX による接続設 定に対応しています。

設定方法は、子機に添付の取扱説明書などを参照してください。なお、無線 LAN 内蔵パ ソコン<sup>(※ 2)</sup>の場合は「つなぎかたガイド」を、子機 WG1800HP/WG1400HP の場合 は P3-42 を参照してください。

- (※ 1) WL450NU-AG、WL300NU-GS、WL300NU-AG、WL300NE-AG で対応。 (2013年6月現在) らくらく無線スタートに対応したAtermシリーズの子機についての最新情報は、 AtermStationの「サポートデスク」-「動作検証情報」でご確認ください。なお、 対応 OS は各製品情報ページの仕様をご覧ください。
- (※ 2) Windows Vista または Windows 8/7/XP (SP3)、Mac OS X v10.5/ v10.6の日本語版かつ Intel 製 CPU 搭載のパソコンに対応。(OS X v10.7以降 ではご利用になれません。)
   かつ各 OS のワイヤレスネットワーク接続で Wi-Fi 設定ができる環境に限られま す。

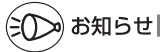

●らくらく無線スタート/らくらく無線スタートEXは、添付の CD-ROM に収録されています。 ご利用のパソコンに CD-ROM ドライブがない場合は、P4-5を参照してください。

●工場出荷時の状態でらくらく無線スタートを行った場合は、2.4GHz で接続します。 (ただし、子機 WG1800HP/WG1400HP、子機 WR9500N、WL300NE-AG の場合は、 5GHz で接続します。)

## WPS 機能を使用して Wi-Fi 設定する

親機は、WPS(Wi-Fi Protected Setup)に対応した Wi-Fi の自動設定を行うことが できます。

設定するには、子機側も WPS に対応している必要があります。

- ※ WPS とは、Wi-Fi Alliance が策定した Wi-Fi の接続設定を簡単に行うための規格です。
- ※本機能では、わかりやすくするために「らくらくスタートボタン」を「らくらくスタートボタン」(WPS プッシュボタン)」と呼びます。

#### 設定には、以下の方法があります。

● らくらくスタートボタン (WPS プッシュボタン) による設定 (●P3-13)

PIN 方式による設定

→親機の Wi-Fi 設定内容を子機側に設定する場合(●P3-14)→子機側の Wi-Fi 設定内容を親機に設定する場合(●P3-16)

## シンシ お知らせ

●親機で「ESS-ID ステルス機能(SSID の隠蔽)」が「使用する」になっていると、WPS 機能での設定に失敗します。親機側の設定を確認してください。

●WPS 機能での設定中は他の Wi-Fi 接続はいったん切断されることがあります。

●親機では、WPS 機能での設定の際、2.4GHz または 5GHz のどちらにも接続することが できます。

## らくらくスタートボタン(WPS プッシュボタン)による設定

親機側面にあるらくらくスタートボタン(WPS プッシュボタン)を押すことで、WPS 機能を起動させることができます。設定方法は下記のとおりです。

※設定の際は、親機と子機は近くに置いた状態で設定してください。(目安:1m程度)

## 河 お知らせ

- ●親機で「MAC アドレスフィルタリング」が「使用する」になっている場合、子機の MAC アドレスが登録されていないと、子機によっては WPS 機能で設定できません。親機側の 設定内容を確認してください。
- ●親機で「WPS 設定」の「PIN 方式」を「使用しない」に設定している場合、Windows Vista、Windows8/7 でこの設定を行う際は、必ず、先に親機のらくらくスタートボタン を押してから、Windows上に表示されるネットワーク名(SSID)を選択してください。

POWER ランプ -緑点滅または緑橙点滅

らくらくスタートボタン

(WPS プッシュボタン)

#### 子機の WPS 機能を起動する ※起動方法は、子機に添付の取扱言

▲ ※起動方法は、子機に添付の取扱説明書などを参照してください。

2 親機側面のらくらくスタートボタン(WPS プッシュボタン)を押し

ン(WPS プッシュボタン)を押し、
 POWER ランプが緑点滅または緑
 橙点滅したら放す

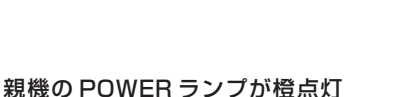

3 親機の POWER ランフ することを確認する

> ※ POWER ランプは約 10 秒間橙点灯 したあと、緑点灯に戻ります。

10

00

失敗した場合は、POWER ランブが約 10 秒間赤点滅します。 再度手順 1 からやり直しても失敗する場合は、子機の取扱説明書などを参照して、親機のネットワーク名(SSID)と暗号化キーを設定してください。 ※ 親機のネットワーク名(SSID)と暗号化キーは、親機の側面のラベルを参照してください。

## PIN 方式による設定

## 親機の Wi-Fi 設定内容を子機側に設定する場合

#### PIN 方式を使って、親機の設定内容を子機側に設定します。

※ご利用になる子機のドライバや設定ツールが必要な場合は、インストールを済ませておい てください。

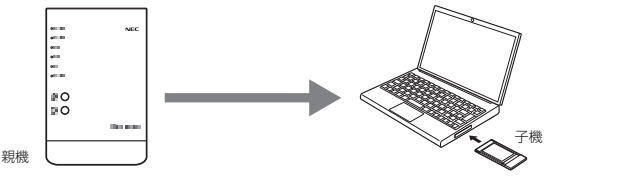

シシン お知らせ

4

●親機で「MAC アドレスフィルタリング」が「使用する」になっている場合、子機の MAC アドレスが登録されていないと、子機によっては WPS 機能で設定できません。親機側の 設定を確認してください。

1 子機を接続したパソコンでクイック設定 Web を起動する場合は、いったん ETHERNET ケーブルでパソコンと親機を接続する

※他のパソコンでクイック設定 Web を起動する場合は、手順 2 に進みます。

- 2 クイック設定 Web を起動する (●P2-5)
- 3 「Wi-Fi(無線 LAN)設定」- [WPS 設定] を選択する

[PIN 方式] の[使用する]にチェックする

5 [WPSの状態]の[Configured] にチェックを入れる

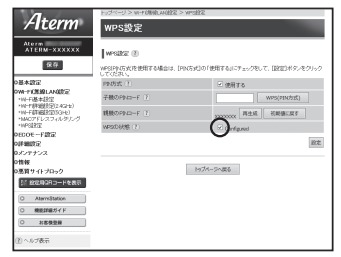

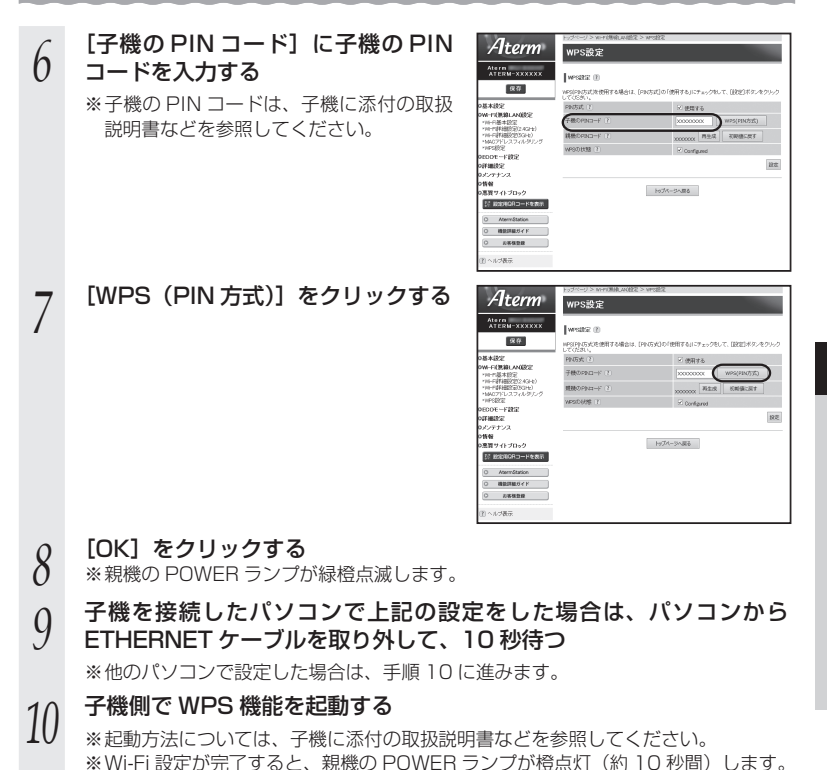

3 Wi-Fiを設定する

## 子機側の Wi-Fi 設定内容を親機に設定する場合

PIN 方式を使って、子機側の設定内容を親機に設定します。

この方法だと、親機の Wi-Fi 設定内容が変更になるため、他の子機の Wi-Fi 接続はすべ て外れてしまいますので、接続が外れた子機は、他の方法を使って Wi-Fi 接続し直して ください。

※ご利用になる子機のドライバや設定ツールが必要な場合は、インストールを済ませておい てください。

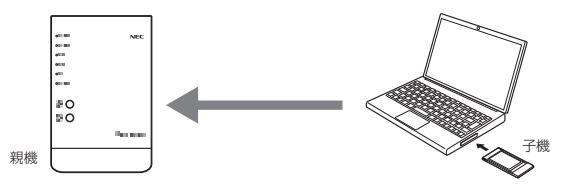

▶ お知らせ

- ●親機で「MAC アドレスフィルタリング」が「使用する」になっている場合、子機の MAC アドレスが登録されていないと、WPS 機能での設定に失敗します。親機側の設定を確認し てください。
  - 1 子機を接続したパソコンでクイック設定 Web を起動する場合は、いったん ETHERNET ケーブルでパソコンと親機を接続する

※他のパソコンでクイック設定 Web を起動する場合は、手順2 に進みます。

- 2 クイック設定 Web を起動する(●P2-5)
- 3 Windows 8/7 の場合は、「Wi-Fi (無線 LAN) 設定」 [Wi-Fi 詳細 設定]を選択して、[対象ネットワークを選択]でオーナー SSID を選 択し、暗号化モードを [暗号化無効] に設定して、[設定] をクリック する

※ Windows 8/7 以外の場合は、手順 4 に進みます。

- 「Wi-Fi(無線 LAN)設定」-[WPS 設定]を選択する
- 4 5
  - [PIN 方式] の [使用する] にチェックする

| 6  | [WPSの状態] の [Configured]<br>のチェックを外す                                                                                                    |
|----|----------------------------------------------------------------------------------------------------|
| 7  | 「現機のPINコード」を確認する                                                                                                    |
| 8  | [設定]をクリックし、[保存]をクリックする                                                                                                    |
| 9  | 子機を接続したパソコンで上記の設定をした場合は、パソコンから<br>ETHERNETケーブルを取り外して、10秒待つ                                                                                                    |
| 10 | <ul> <li>子機側に親機の PIN コードを入力し、WPS 機能を起動する</li> <li>Wi-Fi 設定が開始されると、親機の POWER ランプが緑橙点滅し、Wi-Fi 設定が完了<br/>すると、橙点灯(約10秒間)します。</li> <li>※PIN コードの入力画面の表示方法および WPS の起動方法については、子機に添<br/>付の取扱説明書などを参照してください。</li> <li>※Windows 8/7 の無線LAN内蔵パソコンをご利用の場合は、通知領域(タスク<br/>トレイ)に表示されているネットワークアイコンをクリックし、接続するネット<br/>ワーク名(SSID)をクリックして「自動的に接続する」のチェックを入れ、[接続]<br/>をクリックしたあと、親機の PIN コードなどの情報を入力して、WPS 機能を起<br/>動してください。</li> <li></li> <li></li></ul> <li></li> <li> <li></li> <li> <li></li> <li> <li> <li> <li> <li> <li> <li> <li> <li> <li> <li> <li> <li> <li> <li> <li> <li> <li> <li> <li> <li> <li> <li> <li> <li> <li> <li> <li> <li> <li> <li></li></li></li></li></li></li></li></li></li></li></li></li></li></li></li></li></li></li></li></li></li></li></li></li></li></li></li></li></li></li></li></li></li> |

3

₩ - F - を設定する

## 3-6 *Windows Vista および Windows 8/7/XP を* 「ワイヤレスネットワーク接続」で手動で設定する

無線 LAN 内蔵パソコンが Windows Vista および Windows 8/7/XP の場合は、内 蔵されている「ワイヤレスネットワーク接続」で Wi-Fi 設定を行うことができます。

無線 LAN 内蔵パソコンの取扱説明書などにしたがって無線(ワイヤレス)機能を有効 にし、次の手順で設定してください。

設定する

「ワイヤレスネットワーク接続」の接続画面で親機のネットワーク名(SSID)を選 択して接続し、キー・パスワードに親機の暗号化キー(大文字、小文字そのまま)を 入力してください。設定手順は下記を参照してください。

・Windows 8 の場合 (\*P3-19)

- ・Windows 7 の場合 (\*P3-25)
- ・Windows Vista の場合(●P3-31)
- ・Windows XP (SP3)の場合 (\*P3-37)
- 親機との通信状態を確認する(\*P3-41)

## Windows 8 の場合

無線 LAN 内蔵パソコンの無線(ワイヤレス)機能を有効にしてから、下記の手順で設 定してください。

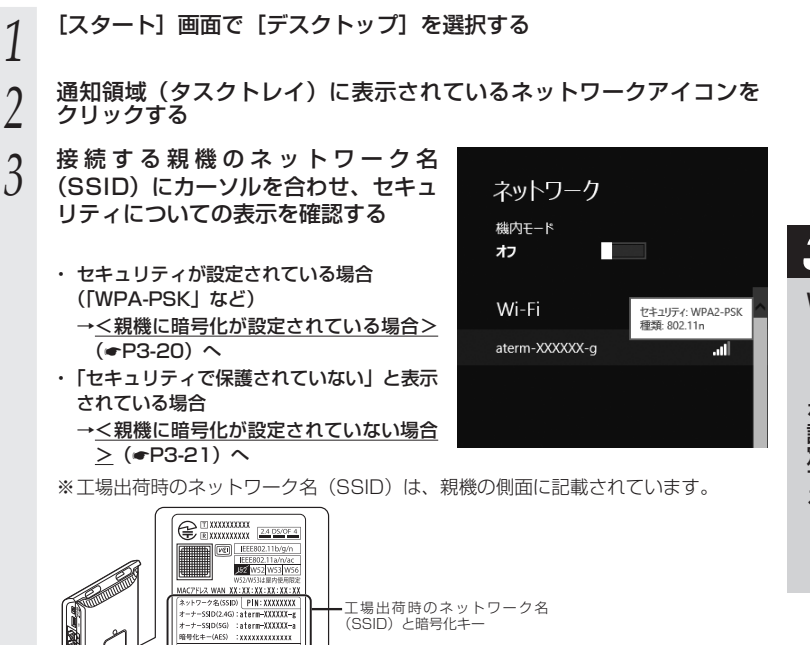

(SSID) と暗号化キー

する必要があります。

※接続する親機のネットワーク名(SSID)が表示されない場合は、「手動で設定す

側面ラベルの「ネットワーク名(SSID)」には、上

段にオーナー SSID、下段にゲスト SSID の Wi-Fi

設定内容(2.4GHz·5GHz別のSSID、暗号化モー

ド、暗号化キー)が表示されています。なお、ゲス

ト SSID に接続するには、Wi-Fi 機能を有効に設定

#RFSSID12.4GI :atern=XXXXX-gx

ゲストSSID(SG) :aterm-XXXXX-ax 暗号化キー(AES) :yyyyyyyyyyyyy

RESET

· 製造番号:XXXXXXXXXXXXXXXXXXXXXXX

製品名 :AtermWG1800HP 製品型番:PA-WG1800HP

NECアクセステクニカ株式会社 Made in China RFSFT

※親機とラベルのイラストは WG1800HP の例です。

る場合」(●P3-22) へ進みます。

親機

## <親機に暗号化が設定されている場合>

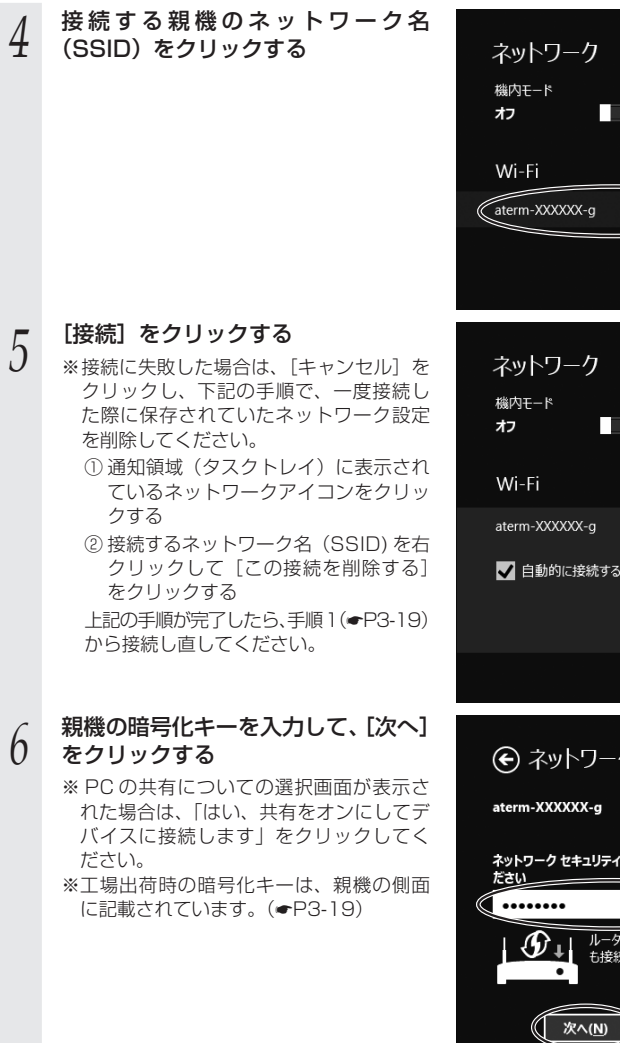

at l . dl ✓ 自動的に接続する 接続(C)

セキュリティ: WPA2-PSK

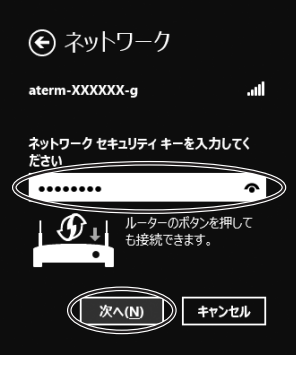

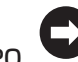

<親機に暗号化が設定されていない場合>

| 4 | 接続する親機のネットワーク名<br>(SSID) をクリックする | ネットワーク                                                        |     |
|---|----------------------------------|---------------------------------------------------------------|-----|
|   |                                  | 機内モード<br>オフ                                                   |     |
|   |                                  | Wi-Fi 世+JJFAで保護されていない<br>理想 00711a<br>aterm-XXXXXX-g <b>%</b> |     |
|   |                                  |                                                               | 3   |
| 5 | [接続]をクリックする                      | ネットワーク                                                        | W   |
|   |                                  | 機内モード<br>オフ                                                   | F   |
|   |                                  | Wi-Fi ^                                                       | を設  |
|   |                                  | aterm-XXXXXX-g <b>%</b>                                       | 正する |
|   |                                  | このネットワークを通じて送信される情報は<br>他の人に読み取られる可能性があります                    | ବ   |
|   |                                  | 自動的に接続する                                                      |     |
|   |                                  | 【接続(C)】                                                       |     |
| 6 | 親機との通信状態は、「親機との通信状態を確<br>ださい。    | 認するには」( <del>。</del> P3-41)で確認してく                             |     |

## ●手動で設定する場合

- 通知領域(タスクトレイ)に表示さ れているネットワークアイコンを右 クリックし、「ネットワークと共有セ ンターを開く] – [新しい接続また はネットワークのセットアップ]を クリックする
- 「ワイヤレスネットワークに手動で接 2 続します] を選択し、[次へ] をクリッ クする

#### 表示される画面に合わせて暗号化の 3 設定を行う

- ※工場出荷時の暗号化キーは、親機の側面 に記載されています。(**●**P3-19)
- ① [ネットワーク名] で親機のネットワーク 名 (SSID) を入力する
- ②「ヤキュリティの種類」で「WPA-パーソ ナル] または [WPA2-パーソナル] を 選択する
- ③「暗号化の種類」で「TKIP」または「AES] を選択する
- ④「セキュリティ キー」に親機の暗号化キーを入力する ※ 暗号化キーは半角で、8~63 桁の英数記号または、64 桁の 16 進数で入力します。 ※暗号化キーに使用できる文字は次のとおりです。 8 記の記号)

| $\sim$ | 63 | ろ竹 | の場 | 治 | 央 | 一级司 | 一号       | () | U · | $\sim$ | 9, | $a \sim$ | ŕΖ、 | А | $\sim$ | Z, |  |
|--------|----|----|----|---|---|-----|----------|----|-----|--------|----|----------|-----|---|--------|----|--|
|        | !  | %  |    | - | : | @   | $\wedge$ |    | ٦   |        |    |          |     |   |        |    |  |

| "  | & | * |   | < | [ | _ | } |                                 |
|----|---|---|---|---|---|---|---|---------------------------------|
| #  | , | + | / | = | \ | ` | ~ | <br>※ [\」(バックスラッシュ) はパソコンの設定によっ |
| \$ | ( | , | : | > | ] | { |   | ては、「¥」と表示されます。                  |

- 【64 桁の場合】16 進数(0~9、a~f、A~F)
- ⑤「この接続を自動的に開始します」のチェックを外す
- ⑥親機で ESS-ID ステルス機能(SSID の隠蔽)を設定している場合は、「ネットワー クがブロードキャストを行っていない場合でも接続する〕にチェックを入れる ⑦[次へ] をクリックする

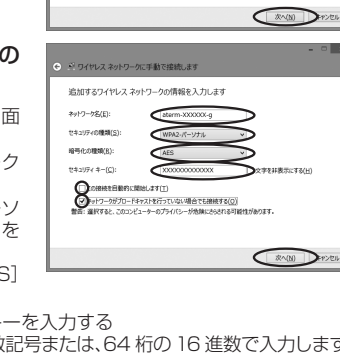

林木2×4-1-2時間の東子と地球のから

701/122-01088

7979-68202#

Nindows 2+(79)# (2+2+#s): 75562 #=1.66=7

接続またはネットワークのセットアップ

インターネットに接触します プロードバンドまたはダイヤルアップによるインターネットへの接続を設定します。 第1人はPotワークのだかトアップ 第1人は、ーターえたはアクセスポイントをやっトアップ フィヤレスネットワークに手動で接続します お外間のネットワークに接続するか、または新しいワイヤレスプロ ■■ 職業に接続します 総連へのタイヤルアップまたは VPN 接接をセットアップします

接続オブションを選択します

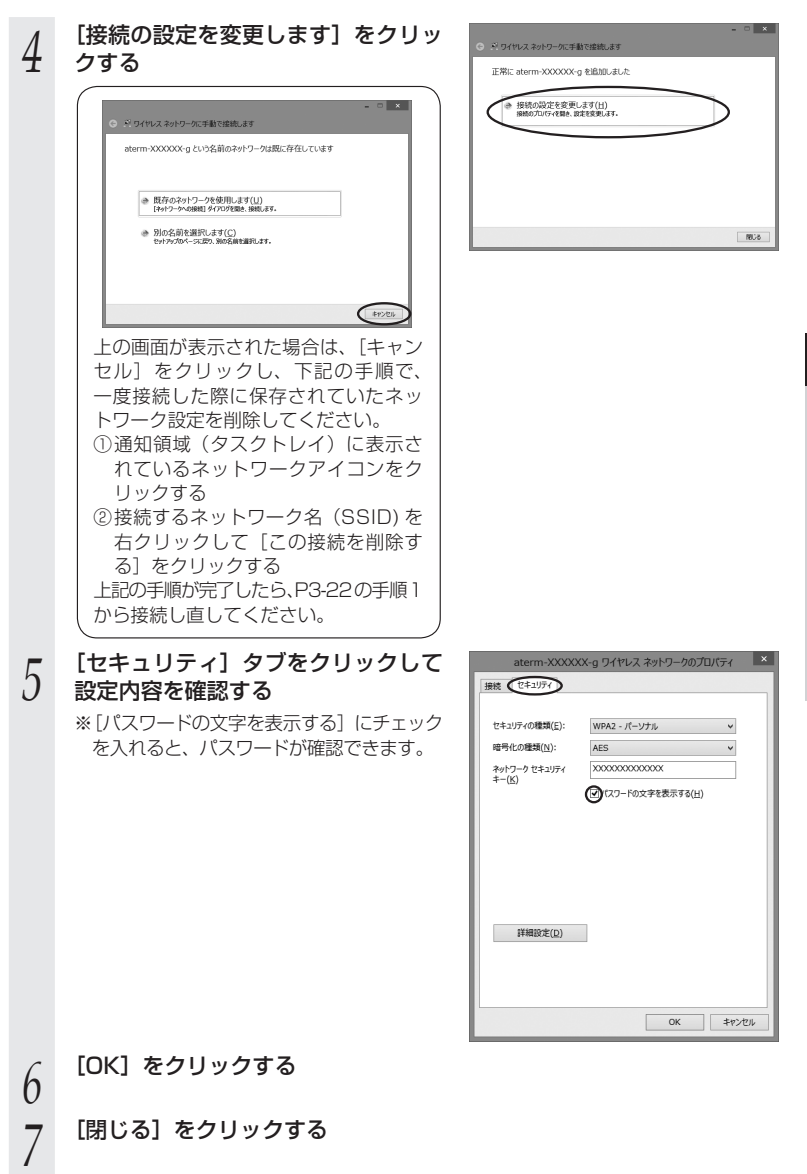

5

(次ページに続く) 3-23

 通知領域(タスクトレイ)に表示されているネットワークアイコンをクリックして、親機のネットワーク名 (SSID)を選択し、[接続]をクリックする

以上で親機との Wi-Fi 設定は完了です。

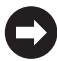

親機との通信状態は、「親機との通信状態を確認するには」(←P3-41)で確認してください。

## Windows 7 の場合

無線 LAN 内蔵パソコンの無線(ワイヤレス)機能を有効にしてから、下記の手順で設 定してください。

- 1 通知領域(タスクトレイ)に表示されているネットワークアイコンを クリックする ※ [スタート] (Windows のロゴボタン) - [コントロールパネル] - [ネットワー
  - クとインターネット] [ネットワークと共有センター] [ネットワークに接続] をクリックする方法もあります。
- 2 接続する親機のネットワーク名 (SSID)にカーソルを合わせ、「セキュ リティの種類」の表示を確認する
  - ・セキュリティが設定されている場合 (「WPA-PSK」など)
     →<<</li>
     →<</li>
     3.2
     3.2
     3.2
     3.2
     3.2
     3.2
     3.2
     3.2
     3.2
     3.2
     3.2
     3.2
     3.2
     3.2
     3.2
     3.2
     3.2
     3.2
     3.2
     3.2
     3.2
     3.2
     3.2
     3.2
     3.2
     3.2
     3.2
     3.2
     3.2
     3.2
     3.2
     3.2
     3.2
     3.2
     3.2
     3.2
     3.2
     3.2
     3.2
     3.2
     3.2
     3.2
     3.2
     3.2
     3.2
     3.2
     3.2
     3.2
     3.2
     3.2
     3.2
     3.2
     3.2
     3.2
     3.2
     3.2
     3.2
     3.2
     3.2
     3.2
     3.2
     3.2
     3.2
     3.2
     3.2
     3.2
     3.2
     3.2
     3.2
     3.2
     3.2
     3.2
     3.2
     3.2
     3.2
     3.2
     3.2
     3.2
     3.2
     3.2
     3.2
     3.2
     3.2
     3.2
     3.2
     3.2
     3.2
     3.2
     3.2
     3.2
     3.2
     3.2
     3.2
     3.2
     3.2
     3.2
     3.2
     3.2
     3.2
     3.2
     3.2
     3.2
     3.2
     3.2
     3.2
     3.2
     3.2
     3.2
     3.2
     3.2
     3.2
     3.2
     3.2
     3.2
     3.2
     <
  - ≥ (●P3-26) へ
     ・「セキュリティの設定が無効」と表示されている場合
    - →<<u><</u>親機に暗号化が設定されていない場 <u>合></u>(●P3-27) へ

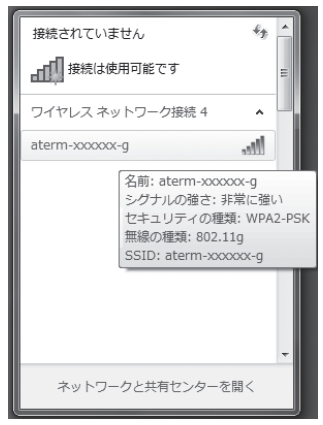

※工場出荷時のネットワーク名(SSID)は、親機の側面に記載されています。

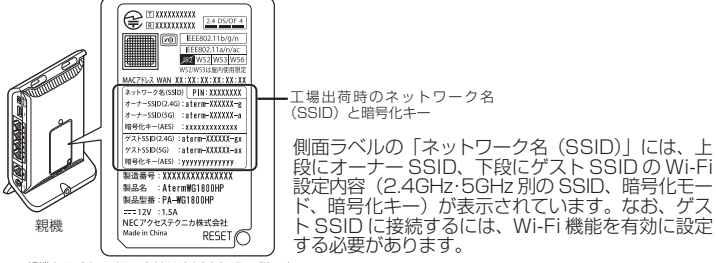

※親機とラベルのイラストは WG1800HP の例です。

※接続する親機のネットワーク名(SSID)が表示されない場合は、「ネットワークと共有センターを開く」 – 「新しい接続またはネットワークのセットアップ」を クリックして「手動で設定する場合」(●P3-28)の手順2へ進みます。 3

W

i.

Т

Fiを設定する

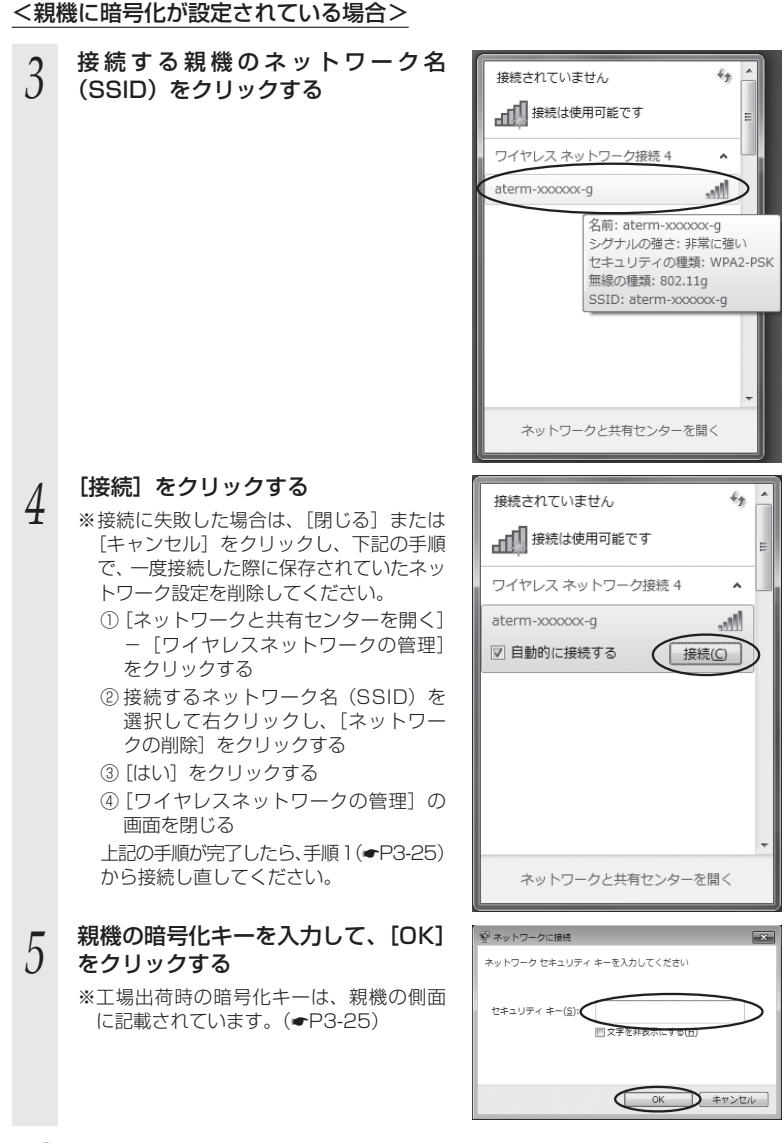

親機との通信状態は、「親機との通信状態を確認するには」(●P3-41)で確認してく ださい。 <親機に暗号化が設定されていない場合>

| 3 | 接続する親機のネットワーク名<br>(SSID) をクリックする | 接続されていません       ・         接続は使用可能です       ・         ワイヤレスネットワーク接続4       ・         aterm-xxxxxx-g       ・         シグナルの確さ:非常に違い       セキュリティのの設定が需効         無縁の種類: 802.11g       SSID: aterm-xxxxxx-g         SSID: aterm-xxxxxx-g       ・         ホットワークと共有センターを開く       ・ |
|---|----------------------------------|----------------------------------------------------------------------------------------------------|
| 4 | [接続] をクリックする                     | 接続されていません     か       接続は使用可能です     アイヤレスネットワーク接続4       つイヤレスネットワーク接続4       aterm-xxxxxx-g       ごのネットワーク経由で送信される       情報は他の入に読み取られる可能性<br>があります。       自動的に接続する       接続C                                                                                               |
| C | 親機との通信状態は、「親機との通信状態を確認<br>ださい。   | 忍するには」(←P3-41)で確認してく                                                                                                    |

## ●手動で設定する場合

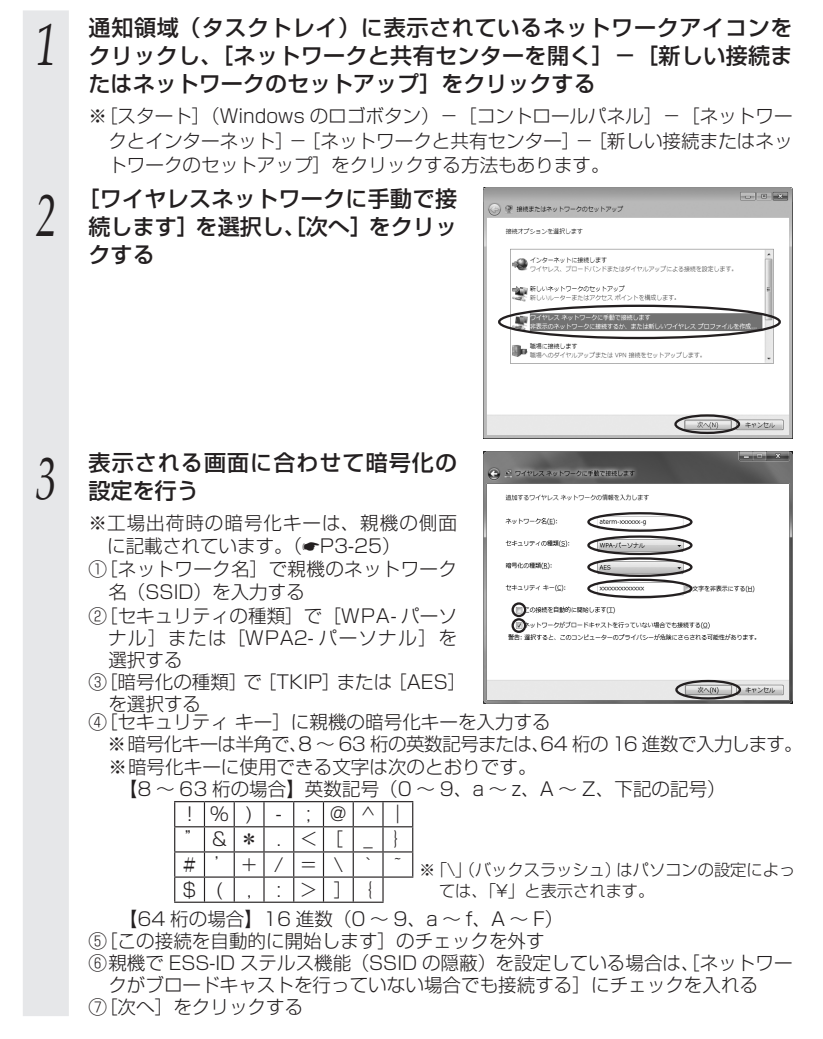

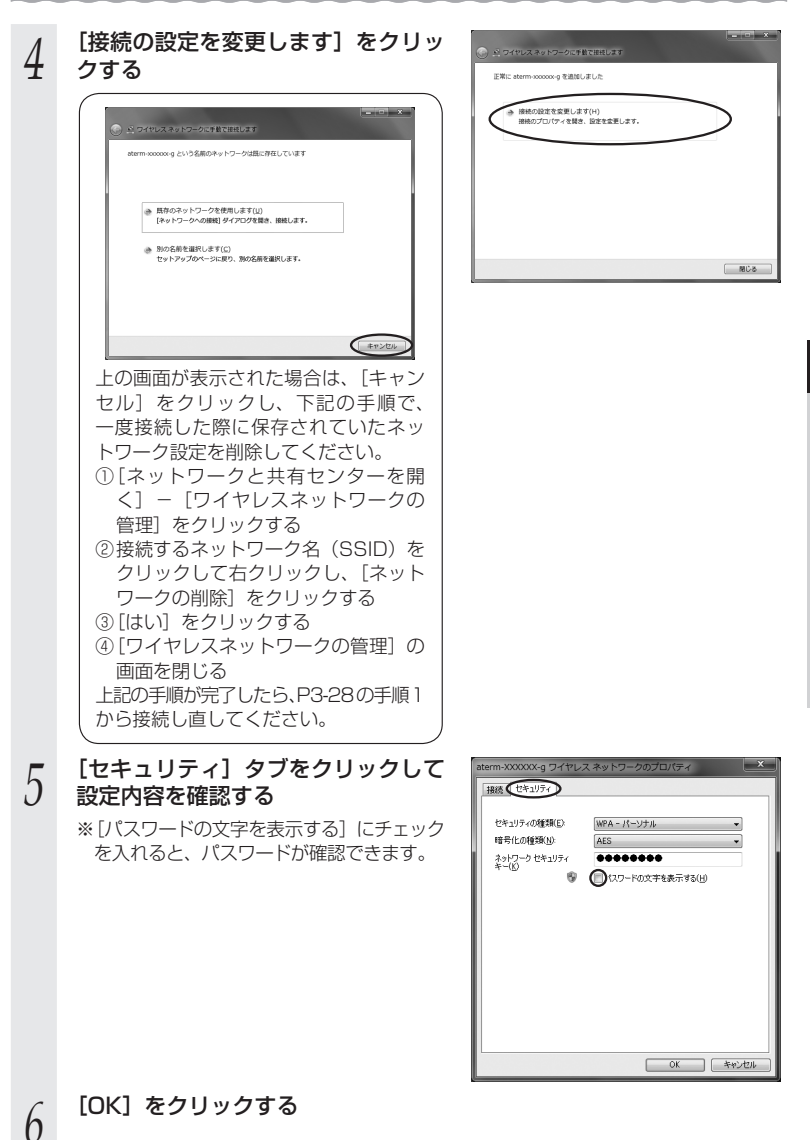

5

[閉じる] をクリックする

7

 通知領域(タスクトレイ)に表示されているネットワークアイコンをクリックして、親機のネットワーク名 (SSID)を選択し、[接続]をクリックする

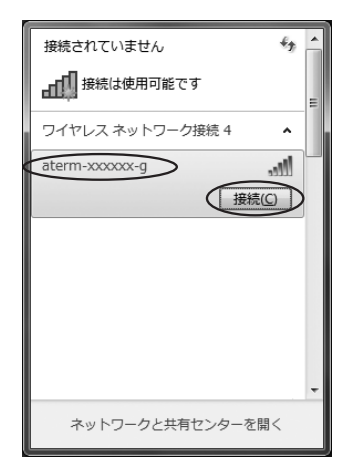

以上で親機との Wi-Fi 設定は完了です。

親機との通信状態は、「親機との通信状態を確認するには」(ーP3-41)で確認してください。

## Windows Vista の場合

無線 LAN 内蔵パソコンの無線(ワイヤレス)機能を有効にしてから、下記の手順で設 定してください。

1 [スタート] (Windows のロゴボタン) ー [ネットワーク] ー [ネット ワークと共有センター] ー [ネットワークに接続] をクリックする

※通知領域(タスクトレイ)に表示されているネットワークアイコンを右クリック して[ネットワークに接続]をクリックする方法もあります。

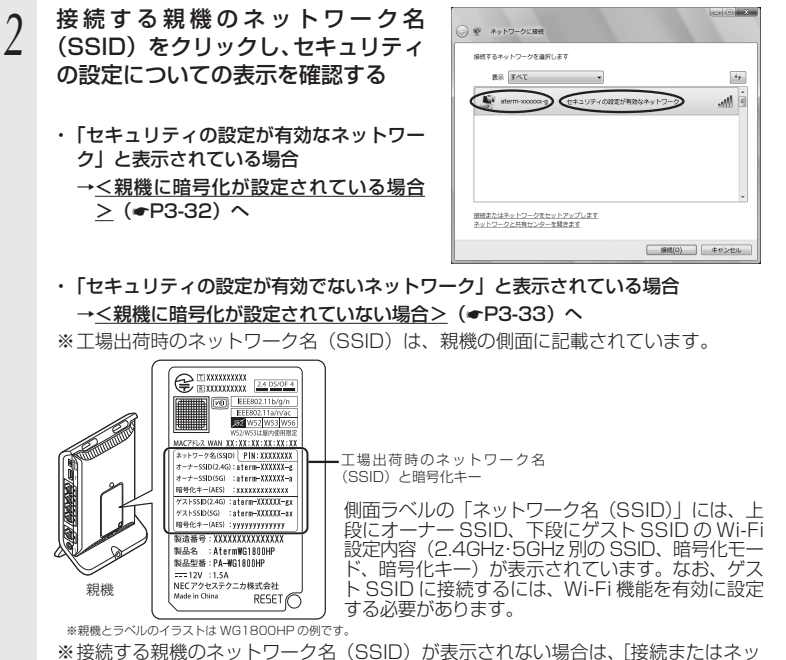

※接続する親機のネットワーク名(SSID)が表示されない場合は、|接続またはネッ トワークをセットアップします]をクリックして「手動で設定する場合」(◆P3-34) の手順 2 へ進みます。 3

W

Т

Fiを設定する

## <親機に暗号化が設定されている場合>

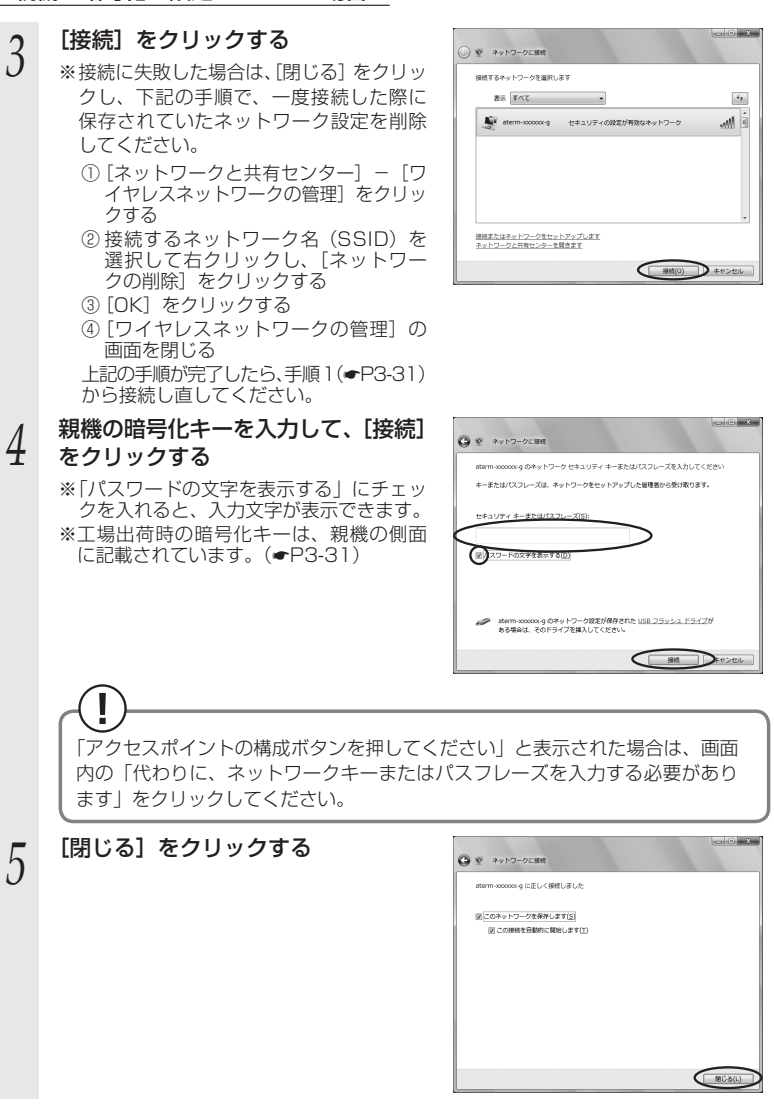

親機との通信状態は、「親機との通信状態を確認するには」(

(

P3-41)で確認してく

ださい。

<親機に暗号化が設定されていない場合>

| 3 | [接続] をクリックする                  | ● ** *> *> *> *> **<br>● ** *> *> *> **<br>■ **<br>**<br>************************* |                   |
|---|-------------------------------|------------------------------------------------------------------------------------|-------------------|
| 4 | [接続します] をクリックする               | ま <u>し</u> 1                                                                       | <b>3</b><br>Wi-Fi |
| 5 | [閉じる]をクリックする                  |                                                                                    | を設定する             |
| C | 親機との通信状態は、「親機との通信状態を確<br>ださい。 | 認するには」(+P3-41)で確認してく                                                               |                   |

## ●手動で設定する場合

- 1 [スタート] (Windows のロゴボタン) ー [ネットワーク] ー [ネット
- ワークと共有センター] ー [接続またはネットワークのセットアップ] をクリックする ※通知領域(タスクトレイ)に表示されているネットワークアイコンを右クリック して [ネットワークと共有センター] ー [接続またはネットワークのセットアップ] をクリックする方法もあります。 [ワイヤレスネットワークに手動で接 2 ※ 接続またはネットワークのセットアップ 続します] を選択し、[次へ] をクリッ 接続オプションを選択します クする ○ インターネットに接続します ワイヤレスルーターまたはアクセスポイントのセット 2417 4 (XA(B)) DEPOSED . . . 表示される画面に合わせて暗号化の 3 G 😨 ワイヤレスネットワークに手動で接続します 設定を行う 通知するワイヤレス ネットワークの情報を入力します ※工場出荷時の暗号化キーは、親機の側面 ネットワーク名(F): Auron verenered セキュリティの種類(5): ①[ネットワーク名] で親機のネットワーク +-#2:4 OF8(D) 名 (SSID) を入力する ①この接続を自動的に開始します(I) ②「セキュリティの種類」で「WPA-パーソ ットワークがブロードキャストを行っていない場合でも接続する(0) ナル] または [WPA2-パーソナル] を #缶: 選択すると、このコンピュータのプライバシーが危険にさらされる可能性があります 選択する ③「暗号化の種類」で「TKIP」または「AES] (N) DEP>101 を選択する ④ [ヤキュリティ キーまたはパスフレーズ] に親機の暗号化キーを入力する ※[パスフレーズ文字を表示する] にチェックを入れると、入力文字が表示できます。
  - ※暗号化キーは半角で、8~63桁の英数記号または、64桁の16進数で入力します。 ※暗号化キーに使用できる文字は次のとおりです。

【8~63桁の場合】英数記号(0~9、a~z、A~Z、下記の記号)

| !  | % | ) | - | ; | @ | $^{\sim}$ |   |  |
|----|---|---|---|---|---|-----------|---|--|
| "  | & | * |   | < | [ | _         | } |  |
| #  | , | + | / | = | \ | `         | ~ |  |
| \$ | ( |   | : | > | ] | {         |   |  |

] ※ [\」(バックスラッシュ) はパソコンの設定によっ ては、「¥」と表示されます。

【64 桁の場合】16 進数(0 ~ 9、a ~ f、A ~ F)

⑤[この接続を自動的に開始します]のチェックを外す

⑥親機で ESS-ID ステルス機能 (SSID の隠蔽)を設定している場合は、「ネットワー

クがブロードキャストを行っていない場合でも接続する] にチェックを入れる

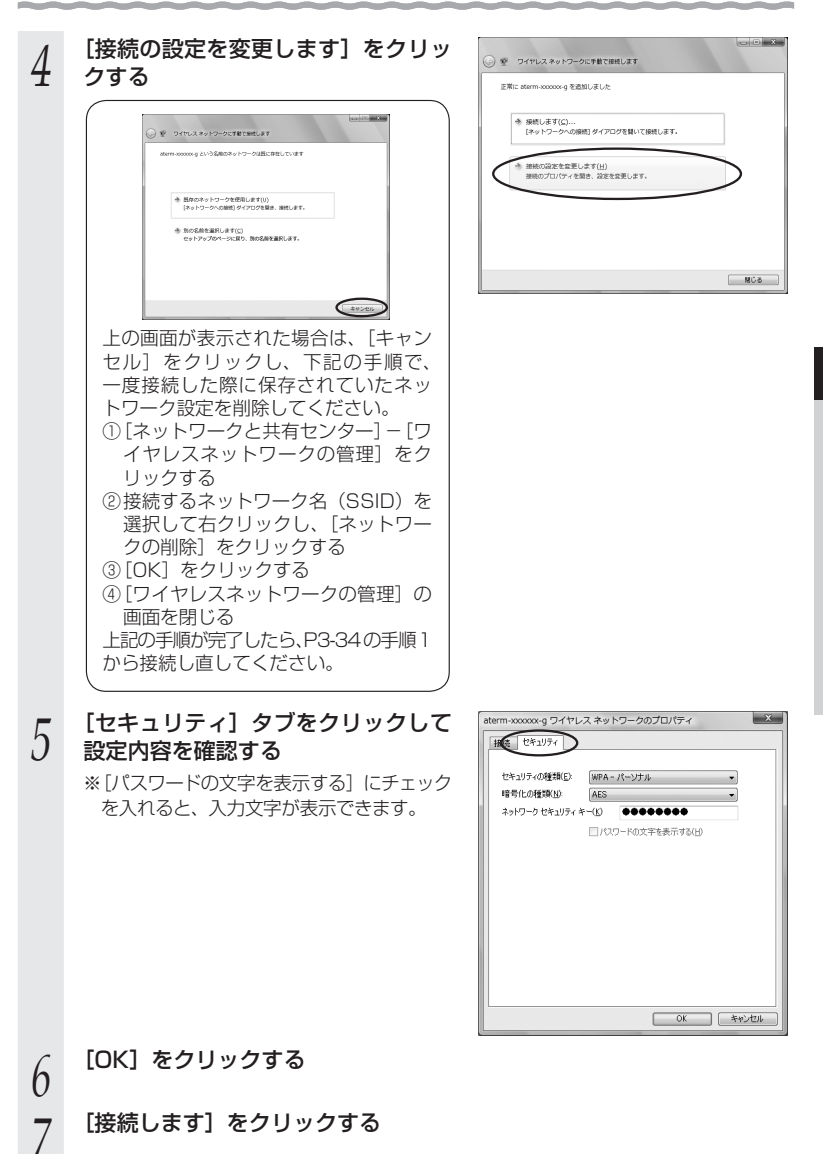

| 8 | 親機のネットワーク名(SSID)を選<br>択し、[接続]をクリックする |                                                                                                    |
|---|--------------------------------------|----------------------------------------------------------------------------------------------------|
| 9 | [閉じる]をクリックする                         | ۱         ۵         ۲         ۲         ۲         ۲         ۲         1         1         1         1         1         1         1         1         1         1         1         1         1         1         1         1         1         1         1         1         1         1         1         1         1         1         1         1         1         1         1         1         1         1         1         1         1         1         1         1         1         1         1         1         1         1         1         1         1         1         1         1         1         1         1         1         1         1         1         1         1         1         1         1         1         1         1         1         1         1         1         1         1         1         1         1         1         1         1         1         1         1         1         1         1         1         1         1         1         1         1         1         1         1         1         1         1         1         1         1 |

以上で親機との Wi-Fi 設定は完了です。

親機との通信状態は、「親機との通信状態を確認するには」(←P3-41)で確認してください。

## Windows XP (SP3)の場合

無線 LAN 内蔵パソコンの無線(ワイヤレス)機能を有効にしてから、下記の手順で設 定してください。

- 1 パソコンの画面右下の通知領域に表示されているワイヤレスネットワーク接続アイコンを右クリックし、[利用できるワイヤレスネットワークの表示]をクリックする
- 2 接続する親機のネットワーク名 (SSID)をクリックし、セキュリティ の設定についての表示を確認する

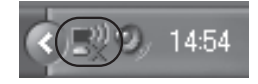

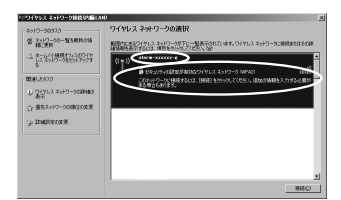

- ・「セキュリティの設定が有効なワイヤレスネットワーク」と表示されている場合 →<<u><親機に暗号化が設定されている場合></u>(◆P3-38) へ
- 「セキュリティで保護されていないワイヤレスネットワーク」と表示されている場合
   →<親機に暗号化が設定されていない場合> (◆P3-38) へ
- ※工場出荷時のネットワーク名(SSID)は、親機の側面に記載されています。

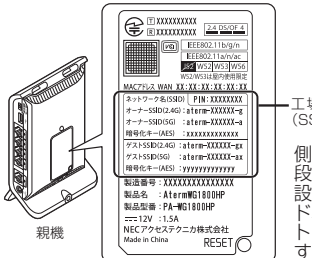

■工場出荷時のネットワーク名 (SSID)と暗号化キー

側面ラベルの「ネットワーク名(SSID)」には、上 段にオーナー SSID、下段にゲスト SSID の Wi-Fi 設定内容(2.4GHz・5GHz 別の SSID、暗号化モー ド、暗号化キー)が表示されています。なお、ゲス ト SSID に接続するには、Wi-Fi 機能を有効に設定 する必要があります。

※親機とラベルのイラストは WG1800HP の例です。

※接続する親機のネットワーク名(SSID)が表示されない場合は、[詳細設定の変更] をクリックして、「手動で設定する場合」の手順3(◆P3-39)へ進みます。

### <親機に暗号化が設定されている場合>

- [接続] をクリックする 3
- 4 [ネットワークキー] に暗号化キーを 入力して [接続] をクリックする
  - ※工場出荷時の暗号化キーは、親機の側面 に記載されています。(●P3-37)
- パソコンの画面右下の通知領域(タ
- 5 スクトレイ)で正しく接続されたこ とを確認する

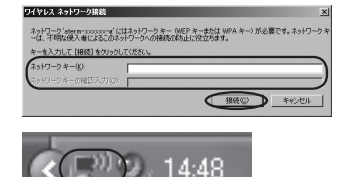

- 親機との通信状態は、「親機との通信状態を確認するには」(●P3-41)で確認してく ださい。
- < 親機に暗号化が設定されていない場合>

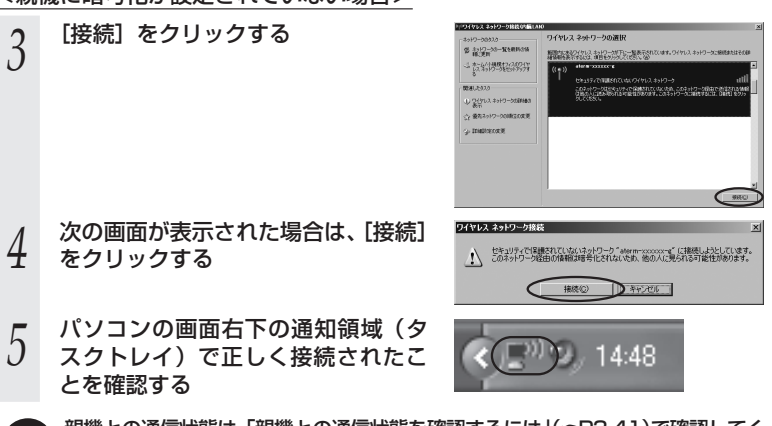

親機との通信状態は、「親機との通信状態を確認するには」(●P3-41)で確認してく ださい。

## ●手動で設定する場合

- 1 パソコンの画面右下の通知領域に表示されているワイヤレスネット
- し ワーク接続アイコンを右クリックし、[利用できるワイヤレスネット ワークの表示]をクリックする
- [詳細設定の変更] をクリックする 2 201-7-206-7-207 委 4512-53-X28863% 翻譯案的公 指行成及 課意 - 长期内期的分子 ((0)) 開催した92.0 1) 21322 #3+9-() 愛たネットワーク O. Institutor H [ワイヤレスネットワーク] タブをク ↓ ワイヤレス ネットワーク接続(内臓LAN)のプロパティ ? × 3 全般 ワイヤレスネットワーク 詳細設定 リックし、接続する親機のネットワー ♥ Windows でワイヤレスネットワークの設定を構成する(W) ク名(SSID)をクリックして、[プ 利用可能なネットワーク(N): 範囲にあるワイヤレスネットワークに接続、切断または詳細を表示するに は、下のポタンをクリックしてください。 ロパティ]をクリックする ワイヤレス ネットワークの表示 ※ネットワーク名 (SSID) が表示されてい 優先ネットワーク(P): 下に一覧表示された順に、利用可能なネットワークに自動的に接続します ない場合は、「追加]をクリックする (自動) 下へ(1) 道加(A)... ) 削除(B) (プロパティ()) ワイヤレスネットワーク構成の設定 についての詳細を表示します。 詳細設定(⊻)

## 4 表示される画面に合わせて暗号化の 設定を行う

- ※工場出荷時の暗号化キーは、親機の側面 に記載されています。(◆P3-37)
- [ネットワーク認証]で [WPA-PSK] または [WPA2-PSK] を選択する
   ※ [WPA2-PSK] は、「WPA2-PSK」に対応した子機でのみ選択できます。
- ②[データの暗号化]で[TKIP]または[AES]
   を選択する
- ③[ネットワークキー]を入力し、同じものを [ネットワークキーの確認入力]に再入力する ※暗号化キーは半角で、8~63桁の英 数記号または、64桁の16進数で入力 します。

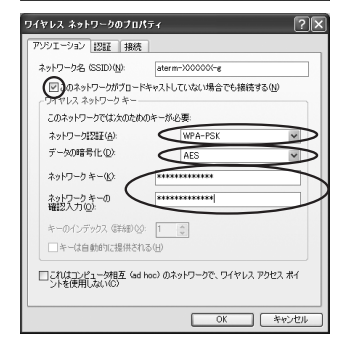

OK キャンセル

※暗号化キーに使用できる文字は次のとおりです。(半角で入力します。) 【8~63 桁の場合】英数記号(0~9、a~z、A~Z、下記の記号)

|    | , II 7. | · / · · // |   |   |   | 5 | (0 |                             |
|----|---------|------------|---|---|---|---|----|-----------------------------|
| !  | %       | )          | - | ; | @ | ^ |    |                             |
| "  | &       | *          |   | < | [ | _ | }  |                             |
| #  | ,       | +          | / | = | \ | ` | ~  | ※「\  (バックスラッシュ) はパソコンの設定によっ |
| \$ | (       | ,          | 1 | > | ] | { |    | ては、「¥」と表示されます。              |

【64 桁の場合】16 進数(0 ~ 9、a ~ f、A ~ F)

④親機で ESS-ID ステルス機能(SSID の隠蔽)を設定している場合は、[このネットワークがブロードキャストしていない場合でも接続する] にチェックを入れる
 ⑤[OK] をクリックする

## [OK] をクリックする

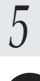

親機との通信状態は、「親機との通信状態を確認するには」(←P3-41)で確認してください。
## 親機との通信状態を確認するには

次の手順で通信状態を確認できます。

#### 1 通知領域(タスクトレイ)に表示されているネットワークアイコンを 右クリックし、「ネットワークと共有センターを開く」をクリックする

※ Windows 7 の場合は、通知領域(タスクトレイ)に表示されているネットワー クアイコンをクリックし、[ネットワークと共有センターを開く]をクリックしま す。

※ Windows Vista の場合は、[スタート] (Windows のロゴボタン) - [ネットワー ク] - [ネットワークと共有センター] をクリックします。

※ Windows XP の場合は、通知領域(タスクトレイ)に表示されているワイヤレス ネットワーク接続アイコンを右クリックします。

210-*5 1*96 #-2

#### [Wi-Fi] をクリックする

- ※ Windows 7 の場合は、[ワイヤレスネットワーク接続] をクリックします。
- ※ Windows Vista の場合は、「状態の表示」 をクリックします。
- ※ Windows XP の場合は、[状態] をクリッ クし、[全般] タブをクリックします。

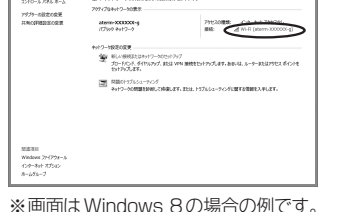

基本ネットワーク情報の表示と接続のセットアップ

#### 9 Wi-Fi 設定が正しく行われていること のを確認する

[閉じる] をクリックする

- ・ [状態] が「有効」になっていること (Windows XPの場合は、[接続] になっ ていること)
- 「速度」が表示されていること
   (表示される速度は、接続する Wi-Fi 動作 モードによって異なります。)

Wi-Fiの状態 全般 培结 IPv4 编述· インターネット アクセスなし IPv6 接続: ネットワーク アクセスなし 10181 有効 SSID aterm-XXXXXXX-q 縱續時間 26 日 02:16:49 速度・ 43.0 Mhos all シグナルの状態: 詳細(E)... ワイヤレスのプロパティ(W) 動作状況 送信 -受信 55,865 342.136 //1ト: ③プロパティ(P) ⑤無効にする(D) 診断(G) 閉じる(⊆)

※画面は Windows 8 の場合の例です。

4

3-7

## 子機 WG1800HP/ WG1400HP を設定する

ここでは、本商品を子機としてご使用になる場合(#P25、26)の、Wi-Fiの設定方法や子機WG1800HP/WG1400HPの設定項目について説明しています。

イーサネットコンバータセットの場合は、工場出荷時状態ですでに子機 WG1800HP/ WG1400HPのWi-Fiは設定済みです。通常は「つなぎかたガイド」を参照して設置・ 接続するだけで、ご利用いただくことができます。

再度 Wi-Fi 接続を行う場合や、子機 WG1800HP/WG1400HP の設定内容を変更する 場合は、こちらを参照して設定してください。

- ●子機 WG1800HP/WG1400HP をらくらく無線スタートで Wi-Fi 設定する(● 下記)
  - →親機または子機 WG1800HP/WG1400HP を初期化した場合の Wi-Fiの再 設定方法です。
- ●子機WG1800HP/WG1400HPをクイック設定WebでWi-Fi設定する(→P3-47)
   →子機WG1800HP/WG1400HPのみのWi-Fi設定をクイック設定Webで行う場合の設定方法です。
- ●子機 WG1800HP/WG1400HP のクイック設定 Web の設定項目について (◆P3-53)
  - →子機 WG1800HP/WG1400HP のクイック設定 Web の設定項目について説 明しています。

#### 子機 WG1800HP/WG1400HP をらくらく無線スタート で Wi-Fi 設定する

ここでは、親機または子機 WG1800HP/WG1400HP を初期化して Wi-Fi 設定が初 期化された場合の Wi-Fi の再設定方法について説明しています。 設定は、らくらく無線スタートで行います。

## (!) らくらく無線スタートで設定を行う場合のご注意

● 親機側に暗号化の設定がされていることが必要です。

→ 暗号化設定されていないと、らくらく無線スタートでの設定はできません。

- 親機側の「MAC アドレスフィルタリング機能」を使用している場合は、エントリを 制限数いっぱいに登録しないようにしてください。
  - → 親機側の「MACアドレスフィルタリング機能」を使用している場合、子機 WG1800HP/WG1400HPのMACアドレスを事前に登録していなくても、ら くらく無線スタートでの設定で自動的に登録されますが、制限数いっぱいに登録 していると、らくらく無線スタートでの設定はできません。
- らくらく無線スタートでの設定中は、親機では Wi-Fi 通信ができませんので、ご注意 ください。らくらく無線スタートでの設定完了後、Wi-Fi 通信が可能になります。
- らくらく無線スタートでの設定が失敗した場合は、子機 WG1800HP/WG1400HP を初期化してから (←P5-12) 設定し直してください。
- 子機 WG1800HP/WG1400HPのDHCPサーバ機能が動作中(●P3-47)は、らくらく無線スタートでの設定はできません。子機 WG1800HP/WG1400HP を再起動して(●P3-53)、DHCPサーバ機能を停止してください。

 ● 子機 WG1800HP をご利用の場合、Wi-Fi 高速中継機モードに対応した親機<sup>(※)</sup>に らくらく無線スタートで Wi-Fi 接続すると、Wi-Fi 高速中継機モードで動作します。
 (● <機能編> P2-2、「◎機能詳細ガイド」)
 (※) 2013年6月現在では、WG1800HP/WG1400HPおよびWR9500N

※)2013年6月現在では、WG1800HP/WG1400HPおよびWR9500N (ファームウェア:Ver1.0.14以上)のみ。

## -(!) TV モード機能をご利用になる場合は

子機 WG1800HP/WG1400HP のクイック設定 Web を起動し (◆P3-47)、「詳細設定」 で [無線クライアントモード] を「拡張モード」に、[5GHz/2.4GHz 優先接続切替」を「5G」 に設定してください。

※ 工場出荷時状態では「拡張モード」「5G」に設定されています。

※本 手 順 で は、わ か り や す く す る た め に 子 機 WG1800HP/WG1400HP を 「子機 WG1800HP/WG1400HPと表示します。

# 1 子機 WG1800HP/WG1400HPの電源が入っていない場合は、電源を入れてから 40 秒ほど待つ

#### 2 子機 WG1800HP/WG1400HP の CONVERTER ランプが緑点灯 または橙点灯していることを確認する

※ CONVERTER ランブが消灯している場合は、子機(CONVERTER)モードに設定されていません。P26を参照して子機(CONVERTER)モードに設定してください。

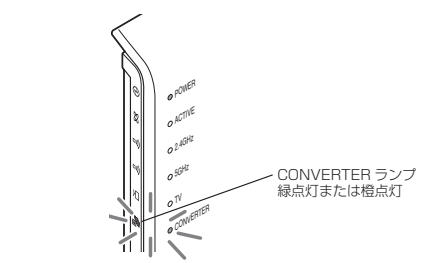

3

|子機 WG1800HP/WG1400HP|のらくらくスタートボタンを長押 しして、POWER ランプが緑点滅になったら放す

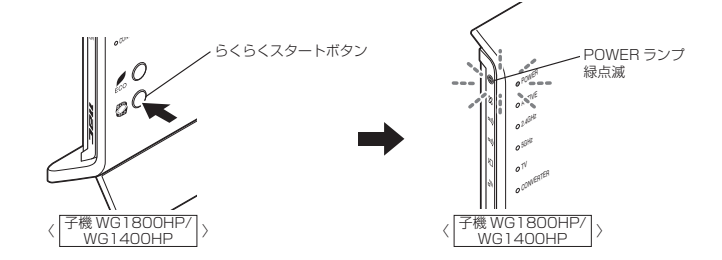

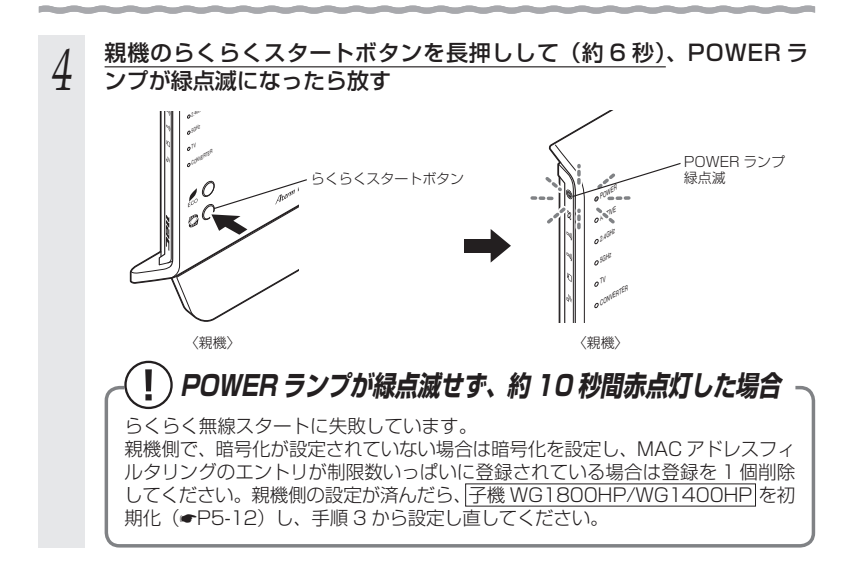

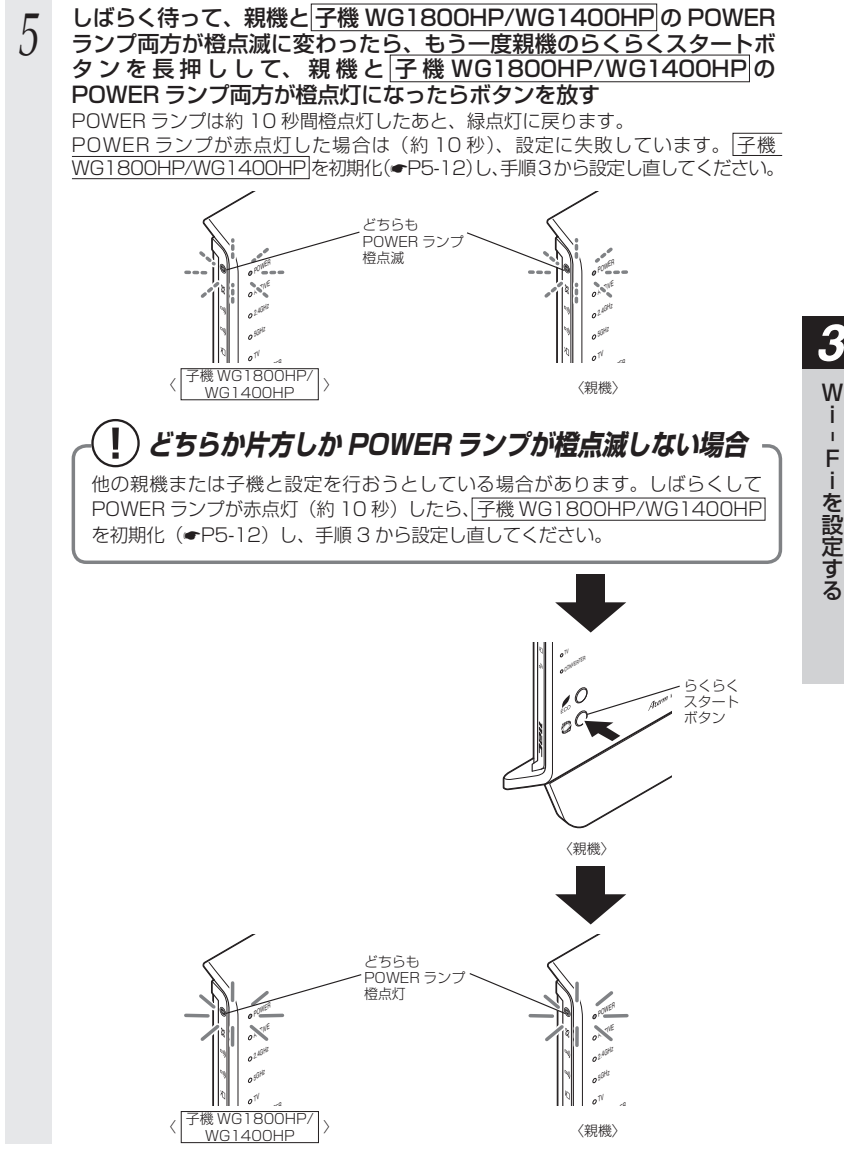

#### |子機 WG1800HP/WG1400HP の ACTIVE ランプが緑点灯することを確認する

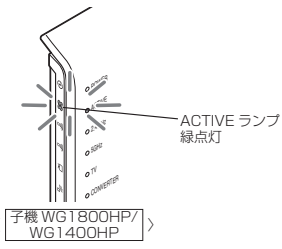

親機と Wi-Fi 通信が確立すると、2.4GHz ランプまたは 5GHz ランプで電波状態が 確認できます。(←P30、31)

- ●子機 WG1800HP/WG1400HP をらくらく無線スタートで設定後、ACTIVE ランプが 点灯しているにもかかわらず子機 WG1800HP/WG1400HP に接続したパソコンから インターネットに接続できない場合は、次の手順で ETHERNET ケーブルを接続し直して ください。
  - 予機 WG1800HP/WG1400HP とパソコンを接続している ETHERNET ケーブルを 取り外す
  - ②子機 WG1800HP/WG1400HP の電源を切る
  - ③子機 WG1800HP/WG1400HP とパソコンを ETHERNET ケーブルで接続する
  - ④子機 WG1800HP/WG1400HP の電源を入れる
  - ⑤ ACTIVE ランプが点灯することを確認する

## シシン お知らせ|

h

●親機側で「ESS-ID ステルス機能(SSID の隠蔽)」を有効に設定している場合でも、らく らく無線スタートでの設定をすることができます。

## 子機 WG1800HP/WG1400HP をクイック設定 Web で Wi-Fi 設定する

#### ここでは、子機 WG1800HP/WG1400HP のみの Wi-Fi 設定をクイック設定 Web で行う場合の設定方法を説明しています。

※ 子機 WG1800HP/WG1400HP とパソコンを ETHERNET ケーブルで接続してから設 定してください。

クイック設定 Web の起動のしかた

### ■ DHCP サーバ機能を起動する

1 子機 WG1800HP/WG1400HPのRT/BR/CNVモード切替スイッチが CNV 側になっていることを確認する

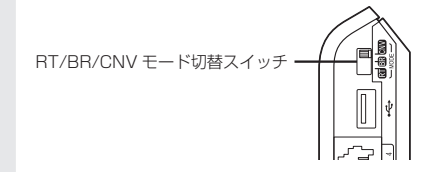

- 2 子機 WG1800HP/WG1400HP から AC アダプタのプラグをいったん外し、約 10 秒待つ
- 3 子機 WG1800HP/WG1400HP のらくらくスタートボタンを押しながら、AC アダプタのプラグを接続し、CONVERTER ランプが緑点滅したら、らくらくスタートボタンを放す

親機との Wi-Fi 接続はいったん切断されます。 子機 WG1800HP/WG1400HP の DHCP サーバが起動します。

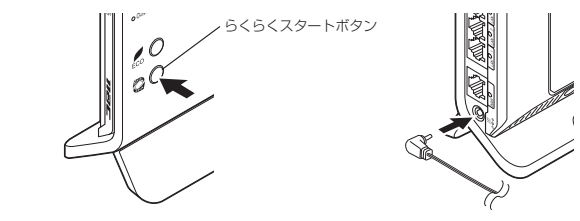

| ■ク | イック設定 Web を起動する                                                                                                    |                                                                                                    |
|----|----------------------------------------------------------------------------------------------------|----------------------------------------------------------------------------------------------------|
| 4  | パソコンなどを起動する                                                                                                    |                                                                                                    |
| 5  | <ul> <li>WWW ブラウザを起動し、アドレス欄に</li> <li>の IP アドレスを入力して、設定</li> <li>192.168.1.245です)</li> <li>例:http://192.168.1.245/</li> <li>(WWW ブラウザの設定画面が表示され)</li> </ul>                                                                                                    | 子機 WG1800HP/WG1400HP<br>画 面 を 開 く(工 場 出 荷 時 は<br><i>ない(<del>=</del>P4-16)</i> )                                                                                                    |
| 6  | 右の画面が表示された場合は、画面<br>にしたがって管理者パスワード(任<br>意の文字列)を決めて、下の控え欄<br>に記入する<br>** この画面は管理者パスワードが未設定の<br>場合に表示されます。<br>** 親機としてご使用になる場合も子機とし<br>てご使用になる場合も、管理者パスワー<br>ドは共通となります。<br>●管理者パスワードは、本商品を設定する<br>場合に必要となりますので、控えておい<br>てください。<br>忘れた場合は設定画面を開くことができ<br>す、初期化してすべての設定を最初から<br>やり直しになります。 | Terrarian Control (1998)                                                                                                    |
| 7  | 「<br>手順 6 で控えた管理者パスワードを画面                                                                                                    |                                                                                                    |
| /  | ※一度設定すると、次回からは、この画面は出                                                                                                    | 出なくなります。                                                                                                    |
| 8  | 「ユーザー名」(上段)に「admin」を<br>6で控えた管理者パスワードを入力し、                                                                                                    | と、「パスワード」(下段)に手順<br>、「OK]をクリックする                                                                                                    |
| 0  | (ユーザ名は、半角小文字で入力してください。)<br>クイック設定 Web が表示されます。                                                                                                    | Windows ゼキコリテイ      iexplore     Atem(sdmin) グサーバー 192.168.1.245 にはユーザー名としてひードが必<br>まです。      Set: てのシーバーは、ユーザー名としてひードを全てはないが法で送信することを<br>常水しています (全会な場所を使わない基本的な認識)      for any for any f |

the second second second second second second second second second second second second second second second se

基本設定

heres a

ALC NOT DRIVE

Aterm

保存

8859864F

Aterm

ATERM- 200000

O RESPECT

保存

## クイック設定 Web で Wi-Fi 設定する

1 子機 WG1800HP/WG1400HP のクイック設定 Web を起動する (●P3-47)

2 「基本設定」を選択する

3 [ネットワーク名 (SSID)] に Wi-Fi ネットワーク内で使用するネット ワーク名 (SSID) を入力する

> 使用する親機のネットワーク名 (SSID) を 確認しておいてください。

> ※親機として Aterm シリーズを使う場合、 工場出荷時のネットワーク名 (SSID) は、 親機の側面または底面のラベルに記載さ れています。ただし、どちらにも記載が ない場合は、「WARPSTAR-XXXXXX」 (XXXXXX は親機の側面に記載されてい る MAC アドレスの下6桁)です。

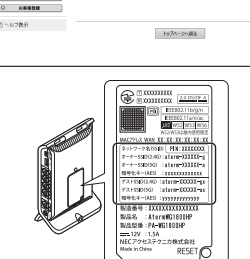

ビノニューから設定項目を開け、7 設定チスタートしましょう。

※装置図およびラベルは一例です。

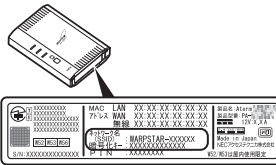

※装置図およびラベルは一例です。

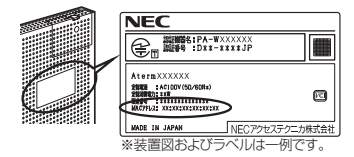

22.02

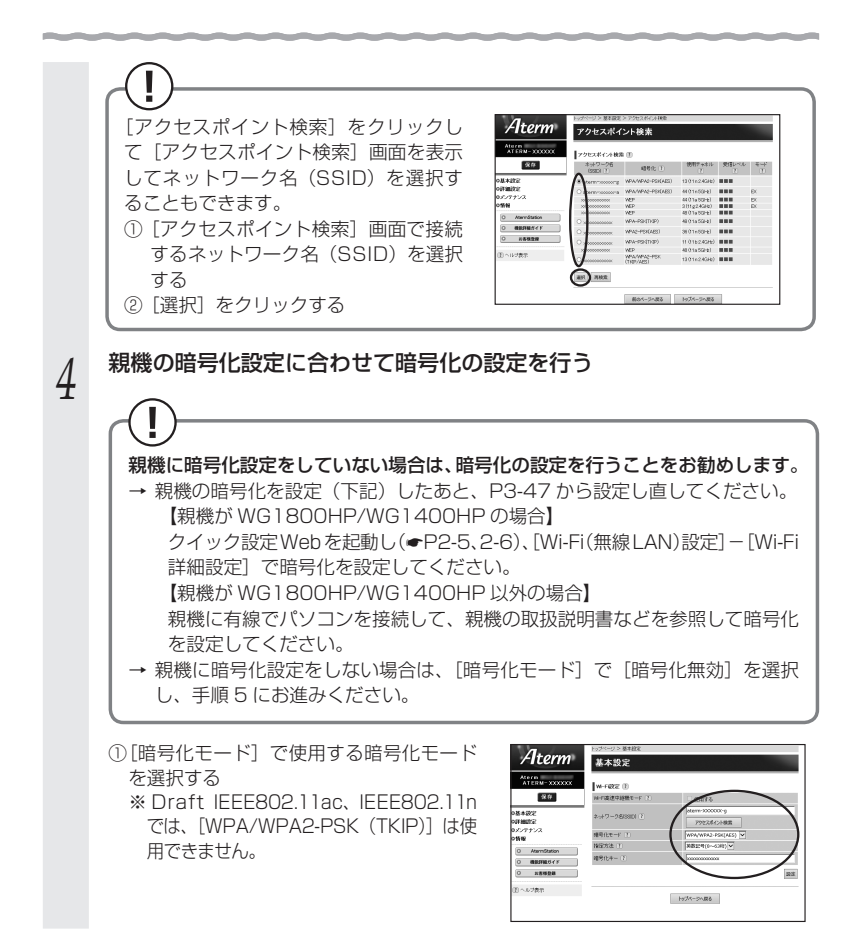

②[指定方法]を選択し、[暗号化キー]を入力する 暗号化キーは半角で、8~63桁の英数記号、または、64桁の16進数で入力します。 ※暗号化キーに使用できる文字は次のとおりです。 【8~63桁の場合】 英数記号(0~9、a~z、A~Z、下記の記号) 2 { ※ [?] は、親機によっては使用できない場 % ) 1 合があります。(親機が WG1800HP/ 8 \* <0  $\wedge$ WG1400HPの場合は、使用できませ # +=ſ h.) \$ >※[\| (バックスラッシュ)は、パソコン の設定によっては「¥」と表示されます。 【64 桁の場合】 16 進数 (0~9、a~f、A~F) [設定] をクリックする 5 [OK] をクリックする 6 7 [保存] をクリックする 8 [メンテナンス] – [再起動] を選択する 9 [再起動] をクリックする [OK] をクリックする 10 子機WG1800HP/WG1400HPのACTIVE ランプが緑点灯するこ 11 とを確認する

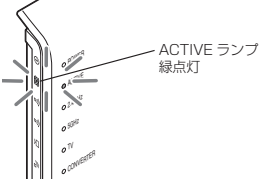

親機と Wi-Fi 通信が確立すると、2.4GHz ランプまたは 5GHz ランプで電波状態が 確認できます。(◆P30、31)

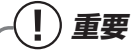

パソコンの IP アドレスを変更した場合は、子機 WG1800HP/WG1400HP の設定を 終了したあとは、パソコンの IP アドレスをお使いのネットワーク環境(ルータなど)に 合わせて設定してください。

## (!) 親機で MAC アドレスによる接続制限を行う場合

親機でMACアドレスによる接続制限(MACアドレスフィルタリング)を行う場合、子 機WG1800HP/WG1400HP<sup>(※1)</sup>の無線クライアントモードによって次のように設 定してください。

- (※1) 子機 (CONVERTER) モードに設定した WG1800HP/WG1400HP。
- (※ 2) 子機 WG1800HP/WG1400HPのWi-FiのMACアドレスは、クイック設定 Web (\*P3-47)の「情報」-「現在の状態」にある「MACアドレス(Wi-Fi)」を 確認してください。

#### <子機 WG1800HP/WG1400HP の無線クライアントモードが標準モードまたは拡 張モードの場合>

子機 WG1800HP/WG1400HPの Wi-Fiの MAC アドレス<sup>(\*2)</sup> を親機側に登録する ことで Wi-Fi 接続する他の子機を制限できます。

<子機 WG1800HP/WG1400HP の無線クライアントモードが MAC クローンモードの 場合>

子機 WG1800HP/WG1400HPの Wi-Fiの MAC アドレス<sup>(※2)</sup> と、子機 WG1800HP/WG1400HP に接続しているパソコンなどの端末の MAC アドレスをすべて親機側に登録してください。

- → 子機 WG1800HP/WG1400HP では、接続されている複数の端未のうち、最初 にアクセスのあった端末の MAC アドレスを記憶し、他の端末からのアクセス時は MAC アドレスを最初の端末のものに変換します。このため、親機の MAC アドレ スフィルタに未登録の端末が最初にアクセスすると、子機 WG1800HP/ WG1400HP の ACTIVE ランプが消灯し、子機 WG1800HP/WG1400HP に 接続しているすべての端末が Wi-Fi 接続できなくなります。(子機 WG1800HP/ WG1400HP の電源を入れたときに MAC アドレスを登録された端末が接続され ていない場合も、Wi-Fi 接続できなくなります。)
  - なお、すでに ACTIVE ランプが点灯している子機 WG1800HP/WG1400HP に、 MAC アドレスが未登録の端末を接続した場合は通信が可能です。

## クイック設定 Web の設定項目について

ここでは、子機 WG1800HP/WG1400HP のクイック設定 Web について、それぞ れの項目で何が設定できるのかを説明しています。

設定項目の詳細については「圖機能詳細ガイド」を参照してください。

## $(egin{array}{c} egin{array}{c} egin{arr$

それぞれのページで [設定] をクリックしたあと、[保存] をクリックすることにより設定内容を子機 WG1800HP/WG1400HP に書き込みます。

※ 設定登録後は、「メンテナンス] - [再起動] で子機 WG1800HP/WG1400HP を再起動してください。DHCP サーバ機能を停止します。

#### 【基本設定】

ネットワーク名 (SSID) や、暗号化を設定します。(

P3-49、3-50)

#### 【詳細設定】

ネットワーク設定(IP アドレス、ネットマスク)、Wi-Fi 設定(無線クライアントモード、 送信出力、5GHz/2.4GHz 優先接続切替)を設定します。

#### 【メンテナンス】- [管理者パスワードの変更]

管理者パスワード(パスワード)を設定できます。(初期値:空欄)

使用できる文字は半角英数字、-(ハイフン)、\_(アンダースコア)で、64文字以内です。

#### 【メンテナンス】- [設定値の保存&復元]

現在の子機 WG1800HP/WG1400HPの設定内容をファイルに保存および復元する ことができます。

#### 【メンテナンス】 - [設定値の初期化]

[設定値の初期化]をクリックすると(←P5-12)子機WG1800HP/WG1400HPの設定が初期値(←P5-13)に戻ります。

#### 【メンテナンス】- [ファームウェア更新]

子機 WG1800HP/WG1400HP のバージョンアップができます。(●P5-6)

#### 【メンテナンス】- [再起動]

子機 WG1800HP/WG1400HP の再起動を行います。

※設定を変更した場合は、再起動を行う前に設定を保存しないと設定内容が失われます。

#### 【情報】 - [現在の状態]

子機 WG1800HP/WG1400HP の装置情報、Wi-Fi 通信状態、ネットワーク情報が 表示されます。

#### 【情報】- [チャネルの状態]

周囲のアクセスポイントのチャネル状態を表示します。

#### 【リンク】

AtermStation、機能詳細ガイド、お客様登録のページにリンクしています。 ※インターネットに接続している場合のみリンク先に接続できます。 ※お使いのモデムやルータ、およびパソコンの設定環境によってはリンク先に接続でき たい場合があります

ない場合があります。

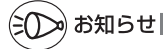

- ●WG1800HPの CONVERTER ランプが橙点灯している場合は、Wi-Fi 高速中継機モード (← <機能編>P2-2)で動作しています。その場合、下記項目については、P3-53と項目内容 が異なります。詳細は「 ◎機能詳細ガイド」を参照してください。
  - ・【基本設定】 Wi-Fi 高速中継機モードを使用しない場合、ここで設定します。
  - ・【詳細設定】 送信出力のみの設定となります。
  - ・【情報】 -- [現在の状態] 装置情報、親機や子機との Wi-Fi 通信状態、ネットワーク情報が表示されます。

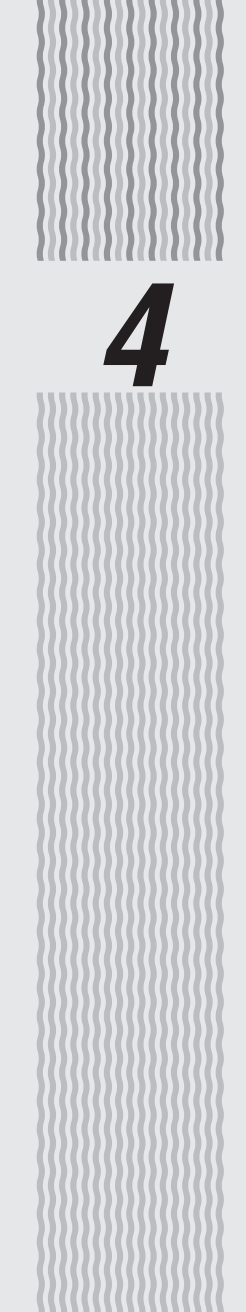

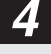

4-1 トラブルシューティング

本商品を設置・接続するにあたって、トラブルが起きたときや疑問点があるときは、ま ずこちらをご覧ください。

※ご利用開始後のトラブルや疑問点などについては、添付の CD-ROM に収録されている「取扱説明書<機能編>」(PDF ファイル)の「トラブルシューティング」や「 @機能詳細ガ イド」の「お困りのときには」をご覧ください。

該当項目がない場合や対処をしてもトラブルが解決しない場合は、本商品を初期化し (*◆*P5-10)、最初から設定し直してみてください。

※ 初期化すると、本商品のすべての設定が初期値に戻りますので、ご注意ください。なお、 初期化する前にクイック設定 Web の [メンテナンス] – [設定値の保存&復元] にて現 在の設定内容を保存すれば、初期化後に同設定画面にて復元することができます。

・設置に関するトラブル ( 🖝 下記)

・ユーティリティに関するトラブル (●P4-15)

## 設置に関するトラブル

どこまで設置、設定できているのか現在の症状をご確認のうえ、その原因と対策をご覧ください。

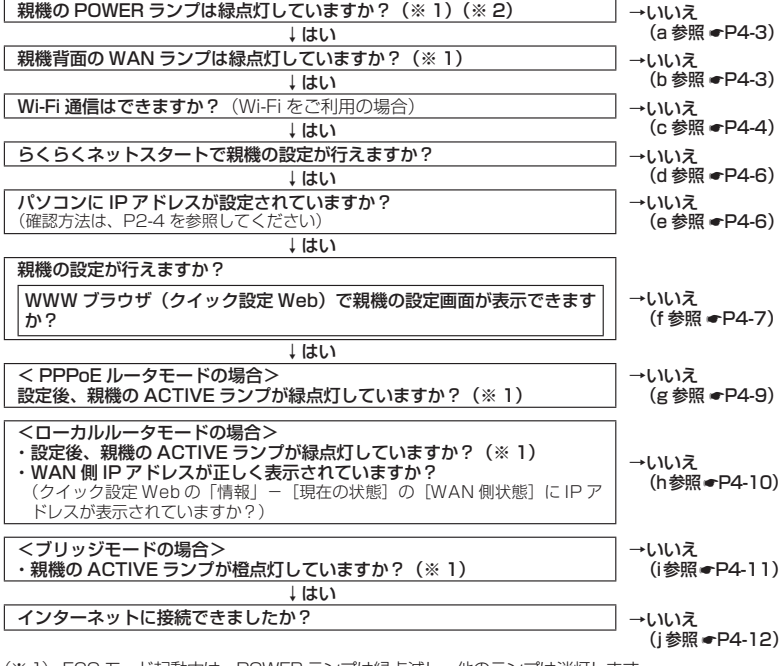

(※ 1) ECO モード起動中は、POWER ランプは緑点滅し、他のランプは消灯します。
 (● <機能編> P2-17)

(※2)電源を入れたあと、すべての前面ランプが緑点灯の状態と、POWER ランプのみ緑点灯の 状態を繰り返す場合は、自己診断テストで異常と診断されています。その場合は、Aterm インフォメーションセンター(●P6-11)までご連絡ください。

### a. 親機の POWER ランプが緑点灯しない

| 症 状                  | 原因と対策                                                                                                    |
|----------------------|----------------------------------------------------------------------------------------------------|
| POWER ランプが緑点灯<br>しない | <ul> <li>電源が入っていません。</li> <li>AC アダブタが外れている <ul> <li>AC アダブタを電源コンセントに差し込んでください。</li> </ul> </li> <li>AC アダブタを電源コンセントに差し込んでください。</li> <li>AC アダブタがパソコンの電源に連動したコンセントに差し込まれている <ul> <li>電源はパソコンの電源などに運動したコンセントにた差し込まれている</li> </ul> </li> <li>電源はパソコンの電源などに運動したコンセントにたまします。</li> <li>AC アダブタが破損していないか確認してください。破損している場合はすぐに AC アダブタをコンセントから外して Aterm インフォメーションセンター (●P6-11) にご相談ください。</li> <li>親機の電源を切ったあと、すぐに電源を入れ直さないでください。すぐに電源を入れると電源が入らないことがあります。</li> </ul> |

### b. 親機背面の WAN ランプが緑点灯しない

| 症状                 | 原因と対策                                                                                                    |
|--------------------|----------------------------------------------------------------------------------------------------|
| WAN ランプが緑点灯し<br>ない | <ul> <li>ブロードバンドモデム/回線終端装置の電源が入っていない         <ul> <li>ブロードバンドモデム/回線終端装置の電源を入れて、正しく回線のリンクが確立できていることを確認してください。</li> <li>親機のWANポートがブロードバンドモデムまたは回線終端装置にETHERNETケーブルで正しく接続されているか確認してください。</li> <li>WANポートにカチッと音がするまで差し込み、ケーブルを軽く引いて、ロックがかかっていることを確認してください。</li> <li>WANポートにカチッと音がするまで差し込み、ケーブルを軽く引いて、ロックがかかっていることを確認してください。</li> <li>ケーブルによってはあまり強く差し込んだり、強く引っ張ると、接触不良や断線の原因となることがあります。</li> </ul> </li> <li>ECOモードを起動している         <ul> <li>モCOモードを停止する場合は、ECOボタンを5秒以上押してください。</li> </ul> </li> <li>ECOモードを停止する場合は、ECOボタンを5秒以上押してください。</li> <li>ETHERNETケーブルの規格が正しいか確認してください。</li> <li>接続に使用しているケーブルが「ETHERNETケーブル(カテゴリ5を以上ストレート)」であることを確認してください。</li> <li>親機のWANポートと親機のLANポートを添付のETHERNETケーブルで接続してみる。</li> <li>育面のWANランブが線点灯する場合</li> <li>親機は、問題ありません。</li> <li>ブロードバンドモデム/回線終端装置の故障が考えられます。</li> <li>ネに灯しない場合</li> <li>親機を初期化してみてください。</li> <li>それでも解決しない場合は親機の故障が考えられます。</li> <li>Atemインフォメーションセンター(●P6-11)へお問い合わせください。</li> </ul> |

#### c.Wi-Fi 通信ができない

-

| 症 状                              | 原因と対策                                                                                                    |
|----------------------------------|----------------------------------------------------------------------------------------------------|
| 親機に接続できない                        | <ul> <li>●お使いのパソコンにプロキシが設定されていたり、ファイア<br/>ウォール、ウィルスチェックなどのソフトがインストールされ<br/>ている場合に、設定ができなかったり通信が正常に行えない場<br/>合があります。</li> <li>→ファイアウォールなどの動きによって本商品との通信に必要<br/>なポートが止められてしまっている場合があります。</li> <li>その場合には、次の手順で設定を確認してください。</li> <li>①ファイアウォールソフト側で本商品との通信に必要なポート<br/>をあける<br/>(アドレス:192.168.10.*、TCP ボート番号:<br/>23/53/75/80、UDP ポート番号:69/161)</li> <li>②で改善しない場合は、ファイアウォールソフトを停止また<br/>はアンインストールする<br/>停止方法は、パソコンメーカへお問い合わせください。</li> <li>●ECO モードを起動中は、ECO 設定パターンによっては<br/>Wi-Fi 通信が利用できなくなる場合があります。(ECO モー<br/>ドを起動中は、POWER ランブのみゆっくり緑点滅し、他のラ<br/>ンプは消灯します。)</li> <li>Wi-Fi 通信をご利用になる場合は、ECO ボタンを 5 秒以上押<br/>して、ECO モードを停止するか、他の ECO 設定パターンを<br/>選択してください。(● &lt;機能編&gt; P2-16)</li> <li>●暗号化キーの設定が親機と子機とで一致しているかを確認して<br/>ください。(@機能詳細ガイド)</li> <li>●Iらくらく無線スタート EX に関するト<br/>ラブル」(●P4-17) も参照してください。</li> </ul> |
| 無線 LAN 対応のブリンタ<br>から Wi-Fi 接続したい | ● プリンタの無線(ワイヤレス)機能を有効(ON)にしてから、<br>本商品のネットワーク名(SSID)・暗号化キーをプリンタに設<br>定してください。設定方法は、プリンタの取扱説明書などを参<br>照してください。なお、WPSに対応している場合は、WPS 機<br>能を使って Wi-Fi 接続してください。(◆P3-13)                                                                                                    |
| 親機と子機間の電波状態<br>が悪い               | ●電波の届く範囲まで子機を移動したり、親機や子機の向きを変えたりして電波状態を確認してください。                                                                                                    |
| ゲスト SSID が見つから<br>ない             | <ul> <li>●ゲストSSIDは、初期値で無効に設定されています。クイック<br/>設定Webの「Wi-Fi (無線LAN)設定」 –「Wi-Fi 詳細設定」<br/>でWi-Fi 機能を「使用する(常時)」または「使用する(時間指定)」<br/>に設定してから、Wi-Fi 接続してください。<br/>また、IEEE802.11bに対応している子機によっては、ゲスト<br/>SSIDをサーチできない場合があります。この場合、ネットワー<br/>ク名(SSID)を直接設定することにより、接続可能となります。<br/>例) &lt;ゲストSSIDの初期値&gt;<br/>親機側面ラベルの「ネットワーク名(SSID)」の下段に<br/>初期値が記載されています。<br/>2.4GHz:aterm-xxxxx-ax</li> </ul>                                                                                                    |

| 症状                                              | 原因と対策                                                                                                    |
|-------------------------------------------------|----------------------------------------------------------------------------------------------------|
| ご 利 用 の パ ソ コ ン に<br>CD-ROM ドライブがない             | <ul> <li>●ご利用のパソコンに CD-ROM ドライブがない場合は、下記の<br/>手順で必要なソフトウェアをダウンロードすることができます。         <ul> <li>①本商品とパソコンを有線で接続する(●「つなぎかたガイド」の<br/>「有線で接続する場合」)</li> <li>※ケーブルは、お客様でご用意ください。             </li> <li>②「つなぎかたガイド」のSTEP「らくらくネットスタートで<br/>プロードパンド回線の設定をしよう」を参照して、インター<br/>ネット接続設定を行う             </li> <li>③WWW ブラウザ(Internet Explorer など)を起動して<br/>AtermStation ICアクセスし、「ダウンロード」-「ソフトウェ<br/>ア]のページで、必要なソフトウェアをダウンロードする             </li> <li>&lt;子機のドライバまたはユーティリティをインストールする<br/>場合&gt;             </li> </ul> </li> </ul> |
|                                                 | <ul> <li>ティをインストールしてください。</li> <li>&lt;5く5く無線スタートEX でWi-Fi設定する場合&gt;</li> <li>→ [らくらく無線スタートEX]を選択し、らくらく無線スター<br/>トEX をダウンロードしてください。</li> <li>④本商品とパソコンを接続していた有線を外す</li> <li>●Windows Vista または Windows 8/7/XP (SP3) の無線<br/>LAN 内蔵パソコンをご利用の場合は、「ワイヤレスネットワー<br/>ク接続」で手動設定することができます。(+P3-18)</li> </ul>                                                                                                    |
| 子 機 WG1800HP/<br>WG1400HPのACTIVE<br>ランブが橙点滅している | <ul> <li>● 子機 WG1800HP/WG1400HPのIP アドレスか他の機器と<br/>競合しています。</li> <li>その場合は、下記の対処を行ってください。</li> <li>① 子機 WG1800HP/WG1400HPが接続しているネット<br/>ワークの下記アドレスを確認して、控えておく(● 確認方法<br/>は P4-19 参照)</li> <li>控え欄</li> <li>IP アドレス:<br/>デフォルトゲートウェイ(またはルーター):<br/>DNS サーバ(または DNS):</li> </ul>                                                                                                    |
|                                                 | <ul> <li>②子機 WG1800HP/WG1400HPをRESETスイッチで初期化する(●P5-13)</li> <li>③子機 WG1800HP/WG1400HPのDHCPサーバ機能を利用してクイック設定Webを起動し(●P3-47)、[詳細設定]画面で下記のように設定する         <ul> <li>[IPアドレス目動補正機能]:使用しない</li> <li>[IPアドレス]動補正機能]:使用しない</li> <li>[IPアドレス]: ①で確認した「IPアドレス」のアドレス体系が「192.168.1.3」の場合</li> <li>→「192.168.1.XXX」と入力。(XYX14 「245しい私の任意の値)</li> </ul> </li> </ul>                                                                                                    |
|                                                 | <ul> <li>・ [ネットマスク (ビット指定)]:<br/>ネットマスクをビット数形式で入力。(1~<br/>30まで入力可。)</li> <li>例: [255.255.255.0] 形式のネットマス<br/>クは [24]</li> <li>・ [ゲートウェイ]: ①で確認した「デフォルトゲートウェイ」<br/>(または「ルーター」)のアドレスを入力。</li> <li>・ [ネームサーバ]: [プライマリ DNS] に、①で確認した<br/>[DNS サーバ](または「DNS」)のアド<br/>レスを入力。</li> </ul>                                                                                                    |

| 症状                                                      | 原因と対策                                                                                                    |
|---------------------------------------------------------|----------------------------------------------------------------------------------------------------|
| 子 機 WG1800HP/<br>WG1400HPのACTIVE<br>ランプが橙点滅している<br>(続き) | <ご注意><br>設定終了後は、必ずクイック設定 Web の [メンテナンス] -<br>[再起動] にて子機 WG1800HP/WG1400HP を再起動し<br>てください。(再起動すると、DHCPサーバ機能が終了します。)<br>④ Wi-Fi の設定をする (◆P3-42) |

## d. らくらくネットスタートが失敗する

| 症状                                                            | 原因と対策                                                                                                    |
|---------------------------------------------------------------|----------------------------------------------------------------------------------------------------|
| POWER、ACTIVE、<br>2.4GHz、5GHz、TV、<br>CONVERTER ランプが赤<br>点滅している | ●WAN 側回線の判別に失敗しています。<br>親機からACアダブタを抜き、10秒以上の間隔をあけてから、<br>再度親機にACアダブタを接続し、1分待ちます。<br>「らくらくWebウィザードで設定する」(◆P2-8)にしたがって設<br>定してください。 |
| ACTIVE ランプが橙点滅<br>している                                        | ● 親機の IP アドレスが他の機器と競合しています。<br>「i. ブリッジモードでACTIVEランプが橙点灯しない」(●P4-11)を<br>参照してください。                                                |
| 利用回線に不適切なモー<br>ドが選択されている                                      | ● 親機側面の RESET スイッチによる初期化(初期値に戻す)を<br>してください。(◆P5-11)<br>「らくらくWebウィザードで設定する」(◆P2-8)にしたがって設<br>定してください。                             |

### e. パソコンに IP アドレスが設定されていない

| 症 状                                           | 原因と対策                                                                                                    |
|-----------------------------------------------|----------------------------------------------------------------------------------------------------|
| パソコンのIPアドレスが<br>「192.168.10.XXX」に<br>設定されていない | <ul> <li>パソコンの設定で「IP アドレスを自動的に取得する」もしくは<br/>「DHCP サーバを参照」になっていることを確認してください。<br/>(◆P36)</li> </ul>                                                                                                    |
|                                               | パソコンの IP アドレスが自動的に設定されるためには、パソコ<br>ンよりも親機の方が先に起動されて装置内部の処理が完了して<br>いる必要があります。下記のどちらかの方法で確認してくださ                                                                                                    |
|                                               | い。<br>a. パソコンの電源を切り、再度パソコンの電源を入れる<br>起動後、P2-4の「IPアドレスの確認方法」を参照してパソコン<br>の IPアドレスを確認する<br>b. 次の手順で IPアドレスを取り直す                                                                                                    |
|                                               | < IP アドレスの再取得>                                                                                                    |
|                                               | < Windows Vista および Windows 8/7 の場合> ① [スタート] 画面上で右クリックして [すべてのアプリ] をクリックし、[アプリ] 画面にある [コマンドプロンプト] を右クリックし、[管理者として実行] をクリックする ※ Windows ア/Windows Vista の場合は、[スタート]<br>(Windows のロゴボタン) - [すべてのプログラム] - [ア<br>クセサリ] - [コマンドプロンプト] を右クリックし、[管理<br>者として実行] をクリックする ② [ユーザーアカウント制御] 画面が表示された場合は、[はい]<br>または [続行] をクリックする ③ [ipconfig /release] と入力して [Enter] キーを押し、IP ア<br>ドレスを解放する ④ [ipconfig /renew] と入力して [Enter] キーを押し、IP アド<br>レスを解放する ⑤ [ipv4 アドレスが [192.168.10.XXX] (**) になることを確認<br>する (XXX は 1 を除く任意の数字) |

| 症状                                                  | 原因と対策                                                                                                    |
|-----------------------------------------------------|----------------------------------------------------------------------------------------------------|
| パソコンの IP アドレスが<br>「192.168.10.XXX」に<br>設定されていない(続き) | < Windows XP の場合> ① [スタート] - [すべてのプログラム](または [プログラム])<br>- [アクセサリ] - [コマンドプロンプト]をクリックする ② [ipconfig /release] と入力して [Enter] キーを押し、IP ア<br>ドレスを解放する ③ [ipconfig /release] と入力して [Enter] キーを押し、IP アド<br>レスを取り直す ④ IP アドレス (IP Address) が [192.168.10.XXX] <sup>(*)</sup> に<br>なることを確認する (XXX は 1 を除く任意の数字) < Mac OS X または OS X の場合> 以下は OS X v10.8 の場合の例です。 ① アップルメニューの [システム環境設定]を開き、[ネットワー<br>ク] アイコンを選択する ② [Ethernet] を選択する ③ [Ethernet] を選択する ③ [Ethernet] を選択する ⑤ [DHCP リースを更新] をクリックする ⑤ [DHCP リースを更新]をクリックする ⑤ [DHCP リースを更新]をクリックする ⑤ [DHCP リースを更新]をクリックする ⑤ [DHCP リースを見新]をクリックする ⑦ [OK] をクリックする                                                                                                    |
|                                                     | <ul> <li>&lt; iOS の場合&gt; 以下は iOS 6.0 の場合の例です。         <ul> <li>①「ホーム」画面の「設定」アイコンをタップする</li> <li>②設定メニューの「Wi-Fi」をタップする</li> <li>③「ネットワークを選択…」から、チェックが入っている接続中のネットワーク名(SSID)の右側にある[&gt;]ボタンをタップする</li> <li>③「DHCP リースを更新」をタップする</li> <li>③「DHCP リースを更新」をタップする</li> <li>⑤「DHCP リースを更新しますか?」をタップする</li> <li>③「DHCP リースを更新しますか?」をタップする</li> <li>③「DHCP リースを更新」をタップする</li> <li>③「DHCP リースを更新しますか?」をタップする</li> <li>③「DHCP リースを更新しますか?」をタップする</li> <li>「DHCP リースを更新しますか?」をタップする</li> <li>「DHCP リースを更新しますか?」をタップする</li> <li>「DHCP リースを更新しますか?」をタップする</li> <li>「DHCP リースを更新しますか?」をタップする</li> <li>「DHCP リースを更新しますか?」をタップする</li> <li>「DHCP リースを更新しますか?」をタップする</li> <li>「DHCP リースを更新しますか?」をタップする</li> <li>「DHCP リースを更新しますか?」をタップする</li> <li>「DHCP リースを更新しますか?」をタップする</li> <li>「DHCP リースを更新しますか?」をタップする</li> <li>「DHCP リースを更新しますか?」をタップする</li> <li>「DHCP リースを更新しますか?」をタップする</li> <li>「DHCP リースを更新しますか?」をタップする</li> <li>「DHCP リースを更新しますか?」をのうまた。</li> <li>「DHCP リースを更新しますか?」をタップする</li> <li>「DHCP リースを更新しますか?」をタップする</li> <li>「SELSTATA」を見ているまでは、</li> <li>(*) 5くらくネットスクートで、ローカルルレータモードを認識した。</li> <li>(*) 5くらくネットスクートで、ローカルルレータモードを認識した。</li> <li>(*) 5くらくネットスクートで、ローカルルレータモードレス (PACは、10.255.255.00回定)</li> <li>(*) 5くらくたいますます。なおサブネットマスク<br/>は補正されません。(255.255.00回定)</li> <li>(*) 5くらくネットマンク に対応した。</li> <li>(*) 5くらくネットマンク になることを確認して<br/>ください。</li> <li>(*) 5くらくたいますます。</li> <li>(*) 50, 50, 50, 50, 50, 50, 50, 50, 50, 50,</li></ul></li></ul> |

#### f.WWW ブラウザで親機の設定画面が表示されない(クイック設定 Web が起動しない)

| 症 状                                                                        | 原因と対策                                                                                                    |
|----------------------------------------------------------------------------|----------------------------------------------------------------------------------------------------|
| WWW ブラウザ画面のアド<br>レスに「http://aterm.<br>me/」と入力してもクイッ<br>ク設定 Web が表示されな<br>い | <ul> <li>プロキシの設定をしていませんか         <ul> <li>プロキシの設定をしている場合、受け付けが拒否されます。</li> <li>Internet Explorer の場合以下の設定を行ってください。</li> <li>①[ツール] - [インターネットオブション] - [接続] - [LAN の設定] の順にクリックする</li> <li>②[LAN にプロキシサーバーを使用する]の[詳細設定]をクリックして、例外に「aterm.me」を入れる</li> </ul> </li> </ul> |

(次ページに続く)

| 症状                                                                             | 原因と対策                                                                                                    |
|--------------------------------------------------------------------------------|----------------------------------------------------------------------------------------------------|
| WWW ブラウザ画面のアド<br>レスに「http://aterm.<br>me/」と入力してもクイッ<br>ク設定 Webが表示されな<br>い (続き) | <ul> <li>●代わりにIPアドレスを入れても表示できます。         <ul> <li>本商品の動作モードが PPPoE ルータモードのとき:</li> <li>[http://192.168.10.1]です。</li> <li>本商品の動作モードがローカルルルータモードのとき:</li> <li>[http://192.168.10.1]もしくは</li> <li>[http://192.168.10.1]もしくは</li> <li>[http://192.168.11.1]です。</li> <li>本商品の動作モードがブリッジモードのとき:</li> <li>P2-6 参照</li> <li>IPアドレスを変更している場合は、変更した値を入力してください。</li> </ul> </li> <li>ブリッジモードに設定されている         <ul> <li>&gt; P2-6 参照</li> <li>→ ルータモードに変更してクイック設定 Web を開く場合は、P2-13の「お知らせ」を参照してください。</li> <li>お使いのパソコンにプロキシが設定されていたり、ファイアウォール、ウィルスチェックなどのソフトがインストールされている場合に、設定ができなかったり、通信が正常に行えない場合があります。(●P35、39)</li> <li>Wi-Fi 接続してクイック設定 Web を表示させる場合、ゲストSSIDまたはWEP専用SSID(●P3-3)にWi-Fi接続していると、工場出荷時の状態でネットワーク分離機能(●&lt;機能編&gt;P1-8)が設定されているため、タイック設定 Web は表示できません。その場合は、いったん有線で親機とパソコンを接続して、クイック設定 Web を表示してください。設定が終わったら、再度Wi-Fi 接続してください。</li> </ul></li></ul> |
| WWW ブラウザで親機に<br>アクセスすると、ユーザ<br>名と管理者パスワードを<br>要求ひる                             | ●「ユーザー名」(上段) には、「admin」を入力してください。「パ<br>スワード」(下段) には、WWW ブラウザで親機に最初にアクセ<br>スした際に、登録した管理者パスワード(◆P2-5、2-7)を入力してく<br>ださい。(管理者パスワードを忘れてしまった場合は、P4-15を参照<br>してください。)                                                                                                    |
| 親機のクイック設定 Web<br>が開かない                                                         | <ul> <li>● JavaScript が無効に設定されている         <ul> <li>→ WWW ブラウザの設定で JavaScript を有効に設定してください。(● P40)</li> <li>● IP アドレスの取得がうまくいっていないことが考えられます。パソコンの IP アドレスを自動取得に設定してみてください。(● P4-6)</li> <li>● Windows 8 の Internet Explorer10 でクイック設定 Web を起動する際、[このサイトではプライベートネットワークへアクセスできません]の画面(下記)が表示された場合は、[アクセスを有効にする]をクリックしてください。</li> </ul> </li> </ul>                                                                                                    |

g.PPPoE ルータモードで親機の ACTIVE ランプが緑点灯しない

| 症 状                                            | 原因と対策                                                                                                    |
|------------------------------------------------|----------------------------------------------------------------------------------------------------|
| ACTIVE ランプが緑点灯<br>しない<br>0 000 <sup>0000</sup> | <ul> <li>●パソコンから WWW ブラウザなどでインターネットにアクセス<br/>してください。</li> <li>PPPoE ルータモードの場合、インターネットへ通信が開始さ<br/>れた時点で ACTIVE ランプが緑点滅し、しばらくして緑点灯に<br/>変わります。</li> </ul>                                                                                                    |
| ACTIVE ランプが速い緑<br>点滅をしている                      | ● ブロードバンドモデム/回線終端装置のWAN 側が接続されて<br>いることを確認してください。ADSL モデムをご使用の場合、<br>ADSL リンクが確立していることを確認してください。<br>NEC 製の ADSL モデムをご使用の場合はモデム前面の LINE<br>ランプまたは ADSL ランプが点灯します。LINE ランプまたは<br>ADSL ランプが点滅している場合は ADSL モデムの取扱説明書<br>などを参照して対処してください。<br>対処後、パソコンから WWW ブラウザなどでインターネットに<br>アクセスしてください。<br>PPPoE ルータモードの場合、インターネットへ通信が開始さ<br>れた時点で ACTIVE ランプが緑点滅し、しばらくして緑点灯に<br>変わります。                                                                                                    |
| ACTIVE ランプが遅い緑<br>点滅、速い緑点滅を繰り<br>返している         | <ul> <li>親機に登録した接続ユーザ名、接続パスワードとプロバイダなどから送られてくる接続ユーザ名、接続パスワードが正しいことを確認してください。</li> <li>接続ユーザ名、接続パスワードについてはご契約のプロバイダへお問い合わせください。</li> <li>接続ユーザ名、接続パスワードについてはご契約のプロバイダへお問い合わせください。</li> <li>接続ユーザ名、接続パスワードについてはご契約のプロバイダへお問い合わせください。</li> <li>一般的に下記が区別されますのでご注意ください。</li> <li>一般的に下記が区別されますのでご注意ください。</li> <li>一般的に下記が区別されますのでご注意ください。</li> <li>一般的に下記が区別されますのでご注意ください。</li> <li>そ約、大文字、小文字</li> <li>※フレッツの場合は、@以降のドメインが必要です。</li> <li>※フレッツの場合は、@以降のドメインは不要の場合があります。</li> <li>●接続する環境によっては、正常接続時に時間がかかる場合があります。(数分程度)</li> </ul> |
| ACTIVE ランプが消灯し<br>ている                          | ●ECO モードを起動している<br>→ECO モード起動中は、POWER ランプのみゆっくり緑点滅し、<br>他のランプは消灯します。<br>ECO モードを停止する場合は、ECO ボタンを 5 秒以上押し<br>てください。                                                                                                    |

### h.WAN 側 IP アドレスが正しく表示されない

| 症 状                                     | 原因と対策                                                                                                    |
|-----------------------------------------|----------------------------------------------------------------------------------------------------|
| ACTIVE ランプが緑点灯<br>しない<br>(クイック設定 Web の状 | <ul> <li>●ブロードバンドモデム/回線終端装置が WAN 側に接続されていることを確認してください。</li> <li>ADSL モデムをで使用の場合、ADSL リンクが確立しているこ</li> </ul>                                                                                                    |
| 態表示で WAN 側 IP アド<br>レスが表示されない)          | とを確認してください。<br>●ブロードバンドモデム/回線終端装置の電源が入っているか確<br>認してください                                                                                                    |
|                                         | ●接続事業者から指定された IP アドレス情報などが正しく設定されているか確認してください。                                                                                                    |
|                                         | らくらく Web ウィザード<br>クイック設定 Web の「基本設定」-[接続先設定](圖機能<br>詳細ガイド)                                                                                                    |
|                                         | ●ブロードバンドモデム/回線終端装置の設定が合っているか確<br>認してください。動作モードが PPPoE ブリッジモードの場合<br>は本商品の動作モードは PPPoE ルータモードでご使用くださ<br>い。                                                                                                    |
|                                         | ●他のブロードバンドルータやパソコンに接続していたブロード<br>バンドモデムを親機に接続し直して通信しようとしている場合、<br>ブロードバンドモデムの機種によっては、過去に接続したルー<br>タやパソコンの MAC アドレスと親機の MAC アドレスが一致<br>しないと通信できない場合があります。この場合は、ブロード<br>パンドモデムの電源をいったん切って、20~30分後に電源<br>を入れすすことで回避できる場合があります。 |
|                                         | ● 親機の WAN 側の IP アドレスが正しく取得できないことがあり<br>ますので、クイック設定 Web の「情報」 – [現在の状態] で [IP<br>解放] をクリックしてから [IP 取得] をクリックして IP アド<br>レスを更新してください。                                                                                         |
|                                         | ●CATV 接続事業者によってはドメイン名やホスト名を本商品に<br>入力しないと接続できない場合があります。<br>接続事業者に確認してクイック設定 Webの「基本設定」- [接<br>続先設定] 画面の [高度な設定を表示] をクリックしてからド<br>メイン名やホスト名を入力してください。                                                                        |
|                                         | ●CATV 接続事業者によってはゲートウェイやネームサーバを本商品に入力しないと接続できない場合があります。<br>接続事業者に確認してクイック設定 Web の「基本設定」ー[接続先設定] 画面の[高度な設定を表示]をクリックしてから<br>ゲートウェイやネームサーバを入力してください。                                                                            |
|                                         | ●CATV 接続事業者によっては本商品の MAC アドレスを申請す<br>る必要があります。<br>親機の WAN 側の MAC アドレスを申請してください。<br>●クイック設定 Web の「基本設定」 – [接続先設定] 画面の [高<br>度な設定を表示] をクリックしてから [IP アドレスの割り当て                                                                 |
| ACTIVE ランプが消灯し<br>ている                   | <ul> <li>競台検出」のチェックを外してみてください。</li> <li>●ECO モードを起動している</li> <li>→ ECO モード起動中は、POWER ランブのみゆっくり緑点滅し、<br/>他のランプは消灯します。</li> <li>ECO モードを停止する場合は、ECO ボタンを 5 秒以上押し<br/>てください。</li> </ul>                                        |

i. ブリッジモードで ACTIVE ランプが橙点灯しない

| 症 状                                 | 原因と対策                                                                                                    |
|-------------------------------------|----------------------------------------------------------------------------------------------------|
| ブリッジモードで、<br>ACTIVE ランプが橙点滅<br>している | ●本商品のIPアドレス(未尾は「210」)が他の機器で使用済み<br>のため、IPアドレス自動補正機能により「211」~「218」<br>のいずれかに補正されています。このままでもご利用になれま<br>す                                                                                                    |
|                                     | ッ。<br>ACTIVE ランプの橙点滅を止めて橙点灯にする場合は、下記の<br>対応を行ってください                                                                                                    |
|                                     | り本商品が接続しているネットワークのアドレス体系を確認し<br>て、控えておく(←確認方法は P4-19 参照)                                                                                                    |
|                                     | 控え欄                                                                                                    |
|                                     | <ul> <li>②①で確認した IP アドレスの末尾(4 区切り目)を「211」<br/>~「218」のいずれかに変更して WWW ブラウザのアドレ<br/>ス欄に入力し、クイック設定 Web を起動する</li> <li>例:①で確認したアドレス体系が「192.168.1.3」の場合</li> <li>→「http://192.168.1.XXX」と入力。<br/>(XXX は「211」~「218」のいずれか)</li> <li>※ 起動できた IP アドレスが、本商品の IP アドレスとなりま</li> </ul> |
|                                     | 9。<br>③クイック設定Webの[基本設定]−[基本設定]で下記の                                                                                                    |
|                                     | ように設定9る<br>・[IPアドレス自動補正機能] :「使用する」のチェックを                                                                                                    |
|                                     | ハ9<br>·[IP アドレス] : ②でクイック設定 Web を<br>起動した本商品の IP アド<br>レスを入力する                                                                                                    |
|                                     | ・[ネットマスク(ビット指定)]:通常は「24」と入力する<br>→ネットマスク.をビット<br>数形式で入力します(1<br>~30まで入力り。<br>なお、[255.255.255.0]<br>形式のネットマスクは                                                                                                    |
|                                     | ・[ゲートウェイ] : 上位のルータの IP アドレ<br>スを入力する                                                                                                    |
|                                     | <ul> <li>「ネームサーバ」</li> <li>「上位のルータのIPアドレスを入力する</li> <li>④「設定」ー「保存」をクリックする</li> </ul>                                                                                                    |
| ACTIVE ランプが消灯し<br>ている               | ●ECO モードを起動している<br>→ECO モード起動中は、POWER ランプのみゆっくり緑点滅し、<br>他のランプは消灯します。<br>ECO モードを停止する場合は、ECO ボタンを5 秒以上押し<br>てください。                                                                                                    |

### j. インターネットに接続できない

### ● ADSL/FTTH 接続に関するトラブル

| 症 状                        | 原因と対策                                                                                                    |
|----------------------------|----------------------------------------------------------------------------------------------------|
| ダイヤルアップ接続の<br>ウィンドウが開いてくる  | ● WWW ブラウザやメールソフトの設定が、LAN 接続の設定に<br>なっていない。<br>→ LAN 接続の設定になっているかどうかを確認してください。<br>(◆P39)                                                                                                    |
| ルータタイプ ADSL モデ<br>ムに接続している | <ul> <li>●WAN 側 IP アドレスが正しく設定されていない場合、ブロード<br/>バンド接続できません。</li> <li>→ クイック設定 Web の「情報」の [現在の状態] で [WAN 側<br/>状態] の [IP アドレス] を確認してください。</li> <li>IP アドレスが表示されていない場合は、[IP 取得] を選択し、</li> <li>IP アドレスが正しく表示されていることをご確認ください。</li> <li>[IP 取得] でも IP アドレスが表示されない場合は、ADSL モデムがエラー表示していないか、または親機背面の WAN ランプ<br/>が緑点灯しているか確認してください。</li> <li>●ルータタイプ ADSL モデムの接続設定ができていない。</li> <li>ADSL モデムが親機と同じ IP アドレス 192.168.10.1 になっている場合があります。</li> <li>→ 次の手順で、IP アドレスが同じであることを確認したあとで、<br/>LAN 側の IP アドレスを変更します。</li> <li>①IP アドレスを変更でます。</li> <li>①IP アドレスを変更する<br/>クイック設定 Web の「情報」の [現在の状態]<br/>で [WAN 側状態] の [IP アドレス] が空欄になっている<br/>20 [IP アドレス] を 192.168.11.1 など左から 3 つ目<br/>を変更して、[設定] を クリックする</li> <li>③ [保存] を クリックする</li> <li>●親機をブリッジモードに設定して接続できるか確認してください。</li> <li>(←P2-13)<br/>これでも ADSL 接続ができない場合は、ADSL モデムのサポー<br/>ト窓口に ADSL モデムの設定をお問い合わせください。</li> </ul> |
| PPPoE 接続できない               | <ul> <li>ユーザ ID とパスワードが間違っている</li> <li>→ プロバイダからのユーザ ID とパスワードを再確認して正しく<br/>設定してください。</li> <li>※ フレッツの場合は、@以降のドメインが必要です。</li> <li>※ フレッツ以外の場合は、@以降のドメインは不要の場合が<br/>あります。</li> <li>使用する親機の動作モードは正しいですか。</li> <li>→ルータタイプの ADSL モデムに接続して使用する場合、<br/>PPPoE ルータモードでは接続できません。あらかじめ<br/>ADSL モデムのタイプを確認してください。</li> </ul>                                                                                                    |

| 症 状                               | 原因と対策                                                                                                    |
|-----------------------------------|----------------------------------------------------------------------------------------------------|
| PPPoE 接続できない<br>(続き)              | <ul> <li>パソコンに、ADSL モデムに添付されていた PPPoE 接続専用<br/>ソフトを入れたまま、それを使用していませんか。または、<br/>Windows Vista および Windows 8/7/XPの PPPoE 機能を<br/>使用していませんか。</li> <li>→ PPPoE の外付けブロードバンドモデムを使用するとき、ブ<br/>ロードバンドモデムに付属のユーティリティでは、パソコン<br/>を同時に1台しかインターネットに接続できません。複数台<br/>のパソコンを接続する場合はブロードバンドモデムに付属の<br/>ユーティリティは使用しないでください。インターネット接<br/>続の設定は本商品のらくらく Web ウィザードまたはクイッ<br/>ク設定 Web で設定をしてください。</li> <li>フレッツ・ADSL 接続後、電源の ON/OFF などで、異常終了<br/>した場合、親機の再起動において、一定時間(最大で5分間程度)<br/>接続できない場合があります。一定時間経過後再接続してくだ<br/>さい。</li> </ul> |
| PPPoE 接続に成功して<br>もホームページが開けな<br>い | <ul> <li>●IP アドレス、DNS ネームサーバアドレスが間違っている。</li> <li>→自動取得できないプロバイダの場合、プロバイダから指定された IP アドレスや DNS ネームサーバアドレスを接続先の設定画面で入力してください。</li> </ul>                                                                                                    |

#### ● CATV 接続に関するトラブル

| 症状                                      | 原因と対策                                                                                                    |
|-----------------------------------------|----------------------------------------------------------------------------------------------------|
| CATV インターネット接続に失敗する                     | <ul> <li>●回線側のIPアドレスが取得できていない。</li> <li>→クイック設定Webの「情報」の[現在の状態]で[WAN 側<br/>状態]の[IPアドレス]を確認してください。正しくIPが<br/>取得できていない場合は、いったん [IP解放]をクリックし<br/>てから [IP取得]をクリックしてIPアドレスを正しく更新<br/>してください。</li> <li>他のブロードバンドルータやパソコンに接続していた CATV<br/>ケーブルモデムを親機に接続し直して通信しようとしている。</li> <li>◆CATV ケーブルモデムの機種によっては、過去に接続した<br/>ルータやパソコンのMACアドレスを記憶して、このMAC<br/>アドレスが一致しないと通信できない過合があります。この<br/>場合は、CATV ケーブルモデムの電源をいったん切って、<br/>20分ほど待ってから電源を入れ直すことで回避できる場合<br/>があります。</li> <li>CATV 接続事業者によっては、本商品のMACアドレスを申請<br/>する必要があります。親機のWAN側のMACアドレスを申請<br/>してください。</li> </ul> |
| CATV インターネット接<br>続に成功してもホーム<br>ページが開けない | <ul> <li>ドメイン名、ホスト名が指定されていない。</li> <li>→CATV事業者によってはドメイン名やホスト名を入力しないと接続できない場合があります。事業者に確認してクイック設定Webの「基本設定」ー[接続先設定]画面の[高度な設定を表示]をクリックしてから、または、らくらくWebウィザードでドメイン名やホスト名を入力してください。</li> <li>ゲートウェイ、DNSネームサーバが指定されていない。</li> <li>→CATV事業者によってはゲートウェイやDNSネームサーバを入力しないと接続できない場合があります。         後請事業者に確認して、クイック設定Webの「基本設定」ー[接続先設定]または、らくらくWebウィザード(●P2-8)からゲートウェイやネームサーバを入力してください。     </li> </ul>                                                                                                    |

| 症 状                                                                       | 原因と対策                                                                                                    |
|---------------------------------------------------------------------------|----------------------------------------------------------------------------------------------------|
| WAN側IPアドレスが取<br>得できない<br>しばらくすると回線が切<br>断され、WAN側IPアド<br>レスが、空欄になってし<br>まう | <ul> <li>●背面の WAN ランブが緑点灯しているか確認してください。</li> <li>●WAN 側IP アドレスが正しく設定されていない場合、ブロード<br/>パンド接続がエラー&amp;?します。</li> <li>→クイック設定 Webの「情報」の「現在の状態」で[WAN 側<br/>状態]の[IP アドレス]をご確認ください。</li> <li>IP アドレスが表示されていない場合は、[IP 取得]をクリックし、<br/>IP アドレスが表示されていない場合は、[IP 取得]をクリックし、<br/>IP アドレスが表示されていない場合は、[IP 取得]をクリックし、<br/>IP アドレスが表示されないることをご確認ください。</li> <li>IP 取得]でも IP アドレスが表示されない場合は、CATV ケー<br/>ブルモデムがエラー表示していないか、または親機背面の WAN<br/>ランプが緑点灯しているか確認してください。</li> <li>クイック設定 Web の「基本設定」ー [接続先設定]で [高度な<br/>設定を表示]をクリックしてから、[IP アドレスの割り当て競合<br/>検出]のチェックを外してみてください。</li> <li>CATV ケーブルモデムが親機と同じIP アドレスの割り当て競合<br/>検出]のチェックを外してみてください。</li> <li>CATV ケーブルモデムが親していていていたいで、IP アドレスが同じか確認したあとで、LAN 側<br/>の IP アドレスを変更します。</li> <li>①IP アドレスを変更します。</li> <li>①IP アドレスを変更する</li> <li>②IP アドレススを変更する</li> <li>クイック設定 Webの「詳細設定」の[IP V4 LAN 側設定]<br/>で [IP アドレス]を '192.168.11.1'など左から 3 つ目<br/>を変更して、[設定]をクリックする</li> <li>③ [保存]をクリックする</li> <li>③ [P アドレス]の手握本設定] [P [基本設定] で [ブリッジ<br/>設定]の[IP パブリッジ]のチェックを外してみてください。</li> <li>ローカルルータモードでご利用の場合は、クイック設定 Webの<br/>[基本設定] [本設定]でで」[加り アドレスの時間指定更新機<br/>能]を [使用する]に設定してみてください。</li> </ul> |

## ユーティリティに関するトラブル

#### ●親機のクイック設定 Web に関するトラブル

|                             | 原因と対策                                                                                                    | 症 状                                                                            |
|-----------------------------|----------------------------------------------------------------------------------------------------|--------------------------------------------------------------------------------|
| たク前でめ ―らー                   | ●親機を工場出荷状態に初期化してください。この場合、設定した<br>値はすべて初期値に戻ってしまいます。(◆P5-10)ただし、クイック<br>設定 Web の「メンテナンス」 - [設定値の保存&復元] で以前<br>の設定値をファイルに保存してあると簡単に復元させることがで<br>きます。設定変更する場合は設定値を保存しておくことをお勧め<br>します。(⑩機能詳細ガイド)<br>なお、「管理者パスワードの初期設定」時に[管理者専用認証スルー<br>機能]を「使用する」に設定していれば、設定時と同じ端末から<br>クイック設定 Web を起動する場合、ユーザ名・管理者パスワー<br>ド入力が省略できます。                                                                                                    | 管理者パスワードを忘れ<br>てしまった                                                           |
| ま起 四                        | <ul> <li>●[保存]をクリックしていない</li> <li>→ 項目によっては、[設定]をクリックしても状態は反映されません。左側フレーム内の[保存]をクリックし、親機を再起動する必要があります。</li> <li>※ 再起動後有効となる項目</li> <li>• [詳細設定] - [その他の設定] - [インタフェース設定]</li> <li>の [WAN 側疑() MAC アドレス機能]</li> </ul>                                                                                                    | [設定] をクリックしても、<br>状態が反映されない                                                    |
| て<br>一<br>い<br>シ<br>あ<br>る) | <ul> <li>◆本商品がブリッジモードに設定されており、かつWAN側に<br/>NEC製のADSLモデムやホームゲートウェイ(Aterm シリーズ)が接続されている</li> <li>→「http://aterm.me/」と入力すると、本商品ではなく、NEC<br/>製のADSLモデムやホームゲートウェイ(Aterm シ<br/>リーズ)のクイック設定Web画面にアクセスする場合があ<br/>ります。本商品のIPアドレスを入力してください。(◆P2-6)</li> </ul>                                                                                                    | WWW ブラウザ画面のアド<br>レスに「http://aterm.<br>me/」と入力すると、違う<br>機種のクイック設定 Web<br>が表示される |
| 即に更易終 約 し を 定ういい。           | <ul> <li>●クイック設定 Web では、〔設定〕をクリックすると設定値は即時有効となりますので、「詳細設定」 - [IPv4 LAN 側設定]、または「Wi-Fi 詳細設定」の変更後、〔設定〕をクリックするとブラウザからの応答がなくなる場合があります。その場合は、いったんクイック設定 Web を終了させて、以下の操作を行ってください。</li> <li>・ 有線接続している場合は、ETHERNET ケーブルを抜き、約10秒待ってから差し直してください。</li> <li>・ Wi-Fi 接続している場合は、ETHERNET ケーブルを抜き、約10秒待ってから差し直してください。</li> <li>・ Wi-Fi 接続している場合は、親機と子機とのWi-Fi 設定をし直して、接続を確立させてください。</li> <li>・ Wi-Fi 接続している場合は、親機と子機とのWi-Fi 設定をし直して、ださい。</li> <li>ぐの後、再度クイック設定 Web を起動し(●P2-5)、[保存]をクリックしてください。</li> <li>(本商品のIP アドレスを変更した場合は、再度クイック設定 Web を起動する際、変更した IP アドレスを入力してください。)</li> <li>ホ (保存]をクリックせず、本商品の電源をOFF したり、再起動したりすると、設定値が失われますのでご注意ください。</li> </ul> | ブラウザからの応答がな<br>くなってしまった                                                        |
| بر<br>4-15                  | クイック設定 Web で確認することができます。<br>「情報」- [現在の状態] の [ファームウェアバージョン] で確認します。                                                                                                    | 親機のバージョンを確認<br>したい                                                             |

## ●子機 WG1800HP/WG1400HP のクイック設定 Web に関するトラブル

| 症 状                                                     | 原因と対策                                                                                                    |
|---------------------------------------------------------|----------------------------------------------------------------------------------------------------|
| 子 機 WG1800HP/<br>WG1400HP の WWW<br>ブラウザの設定画面が表<br>示されない | <ul> <li>パソコンと子機 WG1800HP/WG1400HPのネットワークのアドレス体系が異なっている可能性があります。</li> <li>パソコンのネットワークの設定が「IPアドレスを自動的に取得する」になっていることを確認してください。(●P36)</li> <li>子機 WG1800HP/WG1400HPが親機に接続済みであれば、下記の手順でもクイック設定 Web を起動することができます。</li> <li>① DHCPサーバ機能を起動している場合は、いったん子機WG1800HP/WG1400HPの環源を切って入れ直す</li> <li>② 子機 WG1800HP/WG1400HPが接続しているネットワークのアドレス体系を確認して(●P4-19) 控えておく</li> </ul>                                                                                                    |
|                                                         | 控え欄                                                                                                    |
|                                                         | <ul> <li>③WWW ブラウザを起動する</li> <li>④アドレス欄に「http://X.Y.Z.245/」を入力して、クイック<br/>設定 Web のページを開く</li> <li>※「X.Y.Z.Jは②で確認したネットワークのアドレス体系です。<br/>例:②で確認したアドレスが「192.168.1.3」の場合</li> <li>→「http://192.168.1.245」と入力する</li> <li>※P4-5 で IP アドレスの競合によしまり子機 WG1800HP/<br/>WG1400HP の IP アドレスの未尾を「245」以外に設<br/>定している場合は、設定したアドレスを入力してください。</li> <li>⑤次の画面が表示された場合は、画<br/>面にしたがって管理者パスワード</li> <li>※たの画面は管理者パスワードは、本商品を設定する場合に必要となりますので、控えておいてください。忘れた場合は、設定画<br/>面を開くことができず、本商品をお助用化してすべての設定<br/>がやり直しになります。</li> </ul> |
|                                                         | <ul> <li>⑥ ご控えた管理者パスワードを画面に入力し、[設定] をクリックする</li> <li>⑦ ユーザ名とパスワードを入力し、<br/>[OK] をクリックする</li> <li>※「ユーザー名」(上段)には<br/>「admin」と半角小文字で入力し、「パスワード」(下段)には、「パスワード」(下段)には、ごで控えた管理者パスワードを入力してください。</li> <li>⑧ クイック設定 Web が表示される</li> <li>(画面は Windows 8 の<br/>場合の例です。)</li> </ul>                                                                                                    |

●らくらく無線スタート/らくらく無線スタート EX に関するトラブル

| 症 状          | 原因と対策                                                                   |
|--------------|-------------------------------------------------------------------------|
| らくらく無線スタート/  | ●親機の電源が ON になっていることを確認する                                                |
| らくらく無線スタートEX | → OFF になっていたら ON にしてください。                                               |
| が成功しない       | 親機の Wi-Fi 動作モードが、子機の通信可能なモードに対応                                         |
|              | しているここで唯認してくたさい。<br>● 明懋のらくらくフカートボカンた長く押しオギズいろ                          |
|              | ●税帳のシミシミスタートボタンを長く押しすさている<br>→らくらくスタートボタンは POWER ランプが緑占減状能に             |
|              | なったらいったん放します。手順にしたがってもう一度らくら                                            |
|              | く無線スタートを行ってください。                                                        |
|              | ●親機の ECO ボタンを押してしまった                                                    |
|              | →誤って ECO ボタンを押してしまうと、ECO モードが起動し、                                       |
|              | WI-FI 通信が利用できなくなうとしまう場合がめります。<br>(FCO モード記動由は(POW/FB ランプのみゆっくり緑占演)      |
|              | し、他のランプは消灯します。)                                                         |
|              | ECO モードを停止する場合は、再度 ECO ボタンを 5 秒以                                        |
|              | 上押してください。                                                               |
|              | ●ドライバが止しく入っていない                                                         |
|              | → こ利用の子機の収扱説明音なことを察して、ドライバを止し<br>くインストールしてください。                         |
|              | ●らくらく無線スタート EX が正しくインストールされていない                                         |
|              | →添付の CD-ROM (ユーティリティ集)、または AtermStation                                 |
|              | から最新のらくらく無線スタートEX をタワンロートして、イ<br>ンフトールーズイださい、( <del>、</del> 「つたざかたガスドリ) |
|              | ● 朝機の暗号化が解除されている                                                        |
|              | → 親機の暗号化設定を行ってください。( @ 機能詳細ガイド)                                         |
|              | ● 親機の MAC アドレスフィルタリングの設定がいっぱいになっ                                        |
|              | ている                                                                     |
|              | →親機の MAC アドレスフィルタリングの設定がいっぱいに                                           |
|              | はつている場合はらくらく無縁人タートの設正かでさませ<br>ん、設定を確認してください ( @機能詳細ガイド)                 |
|              | ●使用するネットワークに DHCP サーバとなる機器が存在しな                                         |
|              | い状態で、親機がブリッジモードに設定されている                                                 |
|              | →DHCP サーバとなる機器を設置してください。                                                |
|              | <ul> <li>●パソコンでファイアウォール、ウィルスチェックなどが動作し</li> </ul>                       |
|              | (しいる<br>→設定の前にファイアウォール、ウィルスチェックなどのソフ                                    |
|              | トはいったん停止してください。設定が完了したらもう一度                                             |
|              | 必要な設定を行ってください。                                                          |

| 症状                          | 原因と対策                                                                                                    |
|-----------------------------|----------------------------------------------------------------------------------------------------|
| らくらく無線スタート/<br>らくらく無線スタートFX | <ul> <li>パソコンに設定された固定 IP アドレスが親機のネットワーク体<br/>系とあっていない</li> </ul>                                                                                           |
| が成功しない (続き)                 | →パンコンの設定で「IPアドレスを自動的に取得する」もしく<br>は「DHCPサーバを参照」になっていることを確認してくだ<br>さい。(◆P36)                                                                                 |
|                             | <ul> <li>古いバージョンのドライバやユーティリティがインストールされている。</li> </ul>                                                                                                    |
|                             | →古いバージョンのドライバやユーティリティをアンインストールしてから、本商品に添付の CD-ROM を使用して、ドライバやユーティリティをインストールしてください。                                                                         |
|                             | ●子機の他にネットワークデバイス(LAN ボードなど)が動作している                                                                                                    |
|                             | → ETHERNET インタフェースを搭載したパソコンの場合 LAN<br>カードおよび LAN ボード機能を停止させてから、らくらく無<br>線スタート/らくらく無線スタート EX で設定を行ってくだ<br>さい。                                               |
|                             | ●らくらく無線スタート EX の場合、子機専用の設定ユーティリ<br>ティなどが動作している                                                                                                    |
|                             | →子機専用の設定ユーティリティはいったん停止してくださ<br>い。                                                                                                    |
|                             | ●親機と子機で使用可能な暗号化モードや暗号強度が一致していない。                                                                                                    |
|                             | →親機に子機で使用可能な暗号化モードや暗号強度を設定して<br>ください。AESに対応していない子機を利用する場合親機の<br>設定を変更する必要があります。                                                                            |
|                             | ●どうしても設定できない場合は、手動で設定してください。<br>Windows Vista および Windows 8/7/XP の場合は、「Windows<br>Vista および Windows 8/7/XPを「ワイヤレスネットワーク接<br>続」で手動で設定する」(◆P3-18) で設定してください。 |

## 本商品が接続しているネットワークのアドレス体系を確認する

本商品が接続しているネットワークのアドレス体系は、下記の手順で確認します。

本商品の動作モードをブリッジモードでご利用になる場合は、ここで確認したアドレス 体系を使用してクイック設定 Web を起動します。( **~**P2-6)

Windows Vista および Windows 8/7 の場合

1 [スタート] 画面上で右クリックして [すべてのアプリ] をクリックし、 [アプリ] 画面にある [コマンドプロンプト] をクリックする

※Windows 7/Windows Vista の場合は、[スタート](Windows のロゴボタン) - [すべてのプログラム] - [アクセサリ] - [コマンドプロンプト]をクリックします。

- 2 「ipconfig /all」と入力して、[Enter] キーを押す
- 3 表示された IPv4 アドレスを確認する

(画面例では「192.168.1.3」)

控え欄

| 20                                                                                   | コマンド プロンプト ×                              |
|--------------------------------------------------------------------------------------|-------------------------------------------|
| イーサネット アダプター イーサネッ                                                                   | · F :                                     |
| 接続固有の DNS サフィックス<br>説明                                                               | :: Intel(R) 82567LM Gigabit Network Conne |
| 物理アドレス.<br>DHCP 有効<br>自動構成有効.                                                        | :<br>: III<br>: III                       |
| (IPM 7FL2                                                                            | : 192.168.1.3(優先)                         |
| リース取得<br>リースの有効期限<br>デフォルト ゲートウェイ<br>DHCP サーバー<br>DHCPv6 TAID<br>DHCPv6 クライアント DUID. |                                           |
| DNS サーバー<br>NetBIDS over TCP/IP                                                      | : 192.168.1.1<br>: 和助助                    |
| Tunnel adapter isatap.[                                                              | 1:                                        |
| メディアの状態                                                                              | :メディアは接続されていません                           |
|                                                                                      |                                           |

(画面は Windows 8 の例です。)

Windows XP の場合

Mac OS X または OS X の場合

- アップルメニューの [システム環境設定] を開き、[ネットワーク] ア 1
- イコンを選択する
- [Ethernet] を選択する 2
- ※本商品に Wi-Fi 接続している場合は [Wi-Fi] (または [AirMac]) を選択して [詳 細]をクリックし、[TCP/IP] タブをクリックします。
- 表示されたIPアドレス(または
- 3 IPv4 アドレス)を確認する

(画面例では「192.168.1.4」)

控え欄

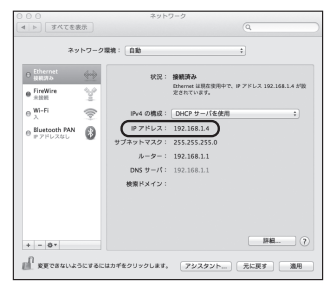

画面は、OS X (v10.8) を例にし ています。上記 OS 以外をご利用の 場合は、ご利用の OS マニュアルを ご覧ください。

iOS の場合

| 1 | 「ホーム」画面の「設定」アイコンをタップする                                            |
|---|-------------------------------------------------------------------|
| 2 | 設定メニューの「Wi-Fi」をタップする                                              |
| 3 | 「ネットワークを選択 …」から、チェックが入っている接続中のネット<br>ワーク名(SSID)の右側にある[>]ボタンをタップする |
| Λ | 表示された「IP アドレス」を確認する                                               |
| T | 控え欄                                                               |

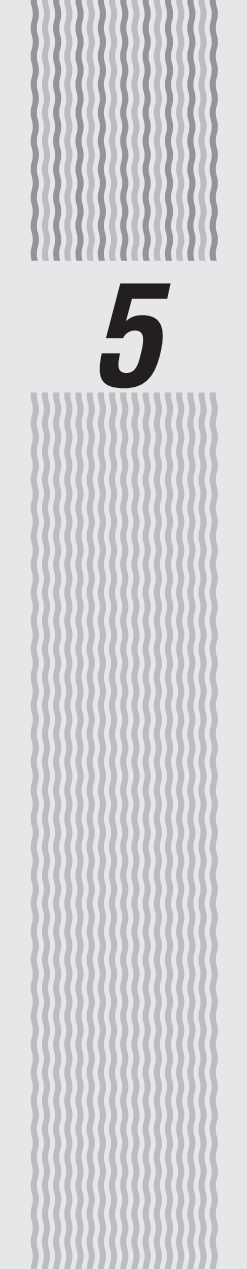

メンテナンス

|バージョンアップする

各種ユーティリティやファームウェアを最新のものにバージョンアップすることによっ て、本商品に新しい機能を追加したり、場合によっては操作を改善したりします。

※ファームウェアとは、本商品を動かすために組み込まれているソフトウェアのことです。

- ●ファームウェアのバージョンアップ中(約1分間)は絶対に本商品の電源を切らないでく ださい。
- ●本商品では、電源を入れて起動した際に、ファームウェアのバージョンアップ情報を確認して、バージョンアップの必要性が極めて高いファームウェアのみ、自動的にバージョンアップを行う機能があります。

バージョンアップ中は、POWER ランプが橙点灯しますので、絶対に本商品の電源を切らないよう、ご注意ください。

- ファームウェアをバージョンアップするときは、そのあとでユーティリティも最新のものにバージョンアップしてください。
- ●お使いの本商品用以外のファームウェアを使ってバージョンアップを行うことはできません。無理にバージョンアップを行うと、本商品が動作しなくなります。
- ●バージョンアップを開始する前に、パソコンのすべてのアプリケーションと、通知領域(タ スクトレイ)などに常駐しているアプリケーションを終了させてください。

## 親機でバージョンアップする場合

親機でバージョンアップする場合は、以下のいずれかの方法で行ってください。

- ●ファームウェアのワンタッチバージョンアップ(●下記)
- ●自動更新(オンラインバージョンアップ)(●P5-3)
- ●時刻指定バージョンアップ(●P5-4)
- ●ユーティリティとファームウェアをダウンロードして、バージョンアップする (←P5-5)

## ファームウェアのワンタッチバージョンアップ

インターネットに接続された状態で、AtermStation に新しいファームウェアが更新された場合に、クイック設定 Web のメニュー画面に [ファームウェア更新] のボタンが表示されます。

#### このボタンをクリックすることで、簡単にバージョンアップができます。

※ 本機能は、常に本商品の電源が ON になっており、かつインターネットに接続されている 必要があります。

また、サーバ側の負荷分散のために更新情報の検出が数週間遅れる場合があります。 本サービスは、予告なく変更あるいは終了する場合があります。

詳しくは、AtermStation をご覧ください。

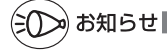

5-1

●ファームウェアのバージョンアップ情報がある場合は、インターネット上のホームページ を開く際に、バージョンアップ情報が自動的に告知されますので、画面の指示にしたがって、 本商品のバージョンアップを行うことができます。(ただし、自動告知画面が表示されるの は、開こうとするホームページの URL がホスト名の場合のみです。) 表示される例 : http://www.biglobe.ne.jp/

5-2 表示されない例:http://www.biglobe.ne.jp/xxx\_xxx
# 自動更新(オンラインバージョンアップ)

クイック設定 Web からファームウェアのバージョンアップを行うことができます。 ※本機能は、インターネットに接続できている必要があります。

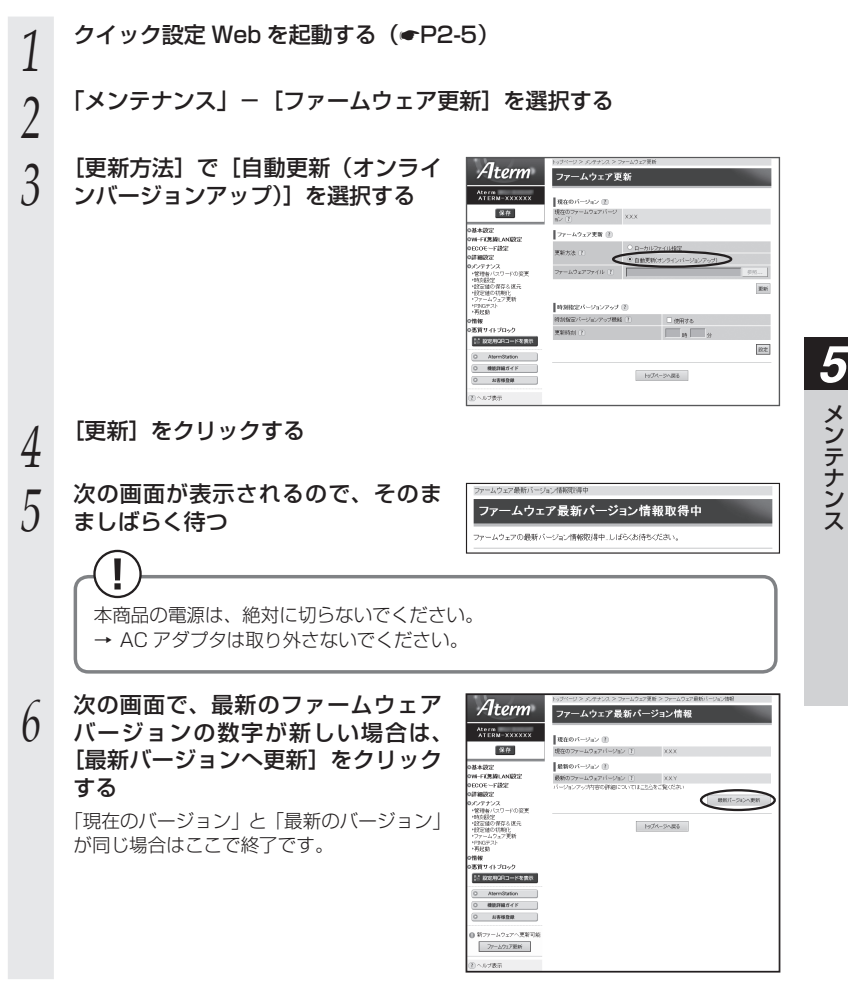

メンテナンス

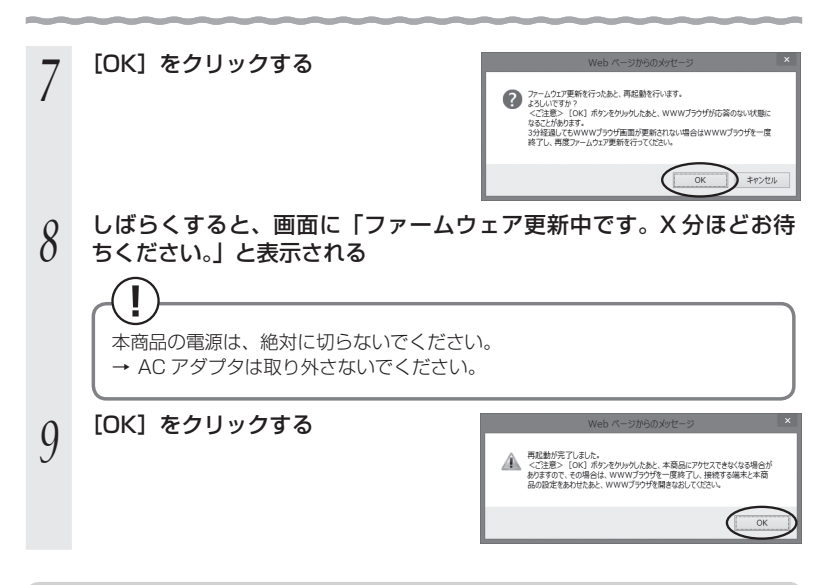

# 時刻指定バージョンアップ

クイック設定 Web で時刻を設定しておけば、定期的にファームウェアのバージョンアッ プ情報を確認し、設定時刻から 30 分以内に、自動的にファームウェアをバージョンアッ プすることができます。

以下の手順で設定します。

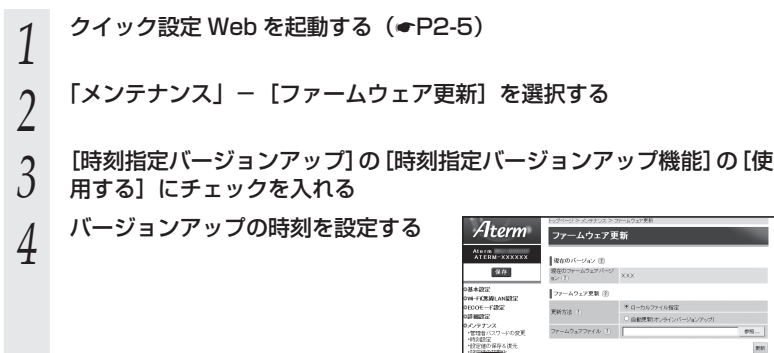

時刻物記パージョンアップ() 時時程定パージョンアップ機能()

85 ×

トップページへ戻る

設定

更利利用(注)

いっぱ 恋賞サイトプロ

11 828/02R3-F6888

0 000000000

0 NESER

- [設定] をクリックする 5
- [保存] をクリックする 6

# ユーティリティとファームウェアをダウンロードして、バー ジョンアップする

AtermStation から、ユーティリティやファームウェアをダウンロードしてバージョン アップを行うことができます。

#### AtermStation にアクセスする 1

URL: http://121ware.com/aterm/

2 「ダウンロード」-「ソフトウェア」にて、お使いの機種を選択する

#### 3 内容をよく読んでご利用になるファームウェアやユーティリティをダ ウンロードし、バージョンアップする

詳細は、AtermStation の説明をお読みください。

5 メンテナンス

#### 子機 WG1800HP/WG1400HP でバージョンアップす る場合

子機 WG1800HP/WG1400HP でバージョンアップする場合は、以下のいずれかの 方法で行ってください。

●ファームウェアのワンタッチバージョンアップ(●下記)

- ●自動更新(オンラインバージョンアップ)(●P5-7)
- ●ファームウェアをダウンロードして、バージョンアップする(<</>
  P5-9)

# ファームウェアのワンタッチバージョンアップ

インターネットに接続された状態で、AtermStation に新しいファームウェアが更新された場合に、子機 WG1800HP/WG1400HP のクイック設定 Web のメニュー画面 に[ファームウェア更新]のボタンが表示されます。

このボタンをクリックすることで、簡単にバージョンアップができます。

※ 本機能は、常に本商品の電源が ON になっており、かつインターネットに接続されている 必要があります。

また、サーバ側の負荷分散のために更新情報の検出が数週間遅れる場合があります。 本サービスは、予告なく変更あるいは終了する場合があります。 詳しくは、AtermStationをご覧ください。

がお知らせ

●ファームウェアのバージョンアップ情報がある場合は、インターネット上のホームページ を開く際に、バージョンアップ情報が自動的に告知されますので、画面の指示にしたがって、 本商品のバージョンアップを行うことができます。(ただし、自動告知画面が表示されるの は、開こうとするホームページの URL がホスト名の場合のみです。) 表示される例: http://www.biglobe.ne.jp/ 表示されない例: http://www.biglobe.ne.jp/

# 自動更新(オンラインバージョンアップ)

子機 WG1800HP/WG1400HP のクイック設定 Web から、バージョンアップを行うことができます。

※本機能は、インターネットに接続できている必要があります。

#### 下記の手順で子機 WG1800HP/WG1400HP のクイック設定 Web を起 動する ①子機 WG1800HP/WG1400HP が接続しているネットワークのアドレス体系を 確認して (●P4-19) 控えておく 控え欄 WWW ブラウザを起動する ③アドレス欄に「http://X.Y.Z.245/」を入力して、クイック設定 Web のページを開く ※「X.Y.Z」は①で確認したネットワークのアドレス体系です。 例:①で確認したアドレスが「192.168.1.3」の場合 → [http://192.168.1.245] と入力する ※ P4-5でIPアドレスの競合により子機 WG1800HP/WG1400HPのIPアドレスの末尾を [245] 以外に設定している場合は、設定したアドレスを入力してください。 ④ユーザ名とパスワードを入力し、「OK」をクリッ iexplore クする Aterm(admin) のサーバー 192.168.1.245 にはユーザー名とパスワードが必要です。 ※「ユーザー名」(上段)には「admin」と半角小文字 警告:このサーバーは、ユーザー名とパスワードを安全ではない方法で送信することを 要求しています(安全な接続を使わない基本的な認証)。 で入力し、「パスワード」(下段)にはP3-48で控えた管 理者パスワードを入力してください。 ⑤ クイック設定 Web が表示される ..... 商格情報を記憶する OK \$72/2/ 「メンテナンス」-〔ファームウェア更新〕を選択する 2 3 [更新方法] で [自動更新 (オンライ Aterm ファームウェア更新 ンバージョンアップ)]を選択する 現在のパージョン ⑧ 現在のファールウェア mン [7] 保存 ファームウェア天新 ② 東新方法( もダベージへ戻る 0 45500 |へルプ表示| [更新] をクリックする 4

(次ページに続く)

5

メンテナンス

| 5 | 次の画面が表示されるので、そのま<br>ましばらく待つ<br>本商品の電源は、絶対に切らないでくださし<br>→ AC アダプタは取り外さないでください。                              | ファームウェア最新パーシェ/4回回車や<br>ファームウェア 最新パージョン 情報 取得中<br>ファームウェアの最新パージェ/4回回車・しばらかけらください。                                                                                                    |
|---|----------------------------------------------------------------------------------------------------|----------------------------------------------------------------------------------------------------|
| 6 | 次の画面で、最新のファームウェア<br>バージョンの数字が新しい場合は、<br>[最新バージョンへ更新]をクリック<br>する<br>「現在のバージョン」と「最新のバージョン」<br>が同じ場合はここで終了です。 | Attem         Development         Development <td< td=""></td<> |
| 7 | [OK] をクリックする                                                                                               |                                                                                                    |
| 8 | しばらくすると、画面に「ファームウ<br>ちください」と表示される                                                                          | ∙ェア更新中です。X 分ほどお待                                                                                                    |
|   | 本商品の電源は、絶対に切らないでくださし<br>→ AC アダプタは取り外さないでください。                                                             | ),<br>),                                                                                                    |
| 9 | [OK] をクリックする                                                                                               |                                                                                                    |
|   |                                                                                                    |                                                                                                    |

# ファームウェアをダウンロードして、バージョンアップする

AtermStation から、ファームウェアをダウンロードしてバージョンアップを行うこと ができます。

AtermStation にアクセスする 1

URL: http://121ware.com/aterm/

[ダウンロード] - [ソフトウェア] にて、お使いの機種を選択する 2

#### 3 内容をよく読んでご利用になるファームウェアをダウンロードして、 バージョンアップする

詳細は、AtermStation の説明をお読みください。

|初期化する

初期化とは、本商品に設定した内容を消去して初期値にすることをいいます。本商品が うまく動作しない場合や今までとは異なった使い方をする場合は、本商品を初期化して 最初から設定し直すことをお勧めします。

※ 初期化しても購入後にお客様がバージョンアップしたファームウェアはそのままです。

# 親機で初期化する場合

5-2

親機で初期化する場合は、以下のいずれかの方法で行ってください。 なお、初期化すると、本商品の親機としての設定内容も、子機としての設定内容もすべ て初期値になります。

※ 初期化の際は、P5-11の「お願い」も参照してください。

●クイック設定 Web で初期化する(☞ 下記)

RESET スイッチで初期化する(●P5-11)

## クイック設定 Web で初期化する

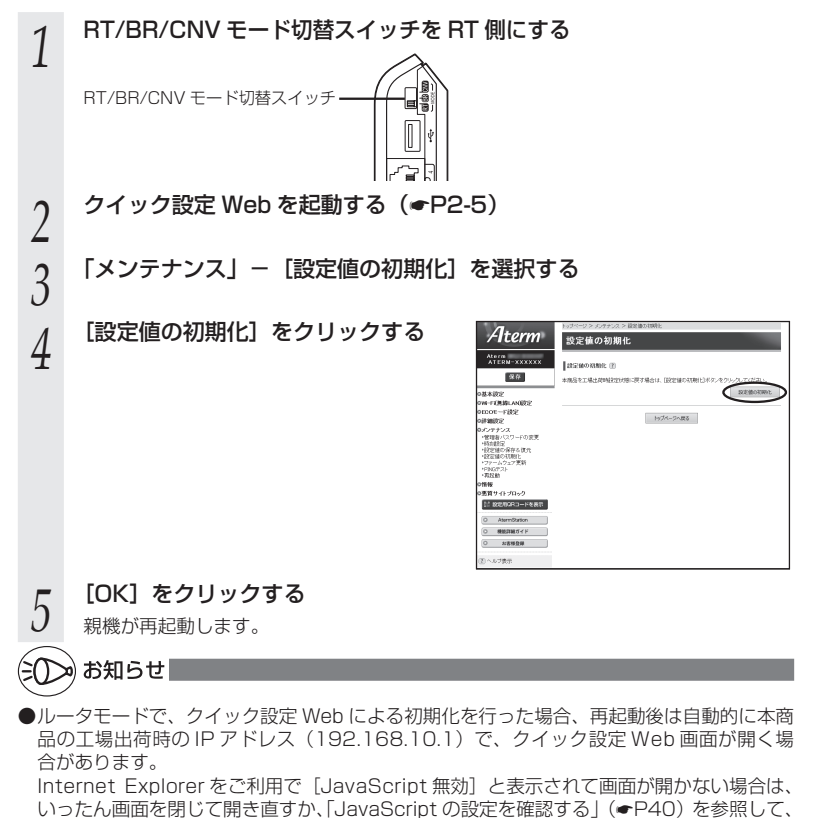

5-10 インターネットオプションの設定を変更してください。

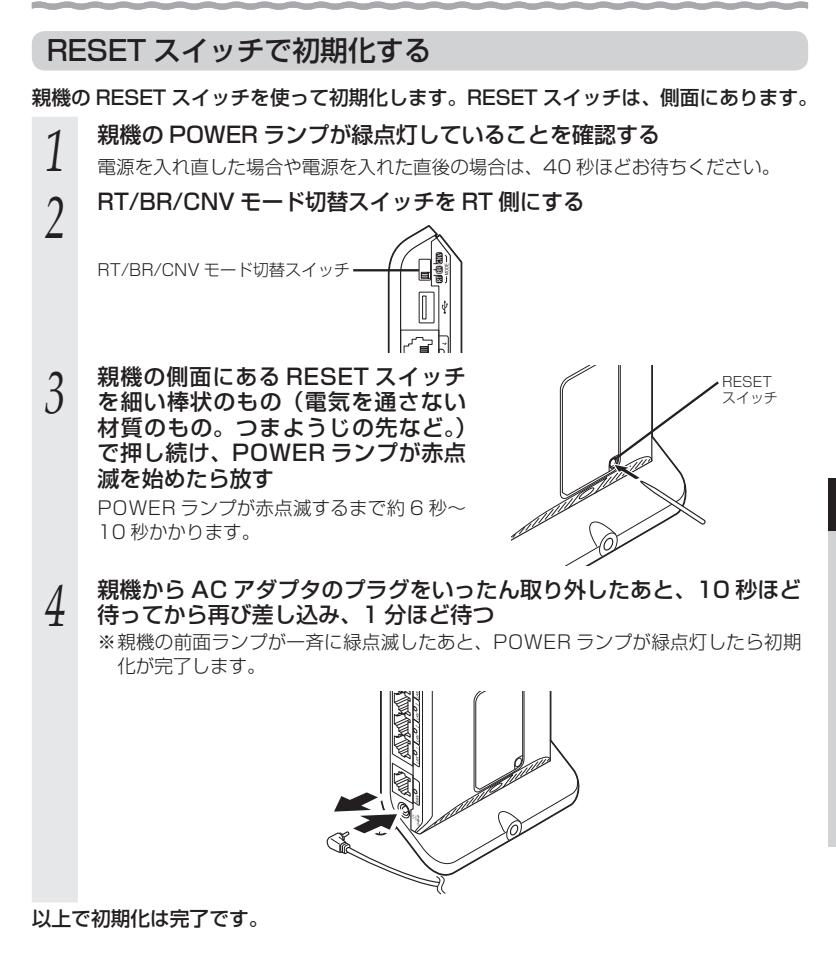

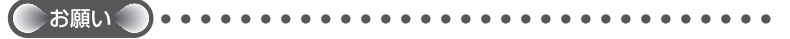

●親機の設定を初期化した場合、管理者パスワードの設定もクリアされ、パケットフィルタ などの設定も初期値に戻りますので、初期化後に必ず再設定してください。

<sup>●</sup>親機は、工場出荷時に、ネットワーク名(SSID)、暗号化キーが設定されています。初期 化するとネットワーク名(SSID)、暗号化キーの設定も工場出荷時の設定(親機の側面に 記載)になります。工場出荷時の暗号化設定を変更して使用している場合は、初期化する 前にクイック設定 Web の [メンテナンス] – [設定値の保存&復元] にて現在の設定内容 を保存し、初期化後に同設定画面にて復元することをお勧めします。

# 「子機 WG1800HP/WG1400HP で初期化する場合

子機 WG1800HP/WG1400HP で初期化する場合は、以下のいずれかの方法で行っ てください。

なお、初期化すると、本商品の子機としての設定内容も、親機としての設定内容もすべ て初期値になります。(子機 WG1800HP/WG1400HP の初期値は P5-13 参照。)

イーサネットコンバータセットの場合、初期化すると、工場出荷時に設定されていた Wi-Fiの設定内容は消去され、初期値(●P5-13)となりますので、P3-42を参照してWi-Fiの設定 をし直してください。

●クイック設定 Web で初期化する(●下記)
 ● RESET スイッチで初期化する(●P5-13)

# クイック設定 Web で初期化する

子機 WG1800HP/WG1400HP のクイック設定 Web を起動する (•P3-47) 「メンテナンス」- [設定値の初期化] を選択する 2 3 [設定値の初期化] をクリックする Aterm 設定値の初期化 REPORTS (2) 保存 -1月1日日 - 11日日 - 111日 - 1110 - 1110 - 1110 - 11000 222500-0000 基本設定 しったくしつ人間る 0 000000011 [OK] をクリックする Web ページからのメッセージ 4 本商品が再起動します。 設定値を初期化したあと、再起動を行います。 よろしいですか? OK キャンセル [OK] をクリックする 5 ●記載が完了しました。 くご注意> [OKI ポタンをかいかしたあと、木石品にアクセスできなくなる場合が からするで、その場合は、WWWブラウザを一度称了し、接触する総キと本商 品の設定をあわせたあと、WWWブラウザを聞きなおしてください。

# RESET スイッチで初期化する

- 1
   子機 WG1800HP/WG1400HP の電源が入っていない場合は、電源

   を入れてから 40 秒ほど待つ
   ア機 WG1800HP/WG1400HP
- 2 子磯 WG1800HP/WG1400HP の側面にある RESET スイッチを 細い棒状のもの(電気を通さない 材質のもの。つまようじの先など。) で押し続け、POWER ランプが赤 点滅を始めたら放す POWER ランプが赤点滅するまで約6 秒~10秒かかります。

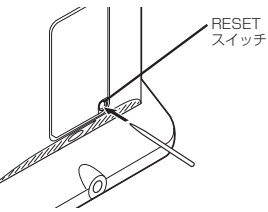

う 子機 WG1800HP/WG1400HPから AC アダプタのプラグをいったん取り外したあと、10秒ほど待ってから再び差し込み、1分ほど待つ
つ

※子機 WG1800HP/WG1400HP の前面ランプが一斉に緑点滅したあと、 POWER ランプが緑点灯したら初期化が完了します。

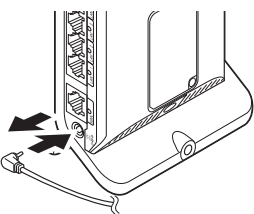

以上で初期化は完了です。

#### ■子機 WG1800HP/WG1400HP の初期値 子機 WG1800HP/WG1400HPを初期化すると、次のような設定になります。

イーサネットコンバータセットの場合、初期値では親機と Wi-Fi 通信できません。初期化した場合は、P3-42 を参照して Wi-Fi の設定を行ってください。

|          | 設定項目           | 初期値           |
|----------|----------------|---------------|
| Wi-Fi 設定 | ネットワーク名 (SSID) | 未設定           |
|          | 暗号化モード         | 暗号化無効         |
|          | 暗号化キー          | 未設定           |
|          | 無線クライアントモード    | 拡張モード         |
|          | 送信出力           | 100%          |
| ネットワーク   | IPアドレス         | 192.168.1.245 |
| 設定       | ネットマスク         | 255.255.255.0 |
| 管理者設定    | 管理者名           | admin         |
|          | 管理者パスワード       | 未設定           |

メンテナンスバージョンアップ機能 の停止方法 5-3

**メンテナンスバージョンアップ機能の停止方法は、次のとおりです**。 メンテナンスバージョンアップ機能についての詳細は、P5 をご確認ください。

| 1 | クイック設定 Web を起動する(●P2                                   | -5)                                                                                                    |                     |                                                                                                    |
|---|--------------------------------------------------------|----------------------------------------------------------------------------------------------------|---------------------|----------------------------------------------------------------------------------------------------|
| 2 | 「詳細設定」-[その他の設定]を選択                                     | てする                                                                                                    |                     |                                                                                                    |
| _ | ノリッシモートの場合は、  基本設定」 - し基                               | 本設定」 を                                                                                                    | :選択します。             |                                                                                                    |
| 3 | [補助設定] にある [メンテナンスバー<br>ジョンアップ機能] の [使用する]<br>のチェックを外す | Aterm<br>Atern-sxxxxx<br>@#<br>DB-stra:<br>DH-stra.number<br>DH-stra.number<br>DH-stra.num |                     | LANRAがっ起空キ行っている場合には、回空日本<br>り、市路しメを経営が明定れる場合があえます。<br>回信時度が必要なられませんので、WWKシックゲー<br>ノオクリーム、て営む時間の者が登行っていたれ。 |
|   |                                                        | ost materia                                                                                                    | HANDERNINGER 1      |                                                                                                    |
|   |                                                        | *PviLANIBRE<br>*PviLANIBRE                                                                                                    | HANDREED TO FILL T  | 0 1049 0                                                                                                  |
|   |                                                        | *CHCPRONEXT                                                                                                    | LAN様パキンボフレーム透過機能(2) | 9225                                                                                                    |
|   |                                                        | *Pointウットフィルの設定<br>*Pointウットフィルの設定                                                                                                    | LANRPAGERIR (2)     | 22 使数学る                                                                                                   |
|   |                                                        | ・ボートマッピング数定<br>・骨の3ルーティング数定                                                                                                    | 12年297 d抱定 团        |                                                                                                    |
|   |                                                        | *0165/0-7-42/7281g<br>*0018後空<br>#1.607511-0-13997                                                                                                    | セキュリティ保護時候          | ビ 使用する                                                                                                    |
|   |                                                        | *USE内につきまで<br>*PC/1モートを動発行                                                                                                    | NAPTERE (1)         |                                                                                                    |
|   |                                                        | ・その他の設定<br>のメンテナンス                                                                                                    | NAPTEEN: 1          | 🗵 使用する                                                                                                    |
|   |                                                        | omite                                                                                                    | 10P3H17180 🕐        | 2600                                                                                                    |
|   |                                                        | 0当時サイトブロック<br>10日20日20日-10月日                                                                                                    | 0099(1989) (2)      | 300                                                                                                    |
|   |                                                        | C. humber                                                                                                    | V/742122 (2)        |                                                                                                    |
|   |                                                        | 0 400314064.5                                                                                                    | Pasc/122.6~機能 王     | □ 使用¥る                                                                                                    |
|   |                                                        | 0 88828                                                                                                    | UPVP\$\$2           |                                                                                                    |
|   |                                                        | (2) < 1.78%                                                                                                    | UPVPMMR (3)         | 12 使用する                                                                                                   |
|   |                                                        |                                                                                                    | メディアワーバ設定(例         |                                                                                                    |
|   |                                                        |                                                                                                    | /ディアサー/現絵 王         | 2 使用する                                                                                                    |
|   |                                                        |                                                                                                    | DM28/21-R22 (E)     |                                                                                                    |
|   |                                                        |                                                                                                    | DM257スト機能 注         | □ 使用する                                                                                                    |
|   |                                                        |                                                                                                    | DM2521002FL2 ()     |                                                                                                    |
|   |                                                        |                                                                                                    | 通信情報ログ説定 ①          |                                                                                                    |
|   |                                                        |                                                                                                    | 日本シグ観察「下            | <ul> <li>使用する</li> </ul>                                                                                  |
|   |                                                        |                                                                                                    | 山2時代力法 []           | 949997 *                                                                                                  |
|   |                                                        |                                                                                                    | MANUTE (E)          |                                                                                                    |
|   |                                                        |                                                                                                    | 77-47279888000 1    | - 使用する                                                                                                    |
|   |                                                        |                                                                                                    | シャナンスパージョンアップ教徒「1   | (1172)                                                                                                    |
|   |                                                        |                                                                                                    | ホームドロケーションが足の       | $\mathbf{\bigcirc}$                                                                                       |
|   |                                                        |                                                                                                    | おームPロゲーション機能(王)     | □ 使用する                                                                                                    |
|   |                                                        |                                                                                                    |                     | 82                                                                                                    |
|   |                                                        |                                                                                                    | ł                   | っぴページへ戻る                                                                                                  |
| 4 | [設定] をクリックする                                           |                                                                                                    |                     |                                                                                                    |

5 [保存] をクリックする

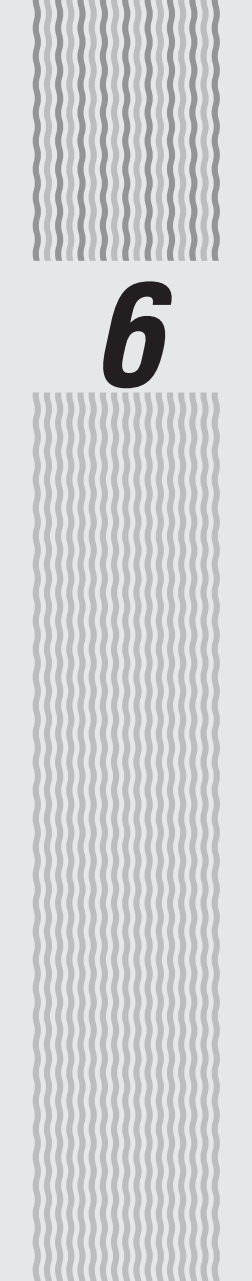

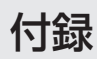

6

6-1

# WG1800HP/WG1400HP ハードウェア仕様

|                      | 項目                    | 諸元                                                 | および機能 備考                                                             |                                                                    |
|----------------------|-----------------------|----------------------------------------------------|----------------------------------------------------------------------|--------------------------------------------------------------------|
| WAN<br>インタ_          | 物理<br>インタフェース         | 8 ピンモジュラ<br>(RJ-45) × 1                            | ラージャック<br>ポート                                                        |                                                                    |
| フェース                 | インタフェース               | WAN ポート<br>1000BASE-T/100BASE-TX/<br>10BASE-Te * 1 |                                                                      | Auto MDI/MDI-X<br>対応                                               |
|                      | 伝送速度                  | 1000Mbps/<br>*1                                    | 100Mbps/10Mbps                                                       |                                                                    |
|                      | 全二重 / 半二重             | 全二重 / 半二重                                          |                                                                      |                                                                    |
| LAN<br>インタ_          | 物理<br>インタフェース         | 8 ピンモジュラ<br>(RJ-45) × 4                            | ラージャック<br>· ポート                                                      | スイッチング HUB<br>× 4 ポート                                              |
|                      | インタフェース               | 1000BASE-1<br>10BASE-Te :                          | 1/100BASE-TX/<br>* 1                                                 | Auto MDI/MDI-X 対応                                                  |
|                      | 伝送速度                  | 1000Mbps/<br>*1                                    | 100Mbps/10Mbps                                                       |                                                                    |
|                      | 全二重 / 半二重             | 全二重 / 半二重                                          |                                                                      |                                                                    |
| USB<br>インタ<br>フェース   | 物理<br>インタフェース         | USB2.0 × 1<br>USB Bus Pov                          | ポート<br>wer 対応                                                        | High Speed (480Mbps)<br>Full Speed (12Mbps)<br>Low Speed (1.5Mbps) |
| 無線LAN<br>インタ<br>フェース | Draft<br>IEEE802.11ac | 周波数帯域 /<br>チャネル                                    | 7 [W52]<br>5.2GHz帯(5,150-5,250MHz):<br>36/40/44/48ch<br>※屋内限定        |                                                                    |
|                      |                       |                                                    | [W53]<br>5.3GHz 帯(5,250-<br>52/56/60/64ch<br>※屋内限定                   | 5,350MHz) :                                                        |
|                      |                       |                                                    | [W56]<br>5.6GHz帯 (5,470-<br>100/104/108/11<br>128/132/136/14         | 5,725MHz) :<br>2/116/120/124/<br>Och                               |
|                      |                       | 伝送方式                                               | OFDM(直交周波数5<br>搬送波数[HT20]5<br>[HT80]242<br>MIMO(空間多重)方               | 計割多重)方式 /<br>6、[HT40] 114、<br>ī式                                   |
|                      |                       | 伝送速度*2                                             | 【WG1800HP】<br>最大1300Mbps<br>【WG1400HP】<br>最大867Mbps(H<br>(自動フォールバック) | (HT80 の場合)*3<br>HT80 の場合)*3                                        |

| 項目            |             | 諸元              | 元および機能 備考                                                                                                    |                                           |
|---------------|-------------|-----------------|----------------------------------------------------------------------------------------------------|-------------------------------------------|
| 無線 LAN<br>インタ | IEEE802.11n | 周波数帯域 /<br>チャネル | 2.4GHz帯 (2,400-<br>1~13ch                                                                                                    | 2,484MHz) :                               |
| フェース          |             |                 | [W52]<br>5.2GHz 帯(5,150-<br>36/40/44/48ch<br>※屋内限定                                                                                                 | 5,250MHz) :                               |
|               |             |                 | [W53]<br>5.3GHz 帯(5,250-<br>52/56/60/64ch<br>※屋内限定                                                                                                 | 5,350MHz) :                               |
|               |             |                 | [W56]<br>5.6GHz帯 (5,470-<br>100/104/108/11<br>128/132/136/14                                                                                       | 5,725MHz) :<br>2/116/120/124/<br>Och      |
|               |             | 伝送方式            | OFDM(直交周波数分<br>搬送波数[HT20]5<br>MIMO(空間多重)方                                                                                                    | )割多重)方式 /<br>6、[HT40] 114<br>式            |
|               |             | 伝送速度*2          | 2.4GHz帯<br>最大450Mbps (H<br>5.2GHz帯(W52)<br>5.3GHz帯(W53)<br>5.6GHz帯(W56)<br>【WG1800HP】<br>最大450Mbps (H<br>【WG1400HP】<br>最大300Mbps (H<br>(自動フォールバック) | HT40 の場合)*4<br>HT40 の場合)*4<br>HT40 の場合)*4 |
|               | IEEE802.11a | 周波数帯域 /<br>チャネル | [W52]<br>5.2GHz 帯(5,150-<br>36/40/44/48ch<br>※屋内限定                                                                                                 | 5,250MHz) :                               |
|               |             |                 | [W53]<br>5.3GHz 帯(5,250-<br>52/56/60/64ch<br>※屋内限定                                                                                                 | 5,350MHz) :                               |
|               |             |                 | [W56]<br>5.6GHz帯 (5,470-<br>100/104/108/11<br>128/132/136/14                                                                                       | 5,725MHz) :<br>2/116/120/124/<br>Och      |
|               |             | 伝送方式            | OFDM(直交周波数分<br>搬送波数 52                                                                                                    | }割多重)方式 /                                 |
|               |             | 伝送速度 *2         | 54/48/36/24/18/<br>(自動フォールバック)                                                                                                    | /12/9/6Mbps                               |
|               | IEEE802.11g | 周波数帯域 /<br>チャネル | 2.4GHz帯 (2,400-<br>1~13ch                                                                                                    | 2,484MHz) :                               |
|               |             | 伝送方式            | OFDM(直交周波数分<br>搬送波数 52                                                                                                    | )割多重)方式 /                                 |
|               |             | 伝送速度 *2         | 54/48/36/24/18/<br>(自動フォールバック)                                                                                                    | 12/9/6Mbps                                |

**6** 付録

| 項目                |              | 諸元            | および機能                                                                              | 備考                                                                                                    |                                                                                        |
|-------------------|--------------|---------------|------------------------------------------------------------------------------------|----------------------------------------------------------------------------------------------------|----------------------------------------------------------------------------------------|
| 無線LAN IEEE802.11b |              | 周波数帯域 /       | 2.4GHz帯 (2,400-                                                                    | 2,484MHz) :                                                                                                   |                                                                                        |
| インターフェース          |              |               | チャネル                                                                               | 1~13ch                                                                                                    |                                                                                        |
| / · · /           |              |               | 伝送方式                                                                               | DS-SS(スペクトラム                                                                                                  | ム直接拡散)方式                                                                               |
|                   |              |               | 伝送速度 *2                                                                            | 11/5.5/2/1Mbps<br>(自動フォールバック)                                                                                 | )                                                                                      |
|                   | アン           | 'テナ           | 【WG1800HF<br>5GHz 送信<br>2.4GHz 送信<br>【WG1400HF<br>5GHz 送信<br>2.4GHz 送信<br>(内蔵アンテナ) | 】<br>3×受信3<br>3×受信3<br>2×受信2<br>3×受信3<br>3×受信3                                                                |                                                                                        |
|                   | セキ           | ュリティ          | SSID、MAC 7<br>WEP(128bi<br>WPA/WPA2-<br>※WEPはWE<br>※Draft IEEE<br>(AES)、WF         | ? ドレスフィルタリング、<br>t)、WPA-PSK(AES)<br>PSK(TKIP)、WPA/\<br>P 専用 SSID(●P3-3)<br>802.11ac、IEEE802<br>?A2-PSK(AES)のみ | . ネットワーク分離機能、<br>、WPA2-PSK(AES)、<br>VPA2-PSK(AES)<br>のみサポート<br>. 11n では WPA-PSK<br>の対応 |
| ヒューマ              | 状            | POWER         | 電源通電状態表                                                                            | 示                                                                                                    |                                                                                        |
| ンインタ<br>フェース      | 「「「「「「「「」」」。 | ACTIVE        | 親機モード時ネ<br>子機(CONVE                                                                | 、ット通信状態表示 <b>*</b> 5<br>RTER)モード時 Wi-Fi i                                                                     | 接続状態表示*5                                                                               |
|                   | シ            | 2.4GHz        | 2.4GHz モート                                                                         | ドWi-Fi 通信状態表示*                                                                                                | ō                                                                                      |
|                   | ープ           | 5GHz          | 5GHz モード V                                                                         | Wi-Fi 通信状態表示*5                                                                                                |                                                                                        |
|                   |              | TV            | TV モード通信                                                                           | 状態表示*5                                                                                                    |                                                                                        |
|                   |              | CONVERTER     | 親機·子機状態                                                                            | 表示                                                                                                    |                                                                                        |
|                   |              | WAN           | リンク確立状態                                                                            | 表示*5                                                                                                    |                                                                                        |
|                   |              | LAN1 $\sim$ 4 | リンク確立状態                                                                            | 表示*5                                                                                                    |                                                                                        |
|                   | スイ           | ッチ            | ECO ボタン×<br>らくらくスター<br>RESET スイッ<br>RT/BR/CNV                                      | 1<br>-トボタン× 1<br>チ× 1<br>モード切替スイッチ× 1                                                                         |                                                                                        |
| 動作保証環境            |              | 温度0~40℃       | ; 湿度 10 ~ 90%                                                                      | 結露しないこと                                                                                                    |                                                                                        |
| 外形寸法              |              | 約33 (W) × 11  | 1 (D) × 170 (H) mm                                                                 | 突起部除く                                                                                                    |                                                                                        |
| 電源                |              |               | $AC100V \pm 1$                                                                     | 0% 50/60Hz                                                                                                    | AC アダプタ使用                                                                              |
| 消費電力              |              |               | 17W(最大)                                                                            |                                                                                                    |                                                                                        |
| 質量(本体のみ)          |              | 約 0.4kg       |                                                                                    | AC アダプタを除く                                                                                                    |                                                                                        |
| VCCI              |              | VCCI クラス B    |                                                                                    |                                                                                                    |                                                                                        |

 \* 1:本商品を快適にご利用いただくには、1000BASE-T、1000Mbps もしくは100BASE-TX、100Mbps の方式での接続を推奨します。

\* 2:規格による理論上の速度であり、ご利用環境や接続機器などにより実際のデータ通信速度は 異なります。

\* 3:ご利用環境によっては、HT80/HT40/HT20 モードが自動で切り替わるため、クワッドチャ ネルを「使用する」に設定しても、HT20 などで接続する場合があります。

\* 4:ご利用環境によっては、HT40/HT20 モードが自動で切り替わるため、デュアルチャネルを 「使用する」に設定しても、HT20 で接続される場合があります。

\* 5:ECO モード起動中は消灯します。

# 6-2 マニュアルで使用している用語に ついて

### 本商品のマニュアルで使用している用語について解説します。 別名で呼ばれている場合もありますので、その例も記載しています。

<sup>※</sup>用語は、あいうえお順/アルファベット順で並んでいます。

| マニュアルで<br>使用している用語 | 説明                                                                                                    | 別名例                                               |
|--------------------|----------------------------------------------------------------------------------------------------|---------------------------------------------------|
| 暗号化キー              | Wi-Fi セキュリティを高めるための暗号化を行う<br>鍵のこと。                                                                                                    | セキュリティキー<br>パスフレーズ<br>ネットワークキー<br>パスワード<br>WEP キー |
| 親機                 | 無線 LAN アクセスポイントのこと。<br>無線 LAN アクセスポイントとは、無線 LAN 端<br>末を接続するための電波を中継する機器を指す。<br>本商品 WG1800HP/WG1400HP は、ルータ<br>機能を搭載した無線 LAN アクセスポイント。                                                                            | 無線 LAN アクセスポイント<br>無線 LAN 親機<br>WARPSTAR ベース      |
| 子機                 | 無線 LAN 端末のこと。<br>パソコンに装着して Wi-Fi 接続機能を提供する<br>アダプタや、Wi-Fi 接続機能を内蔵したパソコン<br>などの端末を指す。<br>子機(CONVERTER)モードの WG1800HP/<br>WG1400HPも該当する。                                                                            | 無線 LAN 端末<br>無線 LAN 子機<br>WARPSTAR サテライト          |
| 回線終端装置             | ADSL や FTTH、CATV など広帯域で高速な通                                                                                                    | FTTH 回線終端装置                                       |
| ブロードバンド<br>モデム     | 信を提供する回線・サービスに接続するために、<br>コンピュータの信号と回線の信号を通信可能な<br>信号に変換する装置。                                                                                                    | ADSL モデム<br>CATV ケーブルモデム                          |
| プロトコル              | 通信規約。システム (コンピュータやネットワーク) どうしが正しく通信できるようにするため<br>の約束ごと。                                                                                                    |                                                   |
| ルータ                | 複数のネットワークを相互に接続し、データの<br>転送先や経路を選択する装置。                                                                                                    |                                                   |
| CATV               | Cable Television の略。ケーブルテレビ。<br>従来のテレビのようにアンテナで電波を受信す<br>るのではなく、通信ケーブルに映像/音声をの<br>せるテレビ放送。                                                                                                    |                                                   |
| DHCP               | Dynamic Host Configuration Protocol の略。<br>コンピュータをTCP/IP ネットワークに接続す<br>る際に、IP アドレスなど必要な情報を自動的に<br>割り振る方法。<br>DHCP クライアント機能は WAN 側から IP ア<br>ドレスを自動的に取得する機能で、DHCP サー<br>バ機能は LAN 側のパソコンに自動的に IP アド<br>レスを割り当てる機能。 |                                                   |
| DNS                | Domain Name System の略。<br>ドメイン名と IP アドレスを関連付けているシス<br>テム。これによりドメイン名で宛先指定しても<br>通信可能となる。                                                                                                    |                                                   |

**6** 付録

| マニュアルで<br>使用している用語              | 説明                                                                                                    | 別名例                      |
|---------------------------------|----------------------------------------------------------------------------------------------------|--------------------------|
| ESS-ID ステルス<br>機能<br>(SSID の隠蔽) | Wi-Fi 機器が、通信するお互いを識別する ID と<br>してネットワーク名 (SSID) がある。このネッ<br>トワーク名 (SSID) が一致しないと Wi-Fi 通信<br>ができない。一般にネットワーク名 (SSID) は<br>検索することができるが、他のパソコンからの<br>アクセスに対し、ネットワークの参照に応答し<br>ないようにすることができる。                                    | ANY プローブ応答禁止<br>SSID の隠蔽 |
| FTTH                            | Fiber To The Homeの略で、光ファイバーを<br>利用して超高速の通信環境を提供するサービス。                                                                                                    |                          |
| IPアドレス                          | インターネット接続などの TCP/IP を使ったネッ<br>トワーク上で、コンピュータなどを識別するため<br>の番号。32bit の値をもち、8bit ずつ 10 進法<br>で表した数値を、ピリオドで区切って表現する<br>(例:192.168.10.10)。                                                                                          |                          |
| LAN                             | Local Area Network の略。<br>本書では、本商品の宅内側(パソコンなどを接続<br>している側)を LAN 側と呼ぶ。                                                                                                    |                          |
| PPPoE                           | PPP over ETHERNETの略。ADSLなどの常時接続型サービスで使用されるユーザ認証技術。<br>ETHERNET上でダイヤルアップ接続(PPP 接続)と同じように利用者のユーザ名やバスワードのチェックを行う。                                                                                                    |                          |
| UPnP                            | Universal Plug and Play (ユニパーサルプラ<br>グアンドプレイ)の略で、XML 技術をベースに<br>開発された、ネットワーク機器どうしの相互自<br>動認識方式。<br>ユニバーサルプラグアンドプレイ (UPnP) とは、<br>デバイスのプラグアンドプレイ (PnP) 機能を<br>ネットワークに拡張したもので、パソコンから<br>ルータなどのネットワーク・デバイスやサービ<br>スの検出と制御を可能にする。 |                          |
| WAN                             | Wide Area Network の略。<br>本書では、本商品のインターネット側(インター<br>ネットに接続している回線側)をWAN 側と呼ぶ。                                                                                                    |                          |
| Wi-Fi                           | Wi-Fi 機器の相互接続性を、米国の業界団体 Wi-Fi<br>Alliance が認証したことを示す名称。<br>本書では無線 LAN のことを示す。無線 LAN とは、<br>無線を使用した LAN のことで、規格として、<br>「Draft IEEE802.11ac」「IEEE802.11n」<br>「IEEE802.11a」「IEEE802.11g」<br>「IEEE802.11b」などがある。                  | 無線 LAN<br>ワイヤレス LAN      |

\_\_\_\_\_

6-3

# 索引

マークの付いた項目については、下記を参照してください。

- · ●:「取扱説明書<機能編>」(PDF ファイル)
- ①:「つなぎかたガイド」
- ・ 🙆 : 「機能詳細ガイド」

### [数字]

| Ð |
|---|
| 0 |
| 1 |
|   |

[A ~ Z]

| ACTIVE ランプ ·····27、28、30                            |
|-----------------------------------------------------|
| AC アダプタ接続コネクタ ······33                              |
| AES 🛞 1-4                                           |
| AtermStation ······ 6-11                            |
| CD-ROM                                              |
| CONVERTER ランプ·····27、29、31                          |
| DHCP クライアント・・・・・・・・・・・・・・・・ 6-5                     |
| DHCP 固定割当設定 · · · · · · · · · · · · · · · · · · ·   |
| DHCP サーバ機能 · · · · · · · · · · · · 3-47、 @          |
| DHCP 除外設定 · · · · · · · · · · · · · · · · · · ·     |
| DMZ ホスト機能 · · · · · · · · · · · · · · · · · · ·     |
| DNS フォワーディング ・・・・・ 🕲                                |
| DNS ルーティング ・・・・・ 🛞                                  |
| Draft IEEE802.11ac 通信 ······ @                      |
| ECO 設定パターン····· 🛞 2-16                              |
| ECO ボタン・・・・・27、30、32、 🏵 2-17                        |
| ECO モード······                                       |
| ESS-ID ステルス機能                                       |
| (SSIDの隠蔽)····· 6-6、● 1-5、❷                          |
| IEEE802.11a 通信 ···································  |
| IEEE802.11b通信 ····································  |
| IEEE802.11g 通信 ······ ····· ··· ··· ··· ··· ··· ··· |
| IEEE802.11n 通信 ···································  |
| IPv6 ブリッジ機能 · · · · · · · · · · · · · · · · · · ·   |
| IP バケットフィルタリンク                                      |
| ····· 🛞 2-23、 🕲                                     |
| JavaScript ······40                                 |
| LAN 側シャンホフレーム透過機能                                   |
| 🕲 2-25, 🕲                                           |
| LAN ホート・・・・・・・・・・・・・・・・33                           |

| LAN ランプ・・・・・・・33                                                                                                    |
|----------------------------------------------------------------------------------------------------|
| MAC アトレス<br>~フィルタリング機能・・・・ ● 1-6、 ◎<br>PIN 方式 ・・・・・・・・・・・・・・・・・・・・・・・・・・・・・・・・・・・                                                                                                    |
| PPP₀E ルータモード・・・・・・・24<br>PPP キープアライブ ・・・・・・・・・・・・・・・・・・・・・・・・・・・・・・・・・・・・                                                                                                    |
| ・・・・・・・・・・・・・・・・・・・・・・・・・・・・・・・・・・・・                                                                                                    |
| <ul> <li></li></ul>                                                                                                    |
| <ul> <li>WAN 側機能</li> <li>WAN 側機能</li> <li>WAN 側機能</li> <li>WAN 見機能</li> <li>WAN ポート</li> <li>WAN ポート</li> <li>WAN ランプ</li> <li>WAN ランプ</li> <li>WAN ランプ</li> <li>WAN ランプ</li> <li>WEP キー</li> <li>Comparison</li> <li>Comparison</li> <li>Comparis</li></ul> |
| ······ ● 13、 圖<br>WPS 機能 ······ 3-12、 圖                                                                                                    |

# **6** 付録

WG1800HP/WG1400HP・・・・・ 6-2 WWW ブラウザの設定 ・・・・・ 39

## [ア行]

| 悪質サイトブロック(ファミリースマイル)                          |
|-----------------------------------------------|
| 機能・・・・・ 🚱 1-9、 🚱                              |
| アドバンスド NAT                                    |
| (IP マスカレード /NAPT)・・・・・・ 🚱                     |
| 暗号化 🛞 1-4、 🚱                                  |
| 安全にお使いいただくために                                 |
| 必ずお読みください・・・・・・・・・・・・・・・・・・・・・・・・・・・・・・・・・・・・ |
| インターネット接続先の登録・・・・・2-10                        |
| オート ECO モード機能 ・・・・ 🛞 2-19、 🚱                  |
| オートチャネルセレクト機能・・・・ 🚱 9、 🚱                      |
| 置き場所を決める・・・・・・・・・・・1-2                        |
| 親機・・・・・ 6-5                                   |

## [カ行]

| 外部にサーバを公開する・・・・・・・・・ 🐵    |
|---------------------------|
| 各部の名称とはたらき・・・・・・・・・・・・27  |
| 管理者パスワードの変更・・・・・・・・・ 🚱    |
| 機能一覧・・・・・21               |
| 「機能詳細ガイド」目次・・・・・21        |
| 強制ブリッジ(BR)モード ・・・・・・ 🐵    |
| クイック設定 Web・・・・・・2-3、 🐵    |
| ~で初期化する ・・・・・5-10、5-12    |
| ~の起動のしかた ・・・・・ 2-5、3-47   |
| ~の使いかた・・・・・・・・・・・・・・・ 2-3 |
| クワッドチャネル機能・・・・・ 🛞 9、 🚱    |
| ゲーム機を接続する・・・・・・・・・・・ 3-5  |
| 子機・・・・・ 6-5               |
| ~ WG1800HP/WG1400HP を設定   |
| する ・・・・・3-42              |
| 個別にブロックレベルを設定する           |
| (ブロック対象管理)・・・・・・ 🛞 1-12   |
|                           |
|                           |

## [サ行]

| 時刻設定・・・・・ 🜚                      |
|----------------------------------|
| 情報表示(装置情報、状態表示) 🜚                |
| 初期化・・・・・5-10                     |
| 静的ルーティング・・・・・ 🜚                  |
| 製品仕様・・・・・ 6-2                    |
| セキュリティ対策・・・・・・・・ 🛞 1-2           |
| 接続する                             |
| iPad/iPhone/iPod touch から $\sim$ |
|                                  |
| Wi-Fi 対応のゲーム機から~・・・・・ 3-5        |
| 設置する・・・・・1-2                     |
| 壁掛けの場合 ・・・・・ 1-6                 |
| 縦置きの場合 ・・・・・ 1-4                 |
| 横置きの場合 ・・・・・ 1-5                 |
| 設置に関するトラブル・・・・・ 4-2              |
| 設定                               |
| Wi-Fi を~・・・・・・・・・・・・・・・・ 3-1     |
| 親機を~ ・・・・・ 2-1                   |
| 子機(CONVERTER)モードの~               |
|                                  |
| ブリッジモードに~ ・・・・・・2-13             |
| 設定値の初期化・・・・・5-10                 |
| 全体ルールを設定する・・・・・・ 🛞 1-14          |
| ソフトウェアのご使用条件・・・・・ 8              |

## [夕行]

| ダイナミック DNS 機能 ・・・・ 🛞 2-24、 🖗 | Ð |
|------------------------------|---|
| ダイナミックポートコントロール(SPI)         |   |
| @                            | Ð |
| 通信確認(疎通確認テスト)・・・・・・・・        | Ð |
| 通信情報ログ(アクセスログ機能)・・・・・(       | Ð |
| 停止                           |   |
| ルータ機能を~ ・・・・・ 2-1            | З |
| できること・・・・・・・・・・・・・・ 🛞        | 7 |
| デュアルチャネル機能・・・・・・ 🛞 9、 🖗      | Ð |
| トラブルシューティング・・・・・4-2. 🛞 3-5   | 2 |

## [ナ行]

| ネットマスク・・・・・2-11、2        | 2-12 |
|--------------------------|------|
| ネットワークゲーム・・・・・・          | 14   |
| ネットワーク対応アプリケーション・・・・     | • 🕑  |
| ネットワーク分離機能・・・・・・ 🛞 1-8   | . @  |
| ネットワーク名 (SSID) ・・・・・・3-2 | . @  |

# [八行]

| バージョンアップ・・・・・・・・・・ 5-2      |
|-----------------------------|
| はじめに (マニュアル構成)・・・・・ 2       |
| パソコンインタフェース・・・・・・ 🐵         |
| パソコンのネットワークの確認36            |
| ファームウェア更新・・・・・ 5-2、5-6、 🕹   |
| ファイアウォール                    |
|                             |
| ファイルとプリンタの共有・・・・・ 🚇         |
| ブリッジモード                     |
| ····24、2-6、2-9、2-12、2-13、 🕑 |
| ブロードバンドルータ機能・・・・・ 🜚         |
| ブロック画面の一時解除方法・・・・ 🛞 1-17    |
| ブロックレベルカスタム設定・・・・ 🛞 1-15    |
| プロバイダ・・・・・35、 🛞 13          |
| 別売りオプション・・・・・・ 🛞 4-4        |
| ポートマッピング・・・・・・ 🛞 2-23、 🕑    |
| ホーム IP ロケーション機能のご使用条件       |
|                             |
| ポップアップヘルプ・・・・・・ 2-7         |
|                             |

本商品の動作モードについて………24

## [マ行]

| マルチ SSID ・・・・・ 3-3、 🐵      |
|----------------------------|
| 無線 LAN アクセスポイント ・・・・・・ 6-5 |
| 無線 LAN 端末 ・・・・・ 6-5        |
| メディアサーバ機能・・・・・・ 🛞 2-7、 🚱   |
| メンテナンスバージョンアップ機能           |
| 機器情報の扱いについて・・・・・・・5        |
| ~の停止方法 ・・・・・・・・・・・・5-14    |
| 目次                         |

### [ヤ行]

| ユーティリティに関するトラフル・・・・4 |
|----------------------|
|----------------------|

#### [ラ行]

| らくらく QR スタート ・・・・・・・・・・ 3-9  |
|------------------------------|
| らくらく Web ウィザード               |
| ~で設定する ・・・・・ 2-8             |
| らくらくスタートボタン                  |
| 27、30、32、 🗊                  |
| らくらくネットスタート・・・・・・ 🗊、 🗟       |
| らくらく無線スタート・・・ 3-11、3-42、 🕹   |
| らくらく無線スタート EX ‥ 3-11、 🗊 、 🕮  |
| ランプ表示・・・・・27、30              |
| ルータ機能・・・・・ 🚱                 |
| 例外サイト・・・・・ 🏵 1-16            |
| ローカルルータモード・・・・・・・・・・・・・・・・24 |

### [ワ行]

## よくあるお問い合わせ

本商品の接続や設定について、よくあるお問い合わせ内容をまとめました。 Aterm(エーターム)インフォメーションセンター(◆P6-11)にお問い合わせの前にご確認ください。

#### No.1 設定は完了したが、インターネットに接続できない

- ACTIVE ランプがゆっくりとした緑点滅(1 秒間隔)していませんか
   →「トラブルシューティング」の「症状: ACTIVE ランプが遅い緑点滅、速い緑点滅を繰り返している」(●P4-9)参照
  - ●本商品に接続したブロードバンドモデムの電源入れ直しをしましたか
    - →「つなぎかたガイド」のSTEP「らくらくネットスタートでブロードバンド回線の設定 をしよう」の注2参照
    - →「トラブルシューティング」の「ACTIVE ランプが緑点灯しない」の「●他のブロード バンドルータやパソコンに・・・」(◆P4-10)参照

#### No.2 インターネットに突然接続できなくなった

● POWER ランプが緑点滅し、他のランプが消灯していませんか

→ ECO モードが起動されていると、Wi-Fi 通信が利用できなくなる場合があります。 また、LAN ポートの通信速度が 100Mbps 以下で動作します。(◆ <機能編> P2-16) 参照

#### No.3 設定変更したいが、クイック設定 Web が開かない

● ACTIVE ランプが、橙点灯もしくは橙点滅していませんか
 →「ブリッジモードの場合」(●P2-6)参照

#### No.4 ゲーム機や無線 LAN 内蔵パソコンと接続できない

- ゲーム機や無線 LAN 内蔵パソコンのメーカから、親機の設定情報が必要と言われた
  - →親機の工場出荷時のネットワーク名(SSID)と暗号化キーは、親機の側面に貼ってあるラベルに記載されています。
    - ※ 子機 WG1800HP/WG1400HP 側面のラベルではありませんので、ご注意ください。

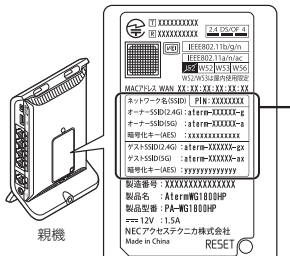

・工場出荷時のネットワーク名 (SSID)と暗号化キー

側面ラベルの 「ネットワーク名 (SSID)」には、上段にオー ナー SSID、下段にゲスト SSID の Wi-Fi 設定内容 (2.4GHz・5GHz 別の SSID、暗号化モード、暗号化キー) が表示されています。なお、ゲスト SSID に接続するには、 Wi-Fi 機能を有効に設定する必要があります。

※親機とラベルのイラストはWG1800HPの例です。

- ※ 上記を参照しても設定できない場合は、ゲーム機や無線 LAN 内蔵パソコンのメーカへ お問い合わせください。
- Wi-Fi 設定中、セキュリティ キーまたはパスフレーズの入力画面が出てきたが、何を入力 すればよいかわからない
  - → 親機の暗号化キーを入力します。親機の工場出荷時の暗号化キーは、<u>親機</u>の側面に貼ってあるラベルに記載されています。(◆ 上記)参照
- 設定方法がわからない
  - → Windows Vista および Windows 8/7/XP の場合は、「ワイヤレスネットワーク接続」 で設定してください。(◆P3-18) 参照

なお、本商品の工場出荷時のネットワーク名(SSID)と暗号化キーは、側面に貼って あるラベルに記載されています。(◆ 上記)参照

#### No.5 新しいパソコン(2台目以降)を購入した

● 設定方法がわからない
 →「つなぎかたガイド」の STEP「親機に Wi-Fi 接続しよう」参照

http://121ware.com/aterm/

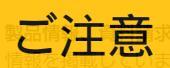

マンロードコーナー、サポートデスクなど、Aterm について役立つ

り扱い方法などでご不明の点がありましたら、Q&A で検索し、解決しな

掲載されているお問い合わせ先は、変更されている場合があります。メーションセンター
 最新の情報は、本マニュアルが掲載されて<sup>ター</sup>
 いるページの「お問い合わせ・アフターサます
 ービス」を参照してください。

# MEMO

# MEMO

### ● 本商品で使用しているソフトウェアについて

本商品で使用しているソフトウェアのライセンス条文は、AtermStation に公開されている「機能詳細ガイド」を参照してください。

#### 電波障害自主規制について

この装置は、クラス B 情報技術装置です。この装置は、家庭環境で使用することを目的 としていますが、この装置がラジオやテレビジョン受信機に近接して使用されると、受信 障害を引き起こすことがあります。取扱説明書に従って正しい取り扱いをして下さい。

VCCI-B

#### ● 輸出する際の注意事項

本製品(ソフトウェアを含む)は日本国内仕様であり外国の規格などには準拠しておりま せん。本製品を日本国外で使用された場合、当社はいっさい責任を負いません。また、 当社は本製品に関し海外での保守サービスおよび技術サポートなどは行っておりません。

#### ● 廃棄方法について

この商品を廃棄するときは地方自治体の条例に従って処理してください。詳しくは各地 方自治体にお問い合わせ願います。

#### ご注意

- (1) 本書の内容の一部または全部を無断転載・無断複写することは禁止されています。
- (2) 本書の内容については、将来予告なしに変更することがあります。
- (3)本書の内容については万全を期して作成いたしましたが、万一ご不審な点や誤り・ 記載もれなどお気づきの点がありましたらご連絡ください。
- (4)本商品の故障・誤動作・天災・不具合あるいは停電などの外部要因によって通信などの機会を逸したために生じた損害などの純粋経済損失につきましては、当社はいっさいその責任を負いかねますのであらかじめご了承ください。
- (5) セキュリティ対策をほどこさず、あるいは、無線LANの仕様上やむをえない事情 によりセキュリティの問題が発生してしまった場合、当社は、これによって生じた損 害に対する責任はいっさい負いかねますのであらかじめご了承ください。
- (6) せっかくの機能も不適切な扱いや不測の事態(例えば落雷や漏電など)により故障してしまっては能力を発揮できません。取扱説明書をよくお読みになり、記載されている注意事項を必ずお守りください。

本商品の接続·設定についてご不明の点がございましたら、「よくあるお問い合わせ」(●P6-10)をご覧ください。

 NECプラットフォームズ株式会社
 AM1-002206-003

 AtermWG1800HP/WG1400HP 取扱説明書<基本編> 第3版 2014年7月

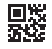